MANUALE UTENTE

## GESTIONE ESAMI DI ABILITAZIONE ALLA LIBERA PROFESSIONE

IDENTIFICATIVO

SI-ES-MU-Gestione Esami di Abilitazione alla Libera Professione-3.0

VERSIONE

Ed 3 Rev 0 / 09-06-2009

Uso Esterno

Non Riservato

Versione Definitiva

Gestione Esami di Stato – Esami di SI-ES-MU-Gestione Esami di Abilitazione alla Libera Professione-3.0

#### Indice dei contenuti

| 0  | GE     | NERALITÀ                                                                                                    | 5               |
|----|--------|----------------------------------------------------------------------------------------------------|-----------------|
|    | 0.1    | SCOPO DEL DOCUMENTO                                                                                                | 5               |
|    | 0.2    | Applicabilità                                                                                                    | 6               |
|    | 0.3    | RIFERIMENTI                                                                                                    | 6               |
|    | 0.4    | DEFINIZIONI E ACRONIMI                                                                                             | 7               |
|    | 0.5    | TABELLA DELLE VERSIONI                                                                                             | 7               |
| 1  | DE     | SCRIZIONE DELLE FASI DEL PROCEDIMENTO AMMINISTRATIVO                                                               | 8               |
|    | 11     | 1 Attività informatizzate sussidiarie al procedimento amministrativo                                               | 8               |
|    | 1.1.   | <ol> <li>Antivita informatizzate sussiatarie ai proceaimento amministrativo</li> <li>Documenti trattati</li> </ol> | o<br>و          |
|    | 1.1.   |                                                                                                    |                 |
| 2  | OP     | ERAZIONI AMMINISTRATIVE                                                                                            | 9               |
|    | 2.1    | Generalità                                                                                                    | 9               |
| 3  | AR     | TICOLAZIONE IN FUNZIONI ELEMENTARI E MODALITÀ D'ATTIVAZION                                                         | NE 10           |
|    | 3.1    | FUNZIONE ELEMENTARE: ACOUISIZIONE DOMANDE                                                                          |                 |
|    | 3.1.   | 1 Modalità operative di Acauisizione Dati                                                                          |                 |
|    | 3.1    | 2 Azioni del Sistema Informativo                                                                                   |                 |
|    | 3.1.   | <i>Guida operativa</i>                                                                                             |                 |
|    | 3.2    | FUNZIONE ELEMENTARE: RETTIFICA DOMANDE                                                                             |                 |
|    | 3.2.   | 1 Modalità operative di Acquisizione Dati                                                                          |                 |
|    | 3.2.   | 2 Azioni del Sistema Informativo                                                                                   |                 |
|    | 3.2.   | 3 Guida operativa                                                                                                  |                 |
|    | 3.3    | FUNZIONE ELEMENTARE: INTERROGAZIONE DOMANDE                                                                        |                 |
|    | 3.3.   | 1 Modalità operative di Acquisizione Dati                                                                          |                 |
|    | 3.3.   | 2 Azioni del Sistema Informativo                                                                                   |                 |
|    | 3.3.   | 3 Guida operativa                                                                                                  |                 |
|    | 3.4    | FUNZIONE ELEMENTARE: CANCELLAZIONE DOMANDE                                                                         |                 |
|    | 3.4.   | 1 Modalità operative di Acquisizione Dati                                                                          |                 |
|    | 3.4.   | 2 Azioni del Sistema Informativo                                                                                   |                 |
|    | 3.4.   | 3 Guida operativa                                                                                                  |                 |
|    | 3.5    | FUNZIONE ELEMENTARE: GESTIONE SOSTITUZIONI - ACQUISIZIONE DOMANDE                                                  |                 |
|    | 3.5.   | 1 Modalità operative di Acquisizione Dati                                                                          |                 |
|    | 3.5.   | 2 Azioni del Sistema Informativo                                                                                   |                 |
|    | 3.5.   | 3 Guida operativa                                                                                                  |                 |
|    | 3.6    | FUNZIONE ELEMENTARE: GESTIONE SOSTITUZIONI - RETTIFICA DOMANDE                                                     |                 |
|    | 3.6.   | 1 Modalità operative di Acquisizione Dati                                                                          |                 |
|    | 3.6.   | 2 Azioni del Sistema Informativo                                                                                   |                 |
|    | 3.6.   | 3 Guida operativa                                                                                                  |                 |
|    | 3.7    | FUNZIONE ELEMENTARE: GESTIONE SOSTITUZIONI - INTERROGAZIONE DOMANDE                                                |                 |
|    | 3.7.   | 1 Modalità operative di Acquisizione Dati                                                                          |                 |
|    | 3.7.   | 2 Azioni del Sistema Informativo                                                                                   |                 |
|    | 3.7.   | 3 Guida operativa                                                                                                  |                 |
|    | 3.8    | FUNZIONE ELEMENTARE: GESTIONE SOSTITUZIONI - CANCELLAZIONE DOMANDE                                                 |                 |
|    | 3.8.   | 1 Modalità operative di Acquisizione Dati                                                                          |                 |
|    | 3.8.   | 2 Azioni del Sistema Informativo                                                                                   |                 |
|    | 3.8.   | 3 Guida operativa                                                                                                  |                 |
|    | 3.9    | FUNZIONE ELEMENTARE: DEFINIZIONE COMMISSIONI                                                                       |                 |
|    | 3.9.   | 1 Modalità operative di Acquisizione Dati                                                                          |                 |
|    | 3.9.   | 2 Azioni del Sistema Informativo                                                                                   |                 |
|    | 3.9.   | 3 Guida operativa                                                                                                  |                 |
|    | 3.10   | FUNZIONE ELEMENTARE: RETTIFICA COMMISSIONI                                                                         |                 |
| RT | TI: EI | DS Electronic Data Systems- Auselda AED Group - Accenture - Enel                                                   | Pagina 2 di 133 |

Abilitazione alla Libera Professione

| Esami | di | SI-ES-MU-Gestione Esami di Abilitazione alla Libera |
|-------|----|-----------------------------------------------------|
|       |    | Professione-3.0                                     |

|   | 3.10.1             | Modalità operative di Acquisizione Dati                                         |    |
|---|--------------------|---------------------------------------------------------------------------------|----|
|   | 3.10.2             | Azioni del Sistema Informativo                                                  |    |
|   | 3.10.3             | Guida operativa                                                                 |    |
| Ĵ | 3.11 FUN           | VZIONE ELEMENTARE: INTERROGAZIONE COMMISSIONI                                   |    |
|   | 3.11.1             | Modalità operative di Acquisizione Dati                                         |    |
|   | 3.11.2             | Azioni del Sistema Informativo                                                  |    |
| _ | 3.11.3             | Guida operativa                                                                 |    |
| 2 | 3.12 FUR           | VZIONE ELEMENTARE: CANCELLAZIONE COMMISSIONI                                    |    |
|   | 3.12.1             | Modallia operative al Acquisizione Dati                                         |    |
|   | 3.12.2             | Azioni dei Sistema Informativo                                                  |    |
| - | 3.12.5<br>213 Fun  | UIIIII OPETUIIVA                                                                |    |
| - | 313 101            | Modalità operative di Acavisizione Dati                                         |    |
|   | 3 13 2             | Azioni del Sistema Informativo                                                  |    |
|   | 3 1 3 3            | Guida operativa                                                                 |    |
| - | 8.14 FUR           | vzione El ementare: Definizione Parametri Lettere di Nomina                     |    |
|   | 3.14.1             | Modalità operative di Acauisizione Dati                                         | 43 |
|   | 3.14.2             | Azioni del Sistema Informativo.                                                 |    |
|   | 3.14.3             | Guida operativa                                                                 |    |
| 3 | 8.15 FUI           | vzione Elementare: Gestione Istituti                                            |    |
|   | 3.15.1             | Modalità operative di Acquisizione Dati                                         |    |
|   | 3.15.2             | Azioni del Sistema Informativo                                                  |    |
|   | 3.15.3             | Guida operativa                                                                 |    |
| 3 | 8.16 Fur           | VZIONE ELEMENTARE: GESTIONE COLLEGI - ACQUISIZIONE                              |    |
|   | 3.16.1             | Modalità operative di Acquisizione Dati                                         |    |
|   | 3.16.2             | Azioni del Sistema Informativo                                                  |    |
|   | 3.16.3             | Guida operativa                                                                 |    |
| 3 | 8.17 Fur           | VZIONE ELEMENTARE: GESTIONE COLLEGI – OPERAZIONI CORRELATE                      |    |
|   | 3.17.1             | Modalità operative di Acquisizione Dati                                         |    |
|   | 3.17.2             | Azioni del Sistema Informativo                                                  |    |
| _ | 3.17.3             | Guida operativa                                                                 |    |
| 2 | 3.18 FUN           | VZIONE ELEMENTARE: GESTIONE DOCENTI UNIVERSITARI                                |    |
|   | 3.18.1             | Modalita operative di Acquisizione Dati                                         |    |
|   | 3.18.2<br>2 1 0 2  | Azioni dei Sistema Informativo                                                  |    |
| - | 3.10.3             | Guidu operativa                                                                 |    |
| 2 | 0.19 FUI<br>3 10 1 | VZIONE ELEMENTARE, STAMPE                                                       |    |
|   | 5.19.1             | Modallia operative al acquisizione dali                                         |    |
| 4 | ALLEG              | ATI                                                                             | 56 |
|   | ALLE               | GATO 1 Schermo di acquisizione domande per presidenti, professionisti e docenti |    |
|   | ALLE               | GATO 3 Schermo domanda preside e docente.                                       | 57 |
|   | ALLE               | GATO 5 Schermo lista anagrafica                                                 | 58 |
|   | ALLE               | GATO 6 Schermo per la rettifica delle domande presentate                        |    |
|   | ALLE               | GATO 6A Schermo per l'interrogazione delle domande presentate                   | 60 |
|   |                    | GATO 7 Schermo lista domande                                                    |    |
|   | ALLE               | GATO 8 Schermo menù per la definizione delle commissioni.                       |    |
|   | ALLE               | GATO 9 Schermo di definizione delle commissioni per Periti Agrari               | 64 |
|   | ALLE               | GATO 10 Schermo di definizione delle commissioni per Geometri                   | 65 |
|   | ALLE               | GATO 11 Schermo di definizione delle commissioni per Periti Industriali         | 66 |
|   | ALLE               | GATO 12 Schermo degli istituti per Periti Industriali aggregati                 |    |
|   | ALLE               | GATO 13 Schermo per l'interrogazione delle Commissioni                          |    |
|   | ALLE               | GATO 13B Schermo per la cancellazione delle Commissioni                         |    |
|   | ALLE               | GATO 14 Schermo di rettifica delle commissioni per Periti Agrari                |    |
|   | ALLE               | GATO 14A Schermo di interrogazione delle commissioni per Periti Agrari          | 72 |
|   | ALLE               | GATO 14B Schermo di cancellazione delle commissioni per Periti Agrari           | 73 |
|   | ALLE               | GATO 15 Schermo di rettifica per le commissioni dei Geometri                    | 74 |

*RTI* : EDS Electronic Data Systems– Auselda AED Group - Accenture – Enel Servizi

Pagina 3 di 133

Abilitazione alla Libera Professione

| ALLEGATO 15A Schermo di interrogazione per le commissioni dei Geometri                  | 75   |
|-----------------------------------------------------------------------------------------|------|
| ALLEGATO 15R Schermo di cancellazione per le commissioni dei Geometri                   | 76   |
| ALLEGATO 155 Schermo di rattifica par la commissioni par Dariti Industriali             |      |
| ALLEGATO 10 Schembor di interno agricon par la comprisioni per Deriti Industriali.      | //   |
| ALLEGATO 10A Schermo di anteriogazione per le commissioni per l'eriti industriali.      | 70   |
| ALLEGATO 105 Scheme di calcenazione per le commissione per retti industriani.           |      |
| ALLEGATO 17 Schermo di rettinca dei parametri di riferimento delle lettere di nomina.   | 80   |
| ALLEGATO 18 Schermo di retinica dei parametri di filemento delle lettere di nomina      | 81   |
| ALLEGATO 19 Schermo gestione istituti                                                   | 82   |
| ALLEGATO 20 Schermo retifica/visualizzazione istituti.                                  | 83   |
| ALLEGATO 21 Schermo definizione collegi.                                                | 84   |
| ALLEGATO 22 Schermo iniziale operazioni correlate collegi.                              | 85   |
| ALLEGATO 25 Schermo lista commissioni.                                                  | 86   |
| ALLEGATO 24 Schermo lista istituti.                                                     | 8/   |
| ALLEGATO 25 Schemo insta conegi.                                                        | 88   |
| ALLEGATO 26 destione generalizzata stampe in differita                                  | 89   |
| ALLEGATO 2/ Prenotazione                                                                | 90   |
| ALLEGATO 29 Schermo acquisizione parametri di stampa.                                   | 91   |
| ALLEGATO 30 Stampa analuca commissioni.                                                 | 92   |
| ALLEGATO 51 Stampa sinetica commissioni.                                                | 93   |
| ALLEGATO 35 Stampa lettera di nomina                                                    | 94   |
| ALLEGATO 35 Elenco delle specializzazioni per Periti Industriali                        | 95   |
| ALLEGATO 36 Elenco del tipo istituti.                                                   | 96   |
| ALLEGATO 38 Schermo iniziale di acquisizione domande di sostituzione.                   | 97   |
| ALLEGATO 39 Schermo di acquisizione domande di sostituzione per docente universitario   | 98   |
| ALLEGATO 40 Schermo di acquisizione domande di sostituzione per preside                 | 99   |
| ALLEGATO 41 Schermo di acquisizione domande di sostituzione per docente                 | 100  |
| ALLEGATO 42 Schermo iniziale di returica domande di sostituzione.                       | 101  |
| ALLEGATO 45 Schermo di rettifica domande di sostituzione per docente universitario      | 102  |
| ALLEGATO 44 schermo di rettifica domande di sostituzione per preside                    | 103  |
| ALLEGATO 45 Schermo di rettifica domande di sostituzione per docente.                   | 104  |
| ALLEGATO 46 Schermo di interrogazione domande di sostituzione                           | 105  |
| ALLEGATO 47 Schermo di interrogazione domande di sostituzione per docente universitario | 105  |
| ALLEGATO 48 Schermo di interrogazione domande di sostituzione per preside.              | 107  |
| ALLEGATO 49 Schermo di interrogazione domande di sostituzione per docente               | 108  |
| ALLEGATO 50 Schermo di cancellazione domande di sostituzione                            | 1109 |
| ALLEGATO 51 Schermo di cancellazione domande di sostituzione per docente universitario  | 110  |
| ALLEGATO 52 Schermo di cancellazione domande di sostituzione per preside                | 112  |
| ALLEGATO 55 Schermo di cancellazione domande di sostituzione per docente.               | 112  |
| ALLEGATO 54 Schermo per Conferma Commissioni Insediate                                  | .113 |
| ALLEGATO 55 Schermo Lista Commissioni                                                   | .114 |
| ALLEGATO 56 Schermo iniziale gestione istituti.                                         | 115  |
| ALLEGATO 57 Schermo elenco dati gestione istituti.                                      | .110 |
| ALLEGATO 58 Schermio acquisizione dan gestione istrutu.                                 | 110  |
| ALLEGATO 60 Acquisizione Domande Docenti Universitari                                   | 110  |
| ALLEGATO 61 Adjustizione Docenti Universitari.                                          | 120  |
| ALLEGATO 61A Acquisizione Docenti Universitari.                                         | 120  |
| ALLEGATO 61B Acquisizione Docenti Universitari.                                         | 121  |
| ALLEGATO 62A Elecco del Docenti per Anno Precedente.                                    | 122  |
| ALLEGATO 62B Elenco del Docenti per Anno in Corso.                                      | 123  |
| ALLEGATO 64 Dottifico Domondo Doconti Universitari                                      | 124  |
| ALLEGATO 64 A Dettifice Domende Docenti Universitari.                                   | 123  |
| ALLEGATO 64D Dettifice Demende Decenti Universitari.                                    | 120  |
| ALLEGATO 65 Interrogazione Decenti Universitari.                                        | 120  |
| ALLEGATO 66 Cancellegione Decenti Universitari                                          | 120  |
| ALLEGATO 66 A Cancellazione Decenti Universitari                                        | 129  |
| ALLEGATO 66P Cancellazione Docenti Universitari                                         | 121  |
| ALLEGATO 67 Elance Università                                                           | 122  |
| ALLEGATO 07 Elelleu Ulliveisitä                                                         | 132  |

#### GENERALITÀ 0

#### **Scopo del Documento** 0.1

Il presente documento si propone di illustrare il prodotto automatico realizzato a supporto delle attività inerenti la "Gestione delle commissioni degli esami di stato per l'abilitazione all'esercizio della libera professione di Geometra, Perito Agrario e Perito Industriale".

Gli uffici competenti ad operare sono:

- 1. La D.G. per gli ordinamenti scolastici che aggiorna i dati di competenza degli Istituti Tecnici, definisce i collegi provinciali degli albi professionali, definisce le commissioni d'esame, effettua le nomine a presidente e commissario sulle stesse;
- 2. Le scuole che acquisiscono o variano le domande, e gestiscono le eventuali sostituzioni nelle commissioni d'esame:
- 3. i Consigli Nazionali che definiscono le terne di liberi professionisti.

In particolare, la funzione software in esame si articola nelle seguenti funzionalità:

- acquisizione dei dati relativi agli aspiranti da questi dichiarati sull'apposito • modulo di domanda;
- rettifica dei dati relativi agli aspiranti da questi dichiarati sull'apposito modulo ٠ di domanda:
- cancellazione dei dati relativi agli aspiranti da questi dichiarati sull'apposito • modulo di domanda;
- interrogazione dei dati relativi agli aspiranti da questi dichiarati sull'apposito • modulo di domanda;
- definizione delle commissioni d'esame; •
- rettifica delle commissioni d'esame;
- interrogazione delle commissioni d'esame;
- cancellazione delle commissioni d'esame;
- gestione lettere di nomina;
- rettifica degli istituti tecnici; •
- interrogazione degli istituti tecnici; •
- definizione collegi degli albi professionali; •

- rettifica collegi degli albi professionali;
- interrogazione collegi degli albi professionali;
- cancellazione collegi degli albi professionali;
- stampa presidenti;
- stampa presidenti nominati;
- stampa presidenti non nominati;
- stampa docenti;
- stampa docenti nominati;
- stampa docenti non nominati;
- stampa commissioni;
- stampa elenco commissioni;
- stampa lettere di nomina;
- stampa collegi.

### 0.2 Applicabilità

Il Documento si applica alle Funzioni realizzate per la Gestione Esami di Abilitazione alla Libera Professione nell'ambito dell'Area **"Gestione Esami di Stato**".

### 0.3 Riferimenti

| Codice                        | Titolo                    |
|-------------------------------|---------------------------|
| SDE-APS-MOD-ManualeUtente-1.1 | TEMPLATE – Manuale Utente |

## 0.4 Definizioni e acronimi

| Definizione/Acroni<br>mo | Descrizione                                                                     |
|--------------------------|---------------------------------------------------------------------------------|
|                          |                                                                                 |
| Uffici Centrali          | Uffici Centrali del Ministero dell'Università e della Ricerca (Istruzione       |
|                          | Classica, Scientifica e Magistrale; Istruzione Tecnica; Istruzione              |
|                          | Professionale; Istruzione Artistica; Istruzione Media non Statale)              |
| U.S.R.                   | Ufficio Scolastico Regionale                                                    |
| U.S.P.                   | Ufficio Scolastico Provinciale                                                  |
| C.M.                     | Circolare Ministeriale annuale sulla formazione delle commissioni               |
|                          | giudicatrici degli Esami di Stato conclusivi dei corsi di istruzione secondaria |
|                          | superiore                                                                       |

#### 0.5 Tabella delle Versioni

| Ver. | Elabora<br>(UO) | Verifica<br>(UO) | Approva<br>(UO) | Data<br>emissione | Descrizione delle modifiche                                                                                                    |
|------|-----------------|------------------|-----------------|-------------------|----------------------------------------------------------------------------------------------------|
| 1.0  |                 |                  |                 | 30-08-2007        | Nascita del Documento                                                                                                    |
| 2.0  |                 |                  |                 | 11-05-2009        | Modifica del Documento:<br>Gestione Domande<br>Acquisizione,<br>Rettifica,<br>Interrogazione,<br>Cancellazione<br>Gestione Commissioni<br>Definizione,<br>Rettifica,<br>Interrogazione,<br>Cancellazione |
| 3.0  |                 |                  |                 | 09-06-2009        | Modifica del Documento:<br>Gestione Docenti Universitari<br>Acquisizione Domande,<br>Rettifica Domande,<br>Interrogazione/Stampa<br>Domande,<br>Cancellazione Domande                                    |

## 1 DESCRIZIONE DELLE FASI DEL PROCEDIMENTO AMMINISTRATIVO

# 1.1.1 Attività informatizzate sussidiarie al procedimento amministrativo

La D.G. per gli ordinamenti scolastici svolge le seguenti attività:

- acquisizione e rettifica delle domande dei docenti universitari;
  - definizione dei collegi provinciali dei Geometri, Periti Agrari, Periti Industriali;
  - rettifica dei dati di propria pertinenza per gli Istituti Tecnici;
  - definizione delle commissioni;
  - gestione automatica delle nomine;
  - validazione delle nomine;
  - inoltro delle lettere di nomina del personale Universitario.

Le scuole svolgono le seguenti attività:

• acquisizione e rettifica delle domande del personale della scuola(dirigenti e docenti);

• gestione delle sostituzioni dei commissari;

I Consigli Nazionali svolgono la seguente attività:

• acquisizione e rettifica delle terne.

Il Sistema provvede ad effettuare, per ogni commissione, la nomina di:

- un presidente,
- tre commissari professionisti effettivi,
- un commissario docente effettivo,
- due commissari professionisti supplenti,
- un commissario docente supplente.

## 1.1.2 Documenti trattati

#### 2 **OPERAZIONI AMMINISTRATIVE**

#### 2.1 Generalità

Le scuole collegate provvedono all'acquisizione delle domande, dei Presidi e dei docenti, aspiranti alle nomine di presidenti e commissari per le commissioni giudicatrici degli esami di abilitazione per la libera professione per Geometri, Periti Agrari e Periti Industriali.

Gli Ordini Professionali provvedono all'acquisizione, su di un pacchetto su Personal Computer, delle domande dei professionisti aspiranti alle nomine di commissari per le commissioni giudicatrici degli esami di abilitazione per la libera professione per Geometri, Periti Agrari e Periti Industriali..

La D.G. per gli ordinamenti scolastici provvede :

- ad acquisire il numero dei candidati iscritti presso gli albi professionali;
- a definire le commissioni:
- ad effettuare le nomine;
- ad inviare le lettere di nomina al personale universitario;
- ad inviare le liste dei professionisti nominati ai consigli nazionali

Utilizzando le stampe di supporto fornite, la D.G. per gli ordinamenti scolastici procede ad una verifica dei dati trasmessi. Quest'ultima attività potrebbe comportare una rettifica delle informazioni acquisite e quindi un riciclo sulle operazioni già effettuate.

#### ARTICOLAZIONE IN FUNZIONI ELEMENTARI E MODALITÀ 3 **D'ATTIVAZIONE**

Di seguito si riporta, per ciascuna funzione elementare, la tipologia di elaborazione, l'area in cui è possibile effettuarne l'attivazione e il livello di utenza cui essa è rivolta.

| Tipo di elaborazionePassiFunzione<br>propedeutici<br>Elementare | Modalità di attivazione        | Livello di<br>utenza |
|-----------------------------------------------------------------|--------------------------------|----------------------|
| Acquisizione Domande In linea                                   | Acquisizione Domande           | U.S.P.               |
|                                                                 |                                | Scuole               |
|                                                                 |                                | D.T.                 |
| Rettifica DomandeIn linea                                       | Rettifica Domande              | U.S.P.               |
|                                                                 |                                | Scuole               |
|                                                                 |                                | D.T.                 |
| Interrogazione/Stampa DomandeIn linea                           | Interrogazione/Stampa Domande  | U.S.P.               |
|                                                                 |                                | Scuole               |
|                                                                 |                                | D.T.                 |
| Cancellazione DomandeIn linea                                   | Cancellazione Domande          | U.S.P.               |
|                                                                 |                                | Scuole               |
|                                                                 |                                | D.T.                 |
|                                                                 |                                |                      |
| Gestione Sostituzioni - Acquisizione Domande In linea           | Acquisizione Domande           | U.S.P.               |
|                                                                 |                                | Scuole               |
|                                                                 |                                | D.T.                 |
| Gestione Sostituzioni - Rettifica DomandeIn linea               | Rettifica Domande              | U.S.P.               |
|                                                                 |                                | Scuole               |
|                                                                 |                                | D.T.                 |
| Gestione Sostituzioni - Interrogazione DomandeIn linea          | Interrogazione Domande         | U.S.P.               |
|                                                                 |                                | Scuole               |
|                                                                 |                                | D.T.                 |
| Gestione Sostituzioni - Cancellazione DomandeIn linea           | Cancellazione Domande          | U.S.P.               |
|                                                                 |                                | Scuole               |
|                                                                 |                                | D.T.                 |
|                                                                 |                                |                      |
| Definizione CommissioniIn linea                                 | Definizione Commissioni        | D.T.                 |
| Rettifica CommissioniIn linea                                   | Rettifica Commissioni          | U.S.P.               |
|                                                                 |                                | D.T.                 |
| Interrogazione CommissioniIn linea                              | Interrogazione Commissioni     | U.S.P.               |
|                                                                 |                                | Scuole               |
|                                                                 |                                | D.T.                 |
| Cancellazione CommissioniIn linea                               | Cancellazione Commissioni      | D.T.                 |
| Conferma Commissioni InsediateIn linea                          | Conferma Commissioni Insediate | U.S.P.               |
|                                                                 |                                | D.T.                 |
|                                                                 |                                |                      |
| Lettere di Nomina - Definizione ParametriIn linea               | Lettere di Nomina              | DΤ                   |

RTI: EDS Electronic Data Systems- Auselda AED Group - Accenture - Enel Servizi

Abilitazione alla Libera Professione

| Gestione IstitutiIn linea                       | Gestione Istituti    | U.S.P. |
|-------------------------------------------------|----------------------|--------|
|                                                 |                      | D.T.   |
|                                                 |                      |        |
| Gestione collegi – acquisizioneIn linea         | Acquisizione Collegi | D.T.   |
| Gestione collegi – operazioni correlateIn linea | Operazioni correlate | D.T.   |

### **3.1** Funzione Elementare: Acquisizione domande

La funzione in esame, attivabile selezionando la voce 'Acquisizione Domande' del menu 'Esami di Stato e di Abilitazione alla Libera Professione/Esami di Abilitazione alla Libera Professione/Gestione Domande', permette di effettuare le seguenti operazioni:

- acquisizione domanda preside;
- acquisizione domanda professionista; (tale funzione attualmente non è più disponibile in quanto tale tipologia di domanda viene inserita a sistema da una procedura batch che trattando un file proveniente dai Consigli Nazionali provvede al ricarico delle stesse sulla Base Informativa);
- acquisizione domanda docente;

Lo schermo di menù è riportato in **allegato** 1; consente la digitazione della scelta del tipo domanda, dell'anno della sessione d'esame e per i soli Presidi, Commissario Docente e Commissario Professionista il cognome, il nome, la data di nascita, la provincia di nascita (in caso di più persone con i medesimi dati anagrafici inseriti verrà proposta una lista di omocodici), lo schermo di lista è riportato in **allegato** 5. Per la tipologia d'esame è presente una lista a tendina dove è possibile scegliere per agrari, industriali e geometri.

### 3.1.1 Modalità operative di Acquisizione Dati

### Acquisizione domanda preside.

Lo schermo che permette di acquisire i dati del preside è riportato in **allegato** 3; consente l'inserimento dei dati anagrafici e di servizio:

- indirizzo, cap, città residenza, provincia residenza, prefisso telefonico, numero telefonico, codice fiscale, preside da classe di concorso 16/A, 58/A e 72/A, sede di servizio, anni di servizio, scelta di cinque sedi di preferenza, assegnazione solo in caso di necessità, in caso di nomina d'ufficio, preferenza per il comune di residenza o di servizio.
- la scelta della qualifica (U1 = UNIV. RUOLO ORD. O STRAORD.; U2 = UNIV. ASSOC. O FUORI RUOLO, U3 = IN PENSIONE);

Il Sistema controlla la correttezza dei dati digitati sullo schermo in allegato 3.

In particolare:

• l'inserimento dell'indirizzo;

- l'inserimento del CAP, della città di residenza e della provincia di residenza,
- l'inserimento della qualifica (PR = PRESIDE);
- l'inserimento degli anni di servizio;
- l'esistenza del Preside;
- l'esistenza della sede di servizio;
- la congruenza tra Città e Provincia dell'indirizzo;
- l'esistenza delle sedi richieste
- le sedi di servizio dovranno appartenere alle tipologie di istituto previste per il tipo di esame di stato in oggetto, per i Geometri, i presidi potranno essere di istituti diversi se provengono da cattedre d'insegnamento relative alle classi di concorso 16/A, 58/A e 72/A;

Il Sistema mette a disposizione in caso di necessità la lista degli istituti come da **allegato** 24, la lista viene richiamata digitando il carattere "/" sul relativo campo dopo i primi due caratteri indicanti la provincia.

Qualora i controlli suddetti non vengano superati il Sistema invia in risposta un messaggio diagnostico, che dà una spiegazione sintetica della anomalia riscontrata, altrimenti viene chiesta la conferma dell'operazione.

Nel caso in cui l'operatore, premendo **Invio** sullo schermo di **allegato** 3, confermi l'inserimento, il Sistema effettua l'operazione richiesta e invia un messaggio di operazione correttamente effettuata.

A ciascuna domanda correttamente acquisita verrà assegnato un codice costituito dalla provincia operante e da un progressivo nell'ambito della tipologia d'esame di riferimento, tale codice verrà visualizzato sullo schermo in **allegato** 1.

### Acquisizione domanda docente.

Lo schermo che permette di acquisire i dati del docente è riportato in **allegato** 3; consente l'inserimento dei dati anagrafici e di servizio:

- indirizzo, cap, città residenza, provincia residenza, prefisso telefonico, numero telefonico, codice fiscale, madrelingua tedesca, materia d'insegnamento, classe di concorso, specializzazione, sede di titolarità, sede di servizio, sede di completamento servizio, anni di servizio, anni d'insegnamento materia, scelta di cinque sedi di preferenza assegnazione, assegnazione solo in caso di necessità, in caso di nomina d'ufficio, preferenza nel comune di residenza o di servizio.
- la scelta della qualifica (PR = PRESIDE);

Il Sistema controlla la correttezza dei dati digitati sullo schermo in **allegato** 3.

In particolare:

Professione-3.0

- l'inserimento dell'indirizzo;
- l'inserimento del CAP, della città di residenza e della provincia di residenza, •
- l'inserimento della qualifica (D1 = DOCENTE SCUOLA TECNICA); •
- l'inserimento degli anni di servizio; •
- l'inserimento della materia d'insegnamento; •
- l'inserimento della classe di concorso; •
- l'esistenza del docente: •
- l'esistenza della sede di servizio: •
- l'esistenza della sede di completamento servizio; •
- la congruenza tra Città e Provincia dell'indirizzo; ٠
- l'esistenza delle sedi richieste: •
- la congruenza della materia d'insegnamento e della classe di concorso; •
- le sedi di servizio dovranno appartenere alle tipologie di istituto previste per il tipo di esame di stato in oggetto;
- per i geometri i docenti devono aver maturato almeno 10 anni di insegnamento nella materia.

Qualora i controlli suddetti non vengano superati il Sistema invia in risposta un messaggio diagnostico, che dà una spiegazione sintetica della anomalia riscontrata, altrimenti viene chiesta la conferma dell'operazione.

Il Sistema mette a disposizione in caso di necessità la lista degli istituti come da allegato 24, la lista viene richiamata digitando il carattere "/" sul relativo campo dopo i primi due caratteri indicanti la provincia.

Nel caso in cui l'operatore, premendo Invio sullo schermo di allegato 3, confermi l'inserimento, il Sistema effettua l'operazione richiesta e invia un messaggio di operazione correttamente effettuata.

A ciascuna domanda correttamente acquisita verrà assegnato un codice costituito dalla provincia operante e da un progressivo nell'ambito della tipologia d'esame di riferimento, tale codice verrà visualizzato sullo schermo in allegato 1.

## **Gestione omocodici**

Lo schermo in **allegato** 5 consente di visualizzare tutti gli aspiranti omonimi.

Sono visualizzati i seguenti dati:

dati anagrafici dell'aspirante, codice fiscale, tipologia di personale, sedi di • titolarità e di servizio.

Per agevolare la ricerca dell'aspirante è consentito effettuare la ricerca per dati anagrafici parziali.

È possibile visualizzare ulteriori aspiranti omocodici a meno che non si effettui la selezione di uno degli aspiranti visualizzati, digitando il progressivo riportato alla sinistra del nominativo d'interesse.

A fronte della selezione, il Sistema dà la possibilità di inserire la domanda con i dati anagrafici prescelti.

Tale funzionalità è utilizzabile sia per i presidi che per i docenti.

### 3.1.2 Azioni del Sistema Informativo

Il Sistema effettua sui dati impostati dall'operatore i controlli formali e logici descritti nel paragrafo precedente.

### 3.1.3 Guida operativa

#### 3.2 **Funzione Elementare: Rettifica domande**

La funzione in esame, attivabile selezionando la voce 'Rettifica Domande' del menu 'Esami di Stato e di Abilitazione alla Libera Professione/Esami di Abilitazione alla Libera Professione/Gestione Domande', permette di effettuare le seguenti operazioni:

- rettifica domanda preside; •
- rettifica domanda docente. •

Lo schermo di menù è riportato in **allegato** 6; consente la digitazione della scelta del tipo domanda, dell'anno della sessione d'esame, il cognome, il nome, la data di nascita, la provincia di nascita, o in alternativa ai dati anagrafici, la sigla provincia ed il progressivo della domanda.

Per la tipologia d'esame è presente una lista a tendina dove è possibile scegliere per agrari, industriali e geometri.

Il Sistema mette a disposizione in caso di necessità la lista delle domande come da allegato 7, digitando la sigla provincia del codice domanda o inserendo parzialmente i dati anagrafici.

#### 3.2.1 Modalità operative di Acquisizione Dati

### **Rettifica domanda preside.**

Lo schermo che permette di rettificare i dati del preside è riportato in allegato 3; consente la rettifica dei dati anagrafici e di servizio:

- indirizzo, cap, città residenza, provincia residenza, prefisso telefonico, • numero telefonico, codice fiscale, preside da classe di concorso 16/A, 58/A e 72/A, sede di servizio, anni di servizio, scelta di cinque sedi di preferenza assegnazione, assegnazione solo in caso di necessità, in caso di nomina d'ufficio, preferenza nel comune di residenza o di servizio.
- la scelta della qualifica (PR = PRESIDE); •

Il Sistema controlla la correttezza dei dati digitati sullo schermo in **allegato** 3.

In particolare:

- l'inserimento dell'indirizzo;
- l'inserimento del CAP, della città di residenza e della provincia di residenza,
- La scelta della qualifica (PR = PRESIDE);

RTI: EDS Electronic Data Systems- Auselda AED Group - Accenture - Enel Pagina 16 di 133 Servizi

- l'inserimento degli anni di servizio;
- l'esistenza del Presidi;
- l'esistenza della sede di servizio;
- la congruenza tra Città' e Provincia dell'indirizzo;
- l'esistenza delle sedi richieste
- le sedi di servizio dovranno appartenere alle tipologie di istituto previste per il tipo di esame di stato in oggetto, per i Geometri, i presidi potranno essere di istituti diversi se provengono da cattedre d'insegnamento relative alle classi di concorso 16/A, 58/A e 72/A;

Il Sistema mette a disposizione in caso di necessità la lista degli istituti come da **allegato** 24, la lista viene richiamata digitando il carattere "/" sul relativo campo dopo i primi due caratteri indicanti la provincia.

Qualora i controlli suddetti non vengano superati il Sistema invia in risposta un messaggio diagnostico, che dà una spiegazione sintetica della anomalia riscontrata, altrimenti viene chiesta la conferma dell'operazione.

Nel caso in cui l'operatore, premendo **Invio** sullo schermo di **allegato** 3, confermi la rettifica, il Sistema effettua l'operazione richiesta e invia un messaggio di operazione correttamente effettuata, sullo schermo in **allegato** 6.

## Rettifica domanda docente.

Lo schermo che permette di rettificare i dati del docente è riportato in **allegato** 3; consente la rettifica dei dati anagrafici e di servizio:

- indirizzo, cap, città residenza, provincia residenza, prefisso telefonico, numero telefonico, codice fiscale, madrelingua tedesca, materia d'insegnamento, classe di concorso, specializzazione, sede di servizio, sede di completamento servizio, anni di servizio, anni d'insegnamento materia, scelta di cinque sedi di preferenza assegnazione, assegnazione solo in caso di necessità, in caso di nomina d'ufficio, preferenza nel comune di residenza o di servizio.
- La scelta della qualifica (PR = PRESIDE);

Il Sistema controlla la correttezza dei dati digitati sullo schermo in **allegato** 3.

In particolare:

- l'inserimento dell'indirizzo;
- l'inserimento del CAP, della città di residenza e della provincia di residenza,
- la scelta della qualifica (D1 = DOCENTE SCUOLA TECNICA);
- l'inserimento degli anni di servizio;

- l'esistenza del docente:
- l'esistenza della sede di servizio:
- la congruenza tra Città' e Provincia dell'indirizzo;
- l'esistenza delle sedi richieste;
- la congruenza della materia d'insegnamento e della classe di concorso;
- le sedi di servizio dovranno appartenere alle tipologie di istituto previste per il tipo di esame di stato in oggetto;
- per i geometri i docenti devono aver maturato almeno 10 anni di • insegnamento nella materia.

Qualora i controlli suddetti non vengano superati il Sistema invia in risposta un messaggio diagnostico, che dà una spiegazione sintetica della anomalia riscontrata, altrimenti viene chiesta la conferma dell'operazione.

Il Sistema mette a disposizione in caso di necessità la lista degli istituti come da allegato 24, la lista viene richiamata digitando il carattere "/" sul relativo campo dopo i primi due caratteri indicanti la provincia.

Nel caso in cui l'operatore, premendo Invio sullo schermo di allegato 3, confermi la rettifica, il Sistema effettua l'operazione richiesta e invia un messaggio di operazione correttamente effettuata, sullo schermo in 6.

#### 3.2.2 Azioni del Sistema Informativo

Il Sistema effettua sui dati impostati dall'operatore i controlli formali e logici descritti nel paragrafo precedente.

#### 3.2.3 Guida operativa

## **3.3** Funzione Elementare: Interrogazione domande

La funzione in esame, attivabile selezionando la voce 'Interrogazione/Stampa Domande' del menu 'Esami di Stato e di Abilitazione alla Libera Professione/Esami di Abilitazione alla Libera Professione/Gestione Domande', permette di effettuare le seguenti operazioni:

- interrogazione domanda preside;
- interrogazione domanda docente.

E di stampare la relativa lettera di notifica.

Lo schermo di menù è riportato in **allegato** 6A; consente la digitazione della scelta del tipo domanda, dell'anno della sessione d'esame, il cognome, il nome, la data di nascita, la provincia di nascita, o in alternativa ai dati anagrafici, la sigla provincia ed il progressivo della domanda.

Per la tipologia d'esame è presente una lista a tendina dove è possibile scegliere per agrari, industriali e geometri.

Il Sistema mette a disposizione in caso di necessità la lista delle domande come da **allegato** 7, digitando la sigla provincia del codice domanda o inserendo parzialmente i dati anagrafici.

## 3.3.1 Modalità operative di Acquisizione Dati

### Interrogazione domanda preside.

Il Sistema visualizza, senza possibilità di modifica, sullo schermo in **allegato** 3 quei dati di seguito specificati, acquisiti per il preside d'interesse:

cognome, nome, data di nascita, provincia di nascita, indirizzo, cap, città residenza, provincia residenza, prefisso telefonico, numero telefonico, codice fiscale, qualifica, preside da classe di concorso 16/A, 58/A e 72/A, sede di titolarità, sede di servizio, anni di servizio, scelta di cinque sedi di preferenza assegnazione, assegnazione solo in caso di necessità, in caso di nomina d'ufficio, preferenza nel comune di residenza o di servizio.

In ogni caso al termine della visualizzazione dei dati il Sistema invia sull'ultimo schermo il messaggio di fine interrogazione per cui, digitando il tasto **<Invio**> sullo schermo attivo, verrà ripresentato lo schermo in **allegato** 6A.

#### Interrogazione domanda docente.

Il Sistema visualizza, senza possibilità di modifica, sullo schermo in **allegato** 3 quei dati di seguito specificati, acquisiti per il docente d'interesse:

- cognome, nome, data di nascita, provincia di nascita, indirizzo, cap, città
  residenza, provincia residenza, prefisso telefonico, numero telefonico, codice
  fiscale, madrelingua tedesca, materia d'insegnamento, classe di concorso,
  specializzazione, sede di titolarità, sede di servizio, sede di completamento
  servizio, anni di servizio, anni d'insegnamento materia, scelta di cinque sedi di
  preferenza assegnazione, assegnazione solo in caso di necessità, in caso di
  nomina d'ufficio, preferenza nel comune di residenza o di servizio.
- la scelta della qualifica (PR = PRESIDE);

In ogni caso al termine della visualizzazione dei dati il Sistema invia sull'ultimo schermo il messaggio di fine interrogazione per cui, digitando il tasto **<Invio**> sullo schermo attivo, verrà ripresentato lo schermo in **allegato** 6A.

#### 3.3.2 Azioni del Sistema Informativo

Il Sistema effettua sui dati impostati dall'operatore i controlli formali e logici descritti nel paragrafo precedente.

### **3.3.3** Guida operativa

### **3.4** Funzione Elementare: Cancellazione domande

La funzione in esame, attivabile selezionando la voce 'Cancellazione Domande' del menu 'Esami di Stato e di Abilitazione alla Libera Professione/Esami di Abilitazione alla Libera Professione/Gestione Domande', permette di effettuare le seguenti operazioni:

- cancellazione domanda preside;
  - cancellazione domanda docente.

## 3.4.1 Modalità operative di Acquisizione Dati

### Cancellazione domanda preside.

Il Sistema visualizza, senza possibilità di modifica, sullo schermo in **allegato** 3 quei dati di seguito specificati, acquisiti per il preside d'interesse:

cognome, nome, data di nascita, provincia di nascita, indirizzo, cap, città residenza, provincia residenza, prefisso telefonico, numero telefonico, codice fiscale, qualifica, preside da classe di concorso 16/A, 58/A e 72/A, sede di titolarità, sede di servizio, anni di servizio, scelta di cinque sedi di preferenza assegnazione, assegnazione solo in caso di necessità, in caso di nomina d'ufficio, preferenza nel comune di residenza o di servizio.

Per effettuare la cancellazione viene chiesta la conferma dell'operazione, se il preside non è stato nominato su di una commissione, altrimenti, il Sistema invia in risposta un messaggio diagnostico, che dà una spiegazione sintetica della anomalia riscontrata.

Nel caso in cui l'operatore, premendo **Invio** sullo schermo di **allegato** 3, confermi la cancellazione, il Sistema effettua l'operazione richiesta e invia un messaggio di operazione correttamente effettuata , sullo schermo in **allegato** 6B.

### Cancellazione domanda docente.

Il Sistema visualizza, senza possibilità di modifica, sullo schermo in **allegato** 3 quei dati di seguito specificati, acquisiti per il docente d'interesse:

cognome, nome, data di nascita, provincia di nascita, indirizzo, cap, città residenza, provincia residenza, prefisso telefonico, numero telefonico, codice fiscale, qualifica, madrelingua tedesca, materia d'insegnamento, classe di concorso, specializzazione, sede di titolarità, sede di servizio, sede di completamento servizio, anni di servizio, anni d'insegnamento materia, scelta di cinque sedi di preferenza assegnazione, assegnazione solo in caso di necessità, in caso di nomina d'ufficio, preferenza nel comune di residenza o di servizio.

Per effettuare la cancellazione viene chiesta la conferma dell'operazione, se il docente non è stato nominato su di una commissione, altrimenti, il Sistema invia in risposta un messaggio diagnostico, che dà una spiegazione sintetica della anomalia riscontrata.

Nel caso in cui l'operatore, premendo **Invio** sullo schermo di **allegato** 3, confermi la cancellazione, il Sistema effettua l'operazione richiesta e invia un messaggio di operazione correttamente effettuata , sullo schermo in **allegato** 6B.

## 3.4.2 Azioni del Sistema Informativo

Il Sistema effettua sui dati impostati dall'operatore i controlli formali e logici descritti nel paragrafo precedente.

### **3.4.3** Guida operativa

#### 3.5 Funzione Elementare: Gestione Sostituzioni - Acquisizione domande

La funzione in esame, attivabile selezionando la voce 'Acquisizione Domande' del menu 'Esami di Stato e di Abilitazione alla Libera Professione/Esami di Abilitazione alla Libera Professione/Gestione Domande/Gestione Sostituzioni', permette di effettuare le seguenti operazioni:

- acquisizione sostituto docente universitario;
- acquisizione sostituto preside;
- acquisizione sostituto docente;

Lo schermo di menù è riportato in **allegato** 38; consente la digitazione della scelta del tipo domanda, dell'anno della sessione d'esame e per i soli presidi e docenti il cognome, il nome, la data di nascita, la provincia di nascita (in caso di più persone con i medesimi dati anagrafici inseriti verrà proposta una lista di omocodici), lo schermo di lista è riportato in **allegato** 5.

Per la tipologia d'esame è presente una lista a tendina dove è possibile scegliere per agrari, industriali e geometri.

## 3.5.1 Modalità operative di Acquisizione Dati

#### Acquisizione sostituto docente universitario.

Lo schermo che permette di acquisire i dati del docente universitario è riportato in **allegato** 39; consente la digitazione dei dati anagrafici e di servizio:

- cognome, nome, data di nascita, provincia di nascita, indirizzo, cap, città residenza, provincia residenza, prefisso telefonico, numero telefonico, codice fiscale.
- la scelta della qualifica (U1 = UNIV. RUOLO ORD. O STRAORD.; U2 = UNIV. ASSOC. O FUORI RUOLO, U3 = IN PENSIONE);

Il Sistema controlla la correttezza dei dati digitati sullo schermo in **allegato** 39.

In particolare:

- l'inserimento del cognome e del nome del aspirante;
- l'inserimento dell'indirizzo;
- l'inserimento del CAP, della città di residenza e della provincia di residenza,
- l'esistenza della provincia di nascita;
- l'esistenza delle università sede di titolarità e sede di servizio (come da allegato34);
- la congruenza tra Città e Provincia dell'indirizzo;

Qualora i controlli suddetti non vengano superati il Sistema invia in risposta un messaggio diagnostico, che dà una spiegazione sintetica della anomalia riscontrata, altrimenti viene chiesta la conferma dell'operazione.

Nel caso in cui l'operatore, premendo **Invio** sullo schermo di **allegato** 39, confermi l'inserimento, il Sistema effettua l'operazione richiesta e invia un messaggio di operazione correttamente effettuata.

A ciascuna domanda correttamente acquisita verrà assegnato un codice costituito dalla provincia operante e da un progressivo nell'ambito della tipologia d'esame di riferimento, tale codice verrà visualizzato sullo schermo in **allegato** 39.

#### Acquisizione sostituto preside.

Lo schermo che permette di acquisire i dati del preside è riportato in **allegato** 40; consente l'inserimento dei dati anagrafici:

• indirizzo, cap, città residenza, provincia residenza, prefisso telefonico, numero telefonico, codice fiscale.

Il Sistema controlla la correttezza dei dati digitati sullo schermo in **allegato** 40.

In particolare:

- l'inserimento dell'indirizzo;
- l'inserimento del CAP, della città di residenza e della provincia di residenza,
- l'inserimento del codice fiscale;

Qualora i controlli suddetti non vengano superati il Sistema invia in risposta un messaggio diagnostico, che dà una spiegazione sintetica della anomalia riscontrata, altrimenti viene chiesta la conferma dell'operazione.

Nel caso in cui l'operatore, premendo **Invio** sullo schermo di **allegato** 40, confermi l'inserimento, il Sistema effettua l'operazione richiesta e invia un messaggio di operazione correttamente effettuata.

A ciascuna domanda correttamente acquisita verrà assegnato un codice costituito dalla provincia operante e da un progressivo nell'ambito della tipologia d'esame di riferimento, tale codice verrà visualizzato sullo schermo in **allegato** 40.

### Acquisizione sostituto docente.

Lo schermo che permette di acquisire i dati del docente è riportato in **allegato** 41; consente l'inserimento dei dati anagrafici e di servizio:

• indirizzo, cap, città residenza, provincia residenza, prefisso telefonico, numero telefonico, codice fiscale

Il Sistema controlla la correttezza dei dati digitati sullo schermo in **allegato** 41.

In particolare:

- l'inserimento dell'indirizzo;
- l'inserimento del CAP, della città di residenza e della provincia di residenza,
- l'inserimento del codice fiscale

Qualora i controlli suddetti non vengano superati il Sistema invia in risposta un messaggio diagnostico, che dà una spiegazione sintetica della anomalia riscontrata, altrimenti viene chiesta la conferma dell'operazione.

Nel caso in cui l'operatore, premendo **Invio** sullo schermo di **allegato** 41, confermi l'inserimento, il Sistema effettua l'operazione richiesta e invia un messaggio di operazione correttamente effettuata.

A ciascuna domanda correttamente acquisita verrà assegnato un codice costituito dalla provincia operante e da un progressivo nell'ambito della tipologia d'esame di riferimento, tale codice verrà visualizzato sullo schermo in **allegato** 41.

### 3.5.2 Azioni del Sistema Informativo

Il Sistema effettua sui dati impostati dall'operatore i controlli formali e logici descritti nel paragrafo precedente.

### 3.5.3 Guida operativa

#### 3.6 Funzione Elementare: Gestione Sostituzioni - Rettifica domande

La funzione in esame, attivabile selezionando la voce 'Rettifica Domande' del menu 'Esami di Stato e di Abilitazione alla Libera Professione/Esami di Abilitazione alla Libera Professione/Gestione Domande/Gestione Sostituzioni', .permette di effettuare le seguenti operazioni:

- rettifica sostituto docente universitario;
- rettifica sostituto preside;
- rettifica sostituto docente;

Lo schermo di menù è riportato in allegato 42; consente la digitazione della scelta del tipo domanda, dell'anno della sessione d'esame e per i soli presidi e docenti il cognome, il nome, la data di nascita, la provincia di nascita (in caso di più persone con i medesimi dati anagrafici inseriti verrà proposta una lista di omocodici), lo schermo di lista è riportato in allegato 5.

Per la tipologia d'esame è presente una lista a tendina dove è possibile scegliere per agrari, industriali e geometri.

#### 3.6.1 Modalità operative di Acquisizione Dati

## Rettifica sostituto docente universitario.

Lo schermo che permette di aggiornare i dati del docente universitario è riportato in allegato 43; consente la digitazione dei dati anagrafici e di servizio:

cognome, nome, data di nascita, provincia di nascita, indirizzo, cap, città residenza, provincia residenza, prefisso telefonico, numero telefonico, codice fiscale.

Il Sistema controlla la correttezza dei dati digitati sullo schermo in allegato 43.

## In particolare:

- l'inserimento del cognome e del nome del aspirante; ٠
- l'inserimento dell'indirizzo; •
- l'inserimento del CAP, della città di residenza e della provincia di residenza, ٠
- l'esistenza della provincia di nascita; ٠
- la congruenza tra Città e Provincia dell'indirizzo;

Qualora i controlli suddetti non vengano superati il Sistema invia in risposta un messaggio diagnostico, che dà una spiegazione sintetica della anomalia riscontrata, altrimenti viene chiesta la conferma dell'operazione.

Nel caso in cui l'operatore, premendo Invio sullo schermo di allegato 43, confermi l'inserimento, il Sistema effettua l'operazione richiesta e invia un messaggio di operazione correttamente effettuata.

### Rettifica sostituto preside.

Lo schermo che permette di aggiornare i dati del preside è riportato in allegato 44; consente l'inserimento dei dati anagrafici:

indirizzo, cap, città residenza, provincia residenza, prefisso telefonico, numero telefonico, codice fiscale,.

Il Sistema controlla la correttezza dei dati digitati sullo schermo in allegato 44.

In particolare:

- l'inserimento dell'indirizzo;
- l'inserimento del CAP, della città di residenza e della provincia di residenza,
- l'inserimento del codice fiscale;

Qualora i controlli suddetti non vengano superati il Sistema invia in risposta un messaggio diagnostico, che dà una spiegazione sintetica della anomalia riscontrata, altrimenti viene chiesta la conferma dell'operazione.

Nel caso in cui l'operatore, premendo Invio sullo schermo di allegato 44, confermi l'inserimento, il Sistema effettua l'operazione richiesta e invia un messaggio di operazione correttamente effettuata.

#### Rettifica sostituto docente.

Lo schermo che permette di rettificare i dati del docente è riportato in allegato 45; consente l'inserimento dei dati anagrafici e di servizio:

indirizzo, cap, città residenza, provincia residenza, prefisso telefonico, numero ٠ telefonico, codice fiscale

Il Sistema controlla la correttezza dei dati digitati sullo schermo in allegato 45.

In particolare:

- l'inserimento dell'indirizzo:
- l'inserimento del CAP, della città di residenza e della provincia di residenza,
- l'inserimento del codice fiscale

Qualora i controlli suddetti non vengano superati il Sistema invia in risposta un messaggio diagnostico, che dà una spiegazione sintetica della anomalia riscontrata, altrimenti viene chiesta la conferma dell'operazione.

Nel caso in cui l'operatore, premendo **Invio** sullo schermo di **allegato** 45, confermi l'inserimento, il Sistema effettua l'operazione richiesta e invia un messaggio di operazione correttamente effettuata.

#### 3.6.2 Azioni del Sistema Informativo

Il Sistema effettua sui dati impostati dall'operatore i controlli formali e logici descritti nel paragrafo precedente.

#### 3.6.3 Guida operativa

N/A

Versione Definitiva

#### 3.7 Funzione Elementare: Gestione Sostituzioni - Interrogazione domande

La funzione in esame, attivabile selezionando la voce 'Interrogazione Domande' del menu 'Esami di Stato e di Abilitazione alla Libera Professione/Esami di Abilitazione alla Libera Professione/Gestione Domande/Gestione Sostituzioni', permette di effettuare le seguenti operazioni:

- interrogazione sostituto docente universitario;
- interrogazione sostituto preside;
- interrogazione sostituto docente;

Lo schermo di menù è riportato in **allegato** 46; consente la digitazione della scelta del tipo domanda, dell'anno della sessione d'esame e per i soli presidi e docenti il cognome, il nome, la data di nascita, la provincia di nascita (in caso di più persone con i medesimi dati anagrafici inseriti verrà proposta una lista di omocodici), lo schermo di lista è riportato in **allegato** 5.

Per la tipologia d'esame è presente una lista a tendina dove è possibile scegliere per agrari, industriali e geometri.

### 3.7.1 Modalità operative di Acquisizione Dati

#### Interrogazione sostituto docente universitario.

Lo schermo che permette di interrogare i dati del docente universitario è riportato in **allegato** 47; consente la digitazione dei dati anagrafici e di servizio:

### Interrogazione sostituto preside.

Lo schermo che permette di interrogare i dati del preside è riportato in **allegato** 48.

#### Interrogazione sostituto docente.

Lo schermo che permette di interrogare i dati del docente è riportato in **allegato** 49.

### 3.7.2 Azioni del Sistema Informativo

Il Sistema effettua sui dati impostati dall'operatore i controlli formali e logici descritti nel paragrafo precedente.

### **3.7.3** Guida operativa

#### **3.8** Funzione Elementare: Gestione Sostituzioni - Cancellazione domande

La funzione in esame, attivabile selezionando la voce 'Cancellazione Domande' del menu 'Esami di Stato e di Abilitazione alla Libera Professione/Esami di Abilitazione alla Libera Professione/Gestione Domande/Gestione Sostituzioni', permette di effettuare le seguenti operazioni:

- cancellazione sostituto docente universitario;
- cancellazione sostituto preside;
- cancellazione sostituto docente;

Lo schermo di menù è riportato in **allegato** 50; consente la digitazione della scelta del tipo domanda, della tipologia d'esame, dell'anno della sessione d'esame e per i soli presidi e docenti il cognome, il nome, la data di nascita, la provincia di nascita (in caso di più persone con i medesimi dati anagrafici inseriti verrà proposta una lista di omocodici), lo schermo di lista è riportato in **allegato** 5.

### 3.8.1 Modalità operative di Acquisizione Dati

#### Cancellazione sostituto docente universitario.

Lo schermo che permette di cancellare previo conferma la domanda del docente universitario, è riportato in **allegato** 51.

#### Cancellazione sostituto preside.

Lo schermo che permette di cancellare previo conferma la domanda del preside, è riportato in **allegato** 52.

#### Cancellazione sostituto docente.

Lo schermo che permette di cancellare previo conferma la domanda del docente, è riportato in **allegato** 53.

#### 3.8.2 Azioni del Sistema Informativo

Il Sistema effettua sui dati impostati dall'operatore i controlli formali e logici descritti nel paragrafo precedente.

### **3.8.3** Guida operativa

## 3.9 Funzione Elementare: Definizione Commissioni

La funzione in esame, attivabile selezionando la voce '**Definizione Commissioni**' del menu **'Esami di Stato e di Abilitazione alla Libera Professione/Esami di Abilitazione alla Libera Professione/Gestione Commissioni**', permette la scelta per le commissioni di esame per periti Agrari, per Geometri, per periti Industriali.

Per i soli Periti Industriali permette anche la definizione delle sedi aggregate alla sede d'esame.

Lo schermo di menù è riportato in **allegato** 8; consente la digitazione dell'anno della sessione d'esame.

Per la tipologia d'esame è presente una lista a tendina dove è possibile scegliere per agrari, industriali e geometri.

## 3.9.1 Modalità operative di Acquisizione Dati

La funzionalità viene attivata indicando obbligatoriamente le seguenti informazioni:

- Tipologia Esame: agrari, industriali, geometri;
- Anno Sessione: digitare l'anno della sessione di esame;

Se viene scelto "agrari" nella tendina della Tipologia Esame viene proposta la mappa per la DEFINIZIONE COMMISSIONE PERITI AGRARI.

Lo schermo che permette di definire la commissione d'esame per periti agrari è riportato in **allegato** 9; consente la digitazione dei dati principali:

• numero candidati, sede d'esame, richiesta del docente di madrelingua tedesca.

Il Sistema controlla la correttezza dei dati digitati sullo schermo in allegato 9.

In particolare:

- l'inserimento del numero candidati;
- l'inserimento della sede d'esame;
- l'inserimento della richiesta docente di lingua tedesca,
- l'esistenza della sede d'esame, fra gli istituti tecnici per agrari.

Qualora i controlli suddetti non vengano superati il Sistema invia in risposta un messaggio diagnostico, che dà una spiegazione sintetica della anomalia riscontrata, altrimenti viene chiesta la conferma dell'operazione. Il Sistema mette a disposizione in caso di necessità la lista degli istituti come da **allegato** 24, la lista viene richiamata digitando i primi tre caratteri del codice istituto sul relativo campo.

Nel caso in cui l'operatore, premendo **Invio** sullo schermo di **allegato** 9, confermi l'inserimento, il Sistema effettua l'operazione richiesta e invia un messaggio di operazione correttamente effettuata, ed assegna un codice commissione sullo schermo in **allegato** 8.

Se viene scelto 'geometri' nella tendina della Tipologia Esame viene proposta la mappa per la DEFINIZIONE COMMISSIONE GEOMETRI.

Lo schermo che permette di definire la commissione d'esame per geometri è riportato in **allegato** 10; consente la digitazione dei dati principali:

• numero candidati, sede d'esame, richiesta del docente di madrelingua tedesca, 3 sedi aggregate con relativo numero candidati.

Il Sistema controlla la correttezza dei dati digitati sullo schermo in **allegato** 10.

In particolare:

- l'inserimento del numero candidati;
- l'inserimento della sede d'esame, fra gli istituti tecnici per geometri;
- l'inserimento della richiesta docente di lingua tedesca;
- l'esistenza della sede d'esame, fra gli istituti tecnici per geometri;
- l'esistenza delle sedi aggregate;
- la presenza del numero candidati per ogni sede aggregata.

Qualora i controlli suddetti non vengano superati il Sistema invia in risposta un messaggio diagnostico, che dà una spiegazione sintetica della anomalia riscontrata, altrimenti viene chiesta la conferma dell'operazione.

Il Sistema mette a disposizione in caso di necessità la lista degli istituti come da **allegato** 24, la lista viene richiamata digitando i primi tre caratteri del codice istituto sul relativo campo.

Nel caso in cui l'operatore, premendo **Invio** sullo schermo di **allegato** 10, confermi l'inserimento, il Sistema effettua l'operazione richiesta e invia un messaggio di operazione correttamente effettuata ed assegna un codice commissione sullo schermo in **allegato** 8.

Se viene scelto 'industriali' nella tendina della Tipologia Esame viene proposta la mappa per la DEFINIZIONE COMMISSIONE PERITI INDUSTRIALI.

Lo schermo che permette di definire la commissione d'esame per periti industriali è riportato in allegato 11; consente la selezione, tramite tendina, delle specializzazioni (come da **allegato35**) e la digitazione dei dati principali:

numero candidati, sede d'esame, numero candidati per specializzazione, richiesta del docente di madrelingua tedesca, richiesta di inserire sedi aggregate.

Il Sistema controlla la correttezza dei dati digitati sullo schermo in allegato 11.

In particolare:

- l'inserimento del numero candidati;
- l'inserimento della sede d'esame;
- la scelta del docente di lingua tedesca (Si/No),
- la selezione di almeno una specializzazione e del relativo numero candidati
- l'esistenza della sede d'esame, fra gli istituti tecnici per periti industriali.

Qualora i controlli suddetti non vengano superati il Sistema invia in risposta un messaggio diagnostico, che dà una spiegazione sintetica della anomalia riscontrata, altrimenti se impostata a "SI" la richiesta di inserire sedi aggregate viene prospettato lo schermo in allegato 12, viene chiesta la conferma dell'operazione.

Il Sistema mette a disposizione in caso di necessità la lista degli istituti come da allegato 24, la lista viene richiamata digitando i primi tre caratteri del codice istituto sul relativo campo.

Lo schermo che permette di definire le sedi aggregate alle commissione d'esame per periti industriali è riportato in allegato 12; consente la selezione, tramite tendina, delle specializzazioni (come da allegato 35) e la digitazione dei dati principali:

sedi aggregate e numero candidati per specializzazione.

Il Sistema controlla la correttezza dei dati digitati sullo schermo in allegato 12.

In particolare l'esistenza della sede aggregata.

Qualora i controlli suddetti non vengano superati il Sistema invia in risposta un messaggio diagnostico, che dà una spiegazione sintetica della anomalia riscontrata, altrimenti viene chiesta la conferma dell'operazione.

Nel caso in cui l'operatore, premendo **Invio** sullo schermo di **allegato** 12, confermi l'inserimento, il Sistema effettua l'operazione richiesta e invia un messaggio di operazione correttamente effettuata , ed assegna un codice commissione sullo schermo in **allegato** 8.

#### 3.9.2 Azioni del Sistema Informativo

Il Sistema effettua sui dati impostati dall'operatore i controlli formali e logici descritti nel paragrafo precedente.

#### 3.9.3 Guida operativa

#### **Funzione Elementare: Rettifica Commissioni** 3.10

La funzione in esame, attivabile selezionando la voce 'Rettifica Commissioni del menu 'Esami di Stato e di Abilitazione alla Libera Professione/Esami di Abilitazione alla Libera Professione/Gestione Commissioni', .permette di effettuare la rettifica delle commissioni.

La rettifica potrà essere effettuata sulle commissioni solo dopo l'elaborazione della procedura di nomina.

Lo schermo di menù è riportato in allegato 13; consente la digitazione dell'anno della sessione d'esame.

Per la tipologia d'esame è presente una lista a tendina dove è possibile scegliere per agrari, industriali e geometri.

Il Sistema mette a disposizione in caso di necessità la lista delle commissioni come da allegato 23, la lista viene richiamata non inserendo il codice commissione sul relativo campo.

#### 3.10.1 Modalità operative di Acquisizione Dati

#### Rettifica commissioni periti agrari.

Lo schermo che permette di rettificare i dati della commissione d'esame per Periti Agrari è riportato in allegato 14; consente la digitazione dei dati generali della commissione, precedentemente inseriti con la funzione di definizione e l'associazione dei membri componenti:

numero candidati, sede d'esame, codice domanda del presidente e dei • commissari effettivi e supplenti.

Il Sistema controlla la correttezza dei dati digitati sullo schermo in allegato 14.

In particolare:

- l'aggiornamento del numero candidati;
- l'aggiornamento della sede d'esame;
- l'esistenza della sede d'esame, fra gli istituti tecnici per periti agrari;
- l'esistenza del codice domanda;
- il rispetto dei criteri di nomina dell'aspirante.

Qualora i controlli suddetti non vengano superati il Sistema invia in risposta un messaggio diagnostico, che dà una spiegazione sintetica della anomalia riscontrata (nel caso di mancato rispetto dei criteri di nomina il Sistema invia un messaggio non bloccante), altrimenti viene chiesta la conferma dell'operazione.

Nel caso in cui l'operatore, premendo **Invio** sullo schermo di **allegato** 14, confermi la rettifica, il Sistema effettua l'operazione richiesta e invia un messaggio di operazione correttamente effettuata , sullo schermo in **allegato** 13.

## Rettifica commissioni geometri.

Lo schermo che permette di rettificare i dati della commissione d'esame per Geometri è riportato in **allegato** 15; consente la digitazione dei dati generali della commissione, precedentemente inseriti con la funzione di definizione e l'associazione dei membri componenti:

• numero candidati, sede d'esame, sedi aggregate e relativo numero candidati, codice domanda del presidente e dei commissari effettivi e supplenti.

Il Sistema controlla la correttezza dei dati digitati sullo schermo in **allegato** 15.

In particolare:

- l'aggiornamento del numero candidati;
- l'aggiornamento della sede d'esame;
- l'esistenza della sede d'esame, fra gli istituti tecnici per geometri;
- l'esistenza delle sedi aggregate;
- l'esistenza del codice domanda;
- il rispetto dei criteri di nomina dell'aspirante.

Qualora i controlli suddetti non vengano superati il Sistema invia in risposta un messaggio diagnostico, che dà una spiegazione sintetica della anomalia riscontrata (nel caso di mancato rispetto dei criteri di nomina il Sistema invia un messaggio non bloccante), altrimenti viene chiesta la conferma dell'operazione.

Nel caso in cui l'operatore, premendo **Invio** sullo schermo di **allegato** 15, confermi la rettifica, il Sistema effettua l'operazione richiesta e invia un messaggio di operazione correttamente effettuata , sullo schermo in **allegato** 13.

## Rettifica commissioni periti industriali.

Lo schermo che permette di rettificare i dati della commissione d'esame per Periti Industriali è riportato in **allegato** 16; consente la selezione, tramite tendina, delle specializzazioni (come da **allegato35**) e la digitazione dei dati generali della commissione, precedentemente inseriti con la funzione di definizione e l'associazione dei membri componenti:

• numero candidati, sede d'esame, numero candidati per specializzazione, codice domanda del presidente e dei commissari effettivi e supplenti.

#### Il Sistema controlla la correttezza dei dati digitati sullo schermo in allegato 16.
In particolare:

- l'aggiornamento del numero candidati;
- l'aggiornamento della sede d'esame; •
- l'aggiornamento di almeno una specializzazione e del relativo numero candidati;
- l'esistenza della sede d'esame, fra gli istituti tecnici per periti industriali;
- l'esistenza del codice domanda; •
- il rispetto dei criteri di nomina dell'aspirante.

Qualora i controlli suddetti non vengano superati il Sistema invia in risposta un messaggio diagnostico, che dà una spiegazione sintetica della anomalia riscontrata (nel caso di mancato rispetto dei criteri di nomina il Sistema invia un messaggio non bloccante), altrimenti, se impostata a "SI" la richiesta di rettificare le sedi aggregate, viene proposto lo schermo in allegato 12, e viene chiesta la conferma dell'operazione.

Lo schermo che permette di rettificare le sedi aggregate alle commissione d'esame per periti industriali è riportato in allegato 12; consente la selezione, tramite tendina, delle specializzazioni (come da allegato 35) e la digitazione dei dati principali:

sedi aggregate e numero candidati per specializzazione.

Il Sistema controlla la correttezza dei dati digitati sullo schermo in allegato 12.

In particolare l'esistenza della sede aggregata.

Qualora i controlli suddetti non vengano superati il Sistema invia in risposta un messaggio diagnostico, che dà una spiegazione sintetica della anomalia riscontrata, altrimenti viene chiesta la conferma dell'operazione.

Nel caso in cui l'operatore, premendo **Invio** sullo schermo di **allegato** 12, confermi l'inserimento, il Sistema effettua l'operazione richiesta e invia un messaggio di operazione correttamente effettuata, ed il codice commissione inserito sullo schermo in allegato 13.

#### 3.10.2 Azioni del Sistema Informativo

Il Sistema effettua sui dati impostati dall'operatore i controlli formali e logici descritti nel paragrafo precedente.

#### 3.10.3 **Guida** operativa

### 3.11 Funzione Elementare: Interrogazione Commissioni

La funzione in esame, attivabile selezionando la voce 'Interrogazione Commissioni del menu 'Esami di Stato e di Abilitazione alla Libera Professione/Esami di Abilitazione alla Libera Professione/Gestione Commissioni', .permette di effettuare l'interrogazione delle commissioni.

Lo schermo di menù è riportato in **allegato** 13A; consente la digitazione dell'anno della sessione d'esame.

Per la tipologia d'esame è presente una lista a tendina dove è possibile scegliere per agrari, industriali e geometri.

Il Sistema mette a disposizione in caso di necessità la lista delle commissioni come da **allegato** 23, la lista viene richiamata non inserendo il codice commissione sul relativo campo.

### 3.11.1 Modalità operative di Acquisizione Dati

#### Interrogazione commissioni periti agrari.

Il Sistema visualizza, senza possibilità di modifica, sullo schermo in **allegato** 14A, i dati di seguito specificati, acquisiti per la commissione d'esame dei Periti Agrari:

• numero candidati, sede d'esame, codice e dati principali della domanda del presidente e dei commissari effettivi e supplenti.

In ogni caso al termine della visualizzazione dei dati il Sistema invia sullo schermo il messaggio di fine interrogazione per cui, digitando il tasto **<Invio**> sullo schermo attivo, verrà ripresentato lo schermo in **allegato** 13A.

#### Interrogazione commissioni geometri.

Il Sistema visualizza, senza possibilità di modifica, sullo schermo in **allegato** 15A, i dati di seguito specificati, acquisiti per la commissione d'esame dei Geometri:

• numero candidati, sede d'esame, sedi aggregate e relativo numero candidati, codice e dati principali della domanda del presidente e dei commissari effettivi e supplenti.

In ogni caso al termine della visualizzazione dei dati il Sistema invia sullo schermo il messaggio di fine interrogazione per cui, digitando il tasto **<Invio**> sullo schermo attivo, verrà ripresentato lo schermo in **allegato** 13A.

#### Interrogazione commissioni periti industriali.

Il Sistema visualizza, senza possibilità di modifica, sullo schermo in allegato 16A i dati di seguito specificati, acquisiti per la commissione d'esame dei Periti Industriali:

• numero candidati, sede d'esame, specializzazioni e relativo numero candidati, codice e dati principali della domanda del presidente e dei commissari effettivi e supplenti.

Se impostato a "SI" la richiesta di interrogazione delle sedi aggregate viene proposto lo schermo in allegato 12.

Il Sistema visualizza, senza possibilità di modifica sullo schermo in allegato 12, i dati di seguito specificati, acquisiti per le sedi aggregate:

sedi aggregate, relative specializzazioni e numero candidati.

In ogni caso al termine della visualizzazione dei dati il Sistema invia sullo schermo il messaggio di fine interrogazione per cui, digitando il tasto <Invio> sullo schermo attivo, verrà ripresentato lo schermo in allegato 13A.

#### 3.11.2 Azioni del Sistema Informativo

Il Sistema effettua sui dati impostati dall'operatore i controlli formali e logici descritti nel paragrafo precedente.

#### 3.11.3 Guida operativa

#### **Funzione Elementare: Cancellazione Commissioni** 3.12

La funzione in esame, attivabile selezionando la voce 'Cancellazione Commissioni del menu 'Esami di Stato e di Abilitazione alla Libera Professione/Esami di Abilitazione alla Libera Professione/Gestione Commissioni', .permette di effettuare la cancellazione delle commissioni.

Lo schermo di menù è riportato in allegato 13B; consente la digitazione dell'anno della sessione d'esame.

Per la tipologia d'esame è presente una lista a tendina dove è possibile scegliere per agrari, industriali e geometri.

Il Sistema mette a disposizione in caso di necessità la lista delle commissioni come da allegato 23, la lista viene richiamata non inserendo il codice commissione sul relativo campo.

#### 3.12.1 Modalità operative di Acquisizione Dati

### Cancellazione commissioni periti agrari.

Il Sistema visualizza, senza possibilità di modifica, sullo schermo in allegato 14B, i dati di seguito specificati, acquisiti per la commissione d'esame dei Periti Agrari:

numero candidati, sede d'esame, codice e dati principali della domanda del presidente e dei commissari effettivi e supplenti.

Per effettuare la cancellazione viene chiesta la conferma dell'operazione.

Nel caso in cui l'operatore, premendo **Invio** sullo schermo di **allegato** 14B, confermi la cancellazione, il sistema effettua l'operazione richiesta e invia un messaggio di operazione effettuata, sullo schermo in allegato 13B.

#### Cancellazione commissioni geometri.

Il Sistema visualizza, senza possibilità di modifica, sullo schermo in allegato 15B, i dati di seguito specificati, acquisiti per la commissione d'esame dei Geometri:

numero candidati, sede d'esame, sedi aggregate e relativo numero candidati, codice e dati principali della domanda del presidente e dei commissari effettivi e supplenti.

Per effettuare la cancellazione viene chiesta la conferma dell'operazione.

Nel caso in cui l'operatore, premendo Invio sullo schermo di allegato 15B, confermi la cancellazione, il sistema effettua l'operazione richiesta e invia un messaggio di operazione effettuata, sullo schermo in allegato 13B.

### Cancellazione commissioni periti industriali.

Il Sistema visualizza, senza possibilità di modifica, sullo schermo in allegato 16B, i dati di seguito specificati, acquisiti per la commissione d'esame dei Periti Industriali:

numero candidati, sede d'esame, specializzazioni e relativo numero candidati, codice e dati principali della domanda del presidente e dei commissari effettivi e supplenti.

Per effettuare la cancellazione viene chiesta la conferma dell'operazione.

Nel caso in cui l'operatore, premendo **Invio** sullo schermo di **allegato** 16B, confermi la cancellazione, il sistema effettua l'operazione richiesta e invia un messaggio di operazione effettuata, sullo schermo in allegato 13B.

### Lista commissioni

Lo schermo in allegato 23 consente di visualizzare tutte le commissioni precedentemente definite.

Sono visualizzati i seguenti dati:

codice commissione, descrizione istituto; •

È possibile visualizzare tutte le commissioni a meno che non si effettui la selezione di una commissione visualizzata, selezionando con il valore ' $\mathbf{S}$ ' sulla sinistra della commissione d'interesse.

È possibile scorrere la lista in avanti o indietro inserendo sul campo Pagina "A" per andare avanti o "I" per tornare indietro.

#### 3.12.2 Azioni del Sistema Informativo

Il Sistema effettua sui dati impostati dall'operatore i controlli formali e logici descritti nel paragrafo precedente.

#### 3.12.3 Guida operativa

### 3.13 Funzione Elementare: Conferma Commissioni Insediate

La funzione in esame, attivabile selezionando la voce '**Conferma Commissioni Insediate**' del menu '**Esami di Stato e di Abilitazione alla Libera Professione/Esami di Abilitazione alla Libera Professione/Gestione Commissioni**', permette di confermare le sostituzioni effettuate o di revocare la conferma precedentemente assegnata; si fa presente che le due operazioni effettuano gli aggiornamenti su tutte le commissioni della provincia che sta operando.

### 3.13.1 Modalità operative di Acquisizione Dati

La funzionalità viene attivata indicando obbligatoriamente le seguenti informazioni (**allegato** 54):

- Per la tipologia d'esame è presente una lista a tendina dove è possibile scegliere per agrari, industriali e geometri.
- Anno Sessione: digitare l'anno della sessione di esame;

Sulla successiva mappa viene proposta la lista delle Commissioni per l'anno selezionato e la Tipologia esame (**allegato** 55). La lista delle commissioni proposta è quella relativa all'U.S.P. operante.

L'unico operazione permessa e' quella confermare le commissioni o quella di revocare una conferma preesistente per operare sulle commissioni non piu' confermate con delle sostituzioni.

Per confermare o revocare la conferma l'utente deve scegliere il tasto "INVIO".

### 3.13.2 Azioni del Sistema Informativo

Il Sistema effettua sui dati impostati dall'operatore i controlli formali e logici descritti nel paragrafo precedente.

### 3.13.3 Guida operativa

#### Funzione Elementare: Definizione Parametri Lettere di Nomina 3.14

Per stampare le lettere di nomina occorre una fase preliminare di definizione di alcuni parametri variabili.

La funzione in esame, attivabile selezionando la voce 'Definizione Parametri' del menu 'Esami di Stato e di Abilitazione alla Libera Professione/Esami di Abilitazione alla Libera Professione/Lettere di Nomina', permette di definire i parametri delle lettere di nomina che variano ogni anno e che sono diversi per ogni Albo professionale.

Lo schermo di menù è riportato in allegato 17; consente la digitazione dell'anno della sessione d'esame.

Per la tipologia d'esame è presente una lista a tendina dove è possibile scegliere per agrari, industriali e geometri.

#### 3.14.1 Modalità operative di Acquisizione Dati

Lo schermo che permette di definire o rettificare i parametri delle lettere di nomina è riportato in allegato 18; consente la digitazione dei seguenti dati:

data decreto, data insediamento commissione, divisione della Direzione Generale per gli ordinamenti scolastici, dirigente firmatario e numero protocollo.

Il Sistema controlla l'esistenza e la correttezza dei dati digitati sullo schermo in allegato 18.

In particolare:

• la correttezza delle date decreto e insediamento.

Qualora i controlli suddetti non vengano superati il Sistema invia in risposta un messaggio diagnostico, che dà una spiegazione sintetica della anomalia riscontrata, altrimenti viene chiesta la conferma dell'operazione.

Nel caso in cui l'operatore, premendo **Invio** sullo schermo di **allegato** 18, confermi l'inserimento, il Sistema effettua l'operazione richiesta e invia un messaggio di operazione correttamente effettuata, sullo schermo in allegato 17.

#### 3.14.2 Azioni del Sistema Informativo

Il Sistema effettua sui dati impostati dall'operatore i controlli formali e logici descritti nel paragrafo precedente.

#### 3.14.3 **Guida** operativa

Versione Definitiva

#### **Funzione Elementare: Gestione Istituti** 3.15

La funzione in esame, attivabile selezionando la voce 'Gestione Istituti' del menu 'Esami di Stato e di Abilitazione alla Libera Professione/Esami di Abilitazione alla Libera Professione', permette di effettuare le seguenti operazioni:

- rettifica degli istituti tecnici
- interrogazione degli istituti tecnici.

La rettifica riguarda solamente alcune informazioni anagrafiche proprie dell'istituto.

#### 3.15.1 Modalità operative di Acquisizione Dati

La funzionalità viene attivata indicando obbligatoriamente le seguenti informazioni (allegato 56):

- Tipo Operazione : scelta da una lista a tendina "rettifica" e "interrogazione"
- Codice Istituto : Sigla provincia + 'T'

Dopo i controlli sui dati digitati sulla successiva mappa (allegato 57) verrà proposta la lista degli istituti tecnici della Provincia selezionata.

I dati proposti per ogni istituto sono:

• codice istituto, tipo istituto, descrizione istituto.

Selezionando con 'S' l'istituto interessato si tornerà sulla mappa iniziale con i parametri impostati dell'istituto ricercato.

Sulla successiva mappa (allegato 58) vengono visualizzate alcune informazioni anagrafiche e viene permesso di acquisire i seguenti dati principali (solo nel caso se Tipo Operazione = 2)

- secondo numero telefonico
- numero di fax
- collegio di appartenenza

Non vengono effettuati controlli sulle informazioni (facoltative) digitate. Tramite il tasto Invio verrà confermata la operazione.

#### 3.15.2 Azioni del Sistema Informativo

Il Sistema effettua sui dati impostati dall'operatore i controlli formali e logici descritti nel paragrafo precedente.

#### 3.15.3 Guida operativa

### 3.16 Funzione Elementare: Gestione Collegi - acquisizione

La funzione in esame, attivabile selezionando la voce 'Acquisizione Collegi' del menu 'Esami di Stato e di Abilitazione alla Libera Professione/Esami di Abilitazione alla Libera Professione/Gestione Collegi', permette di acquisire i Collegi relativamente a ogni Albo professionale

### 3.16.1 Modalità operative di Acquisizione Dati

Lo schermo che permette di definire i collegi è riportato in **allegato** 21; consente la digitazione dei dati principali:

- descrizione collegio, indirizzo, CAP, città, provincia, prefisso telefonico, primo e secondo numero telefonico, numero fax.
- La tipologia del collegio è scelta tramite una lista a tendina.

Il Sistema controlla la correttezza dei dati digitati sullo schermo in **allegato** 21.

In particolare:

- La scelta del tipo collegio;
- l'inserimento della descrizione collegio;
- la congruenza tra città e provincia.

Qualora i controlli suddetti non vengano superati il Sistema invia in risposta un messaggio diagnostico, che dà una spiegazione sintetica della anomalia riscontrata, altrimenti viene chiesta la conferma dell'operazione.

Nel caso in cui l'operatore, premendo **Invio** sullo schermo di **allegato** 21, confermi l'inserimento, il Sistema effettua l'operazione richiesta e invia un messaggio di operazione correttamente effettuata.

### 3.16.2 Azioni del Sistema Informativo

Il Sistema effettua sui dati impostati dall'operatore i controlli formali e logici descritti nel paragrafo precedente.

### 3.16.3 Guida operativa

### 3.17 Funzione Elementare: Gestione Collegi – operazioni correlate

La funzione in esame, attivabile selezionando la voce '**Operazioni Correlate**' del menu '**Esami di Stato e di Abilitazione alla Libera Professione/Esami di Abilitazione alla Libera Professione/Gestione Collegi**', permette di effettuare le seguenti operazioni:

- rettifica collegi
- interrogazione collegi
- cancellazione collegi.

Lo schermo di menù è riportato in **allegato** 22; consente la digitazione della scelta del tipo operazione, la scelta della tipologia del collegio nella lista a tendina, del codice collegio.

Il Sistema mette a disposizione in caso di necessità la lista dei collegi come da **allegato** 25, la lista viene richiamata digitando il carattere "/" sul relativo campo.

### 3.17.1 Modalità operative di Acquisizione Dati

### **Rettifica**

Lo schermo che permette di rettificare i dati del collegio è riportato in **allegato** 21; consente la digitazione dei dati del collegio:

- descrizione collegio, indirizzo, CAP, città provincia, prefisso telefonico, primo e secondo numero telefonico, numero fax.
- La tipologia del collegio è scelta tramite una lista a tendina.

Il Sistema controlla la correttezza dei dati digitati sullo schermo in allegato 21.

In particolare:

- l'inserimento del tipo collegio;
- l'inserimento della descrizione collegio;
- la congruenza tra città e provincia.

Qualora i controlli suddetti non vengano superati il Sistema invia in risposta un messaggio diagnostico, che dà una spiegazione sintetica della anomalia riscontrata, altrimenti viene chiesta la conferma dell'operazione.

Nel caso in cui l'operatore, premendo **Invio** sullo schermo di **allegato** 21, confermi la rettifica, il Sistema effettua l'operazione richiesta e invia un messaggio di operazione correttamente effettuata.

### Interrogazione

Il Sistema visualizza, senza possibilità di modifica, sullo in allegato 21, i dati di seguito specificati, acquisiti per il collegio:

tipo e descrizione collegio, indirizzo, CAP, città, provincia, prefisso ٠ telefonico, primo e secondo numero telefonico, numero fax.

In ogni caso al termine della visualizzazione dei dati il Sistema invia sullo schermo il messaggio di fine interrogazione per cui, digitando il tasto <Invio> sullo schermo attivo, verrà ripresentato lo schermo in allegato 22.

### Cancellazione

Il Sistema visualizza, senza possibilità di modifica, sullo in allegato 21, i dati di seguito specificati, acquisiti per il collegio:

- descrizione collegio, indirizzo, CAP, città, provincia, prefisso telefonico, • primo e secondo numero telefonico, numero fax.
- La tipologia del collegio è scelta tramite una lista a tendina.

Per effettuare la cancellazione viene chiesta la conferma dell'operazione.

Nel caso in cui l'operatore, premendo Invio sullo schermo di allegato 21, confermi la cancellazione, il sistema effettua l'operazione richiesta e invia un messaggio di operazione effettuata, sullo schermo in allegato 22.

#### Lista Collegi

Lo schermo in allegato 25 consente di visualizzare tutti i collegi precedentemente definiti.

Sono visualizzati i seguenti dati:

codice collegio, tipo collegio, descrizione collegio;

È possibile visualizzare gli ulteriori collegi a meno che non si effettui la selezione di uno di quelli già visualizzati, selezionando con il valore 'S' sulla sinistra del collegio d'interesse.

È possibile scorrere la lista in avanti o indietro inserendo sul campo Pagina "A" per andare avanti o "I" per tornare indietro.

### 3.17.2 Azioni del Sistema Informativo

Il Sistema effettua sui dati impostati dall'operatore i controlli formali e logici descritti nel paragrafo precedente.

#### **3.17.3** Guida operativa

#### 3.18 **Funzione Elementare: Gestione Docenti Universitari**

La funzione in esame, attivabile selezionando la voce 'Gestione Docenti Universitari' del menu 'Esami di Stato e di Abilitazione alla Libera Professione/Esami di Abilitazione alla Libera Professione/Gestione Domande', permette di effettuare le seguenti operazioni:

- Acquisizione Domande •
- Rettifica Domande •
- **Cancellazione Domande**
- Interrogazione/Stampa Domande.

#### 3.18.1 Modalità operative di Acquisizione Dati

### **Acquisizione Domande**

Lo schermo di menù è riportato in **allegato 60**; consente l'inserimento del codice fiscale o la sua scelta da una lista contenente l'elenco dei Docenti Universitari dell'Anno Precedente riportato in allegato 62A.

Lo schermo che permette di acquisire i dati del docente universitario è riportato in allegato 61; consente la digitazione dei dati anagrafici e di servizio:

- cognome, nome, data di nascita, provincia di nascita, indirizzo, cap, città residenza, provincia residenza, prefisso telefonico, numero telefonico, data di autorizzazione, materia d'insegnamento, anni di servizio, scelta di cinque sedi di preferenza;
- la scelta della qualifica (U1 = UNIV. RUOLO ORD. O STRAORD.; U2 = • UNIV. ASSOC. O FUORI RUOLO, U3 = IN PENSIONE);
- la scelta del tempo definito (spazio, Si, No); •
- la scelta dell'università sede di titolarità (elenco università in allegato 67); •
- la scelta dell'università sede di servizio (elenco università in allegato 67);
- la scelta per la Nomina d'Ufficio (Si, No); •
- la scelta della Provincia più gradita (Dimora, Servizio); •
- la scelta della tipologia di esame (Periti Agrari, Periti Industriali e Geometri).

Il Sistema controlla la correttezza dei dati digitati sullo schermo in allegato 61.

In particolare:

- l'inserimento del cognome e del nome del aspirante; ٠
- l'inserimento dell'indirizzo; •
- l'inserimento del CAP, della città di residenza e della provincia di residenza;
- la scelta della qualifica (U1 = UNIV. RUOLO ORD. O STRAORD.; U2 = UNIV. ASSOC. O FUORI RUOLO, U3 = UNIV. IN PENSIONE);
- la scelta delle università di titolarità e di servizio;

- l'inserimento degli anni di servizio;
- la congruenza della data di nascita; •
- l'esistenza della provincia di nascita; •
- la congruenza tra Città e Provincia dell'indirizzo;
- l'esistenza delle sedi richieste; •
- la scelta della nomina d'ufficio; •
- la scelta di almeno una delle tre tipologie di esame.

Qualora i controlli suddetti non vengano superati il Sistema invia in risposta un messaggio diagnostico, che dà una spiegazione sintetica della anomalia riscontrata, altrimenti viene chiesta la conferma dell'operazione.

Nel caso in cui l'operatore, premendo Salva sullo schermo di allegato 61A, confermi l'inserimento, il Sistema effettua l'operazione richiesta e invia un messaggio di operazione correttamente effettuata.

A ciascuna domanda correttamente acquisita verrà assegnato un codice costituito dalla provincia operante e da un progressivo nell'ambito della tipologia d'esame di riferimento, tale codice verrà visualizzato sullo schermo in allegato 61B.

### **Rettifica Domande**

Lo schermo di menù è riportato in allegato 63; consente l'inserimento del codice fiscale o la sua scelta da una lista, contenente l'elenco dei Docenti, riportato in allegato 62B, per cui sono state acquisite le domande per l'Anno in Corso.

Lo schermo che permette di rettificare i dati del docente universitario è riportato in allegato 64; consente la digitazione dei dati anagrafici e di servizio:

- cognome, nome, data di nascita, provincia di nascita, indirizzo, cap, città residenza, provincia residenza, prefisso telefonico, numero telefonico, data di autorizzazione, materia d'insegnamento, anni di servizio, scelta di cinque sedi di preferenza;
- la scelta della qualifica (U1 = UNIV. RUOLO ORD. O STRAORD.; U2 = • UNIV. ASSOC. O FUORI RUOLO, U3 = IN PENSIONE);
- la scelta del tempo definito (spazio, Si, No); •
- la scelta dell'università sede di titolarità (elenco università in allegato 67);
- la scelta dell'università sede di servizio (elenco università in allegato 67); •
- la scelta per la Nomina d'Ufficio (Si, No); •
- la scelta della Provincia più gradita (Dimora, Servizio); •
- la scelta della tipologia di esame (Periti Agrari, Periti Industriali e Geometri). ٠

Il Sistema controlla la correttezza dei dati digitati sullo schermo in allegato 64.

In particolare:

- l'inserimento del cognome e del nome dell'aspirante;
- l'inserimento dell'indirizzo;
- l'inserimento del CAP, della città di residenza e della provincia di residenza,
- la scelta della qualifica (U1 = UNIV. RUOLO ORD. O STRAORD.; U2 =
- UNIV. ASSOC. O FUORI RUOLO, U3 = IN PENSIONE);
- la scelta delle università di titolarità e di servizio;
- l'inserimento degli anni di servizio;
- la congruenza della data di nascita;
- l'esistenza della provincia di nascita;
- la congruenza tra Città e Provincia dell'indirizzo;
- l'esistenza delle sedi richieste;
- la scelta della nomina d'ufficio:
- la scelta di almeno una delle tre tipologie di esame.

Oualora i controlli suddetti non vengano superati il Sistema invia in risposta un messaggio diagnostico, che dà una spiegazione sintetica della anomalia riscontrata, altrimenti viene chiesta la conferma dell'operazione.

Nel caso in cui l'operatore, premendo Salva sullo schermo di allegato 64A, confermi la rettifica, il Sistema effettua l'operazione richiesta e invia un messaggio di operazione correttamente effettuata, sullo schermo in allegato 64B.

### Interrogazione/Stampa Domande

Lo schermo di menù è riportato in allegato 65; consente l'inserimento del codice fiscale o la sua scelta da una lista, contenente l'elenco dei Docenti, riportato in allegato 62B, per cui sono state acquisite le domande per l'Anno in Corso.

### **Cancellazione Domande**

Il Sistema visualizza, senza possibilità di modifica, sullo schermo in allegato 66 quei dati di seguito specificati, acquisiti per il docente d'interesse:

cognome, nome, data di nascita, provincia di nascita, indirizzo, cap, città residenza, provincia residenza, prefisso telefonico, numero telefonico, codice fiscale, qualifica, tempo definito, data di autorizzazione, materia d'insegnamento, università sede di titolarità, università sede di servizio, anni di servizio, scelta di cinque sedi di preferenza assegnazione, nomina d'ufficio, provincia più gradita.

A fronte dello schermo prospettato, l'utente potrà cancellare le domande per una o più tipologie di esame precedentemente acquisite selezionandole; nel caso vengano selezionate tutte le tipologie di esame verrà eliminata totalmente la richiesta del docente.

Per effettuare la cancellazione viene chiesta la conferma dell'operazione, se il docente non è stato nominato su di una commissione, altrimenti, il Sistema invia in risposta un messaggio diagnostico, che dà una spiegazione sintetica della anomalia riscontrata.

Se l'operazione è andata a buon fine verrà presentato lo schermo **allegato 66A**, con la conferma della cancellazione, il Sistema effettua l'operazione richiesta e invia un messaggio di operazione correttamente effettuata, sullo schermo in **allegato 66B**.

### 3.18.2 Azioni del Sistema Informativo

Il Sistema effettua sui dati impostati dall'operatore i controlli formali e logici descritti nel paragrafo precedente.

### 3.18.3 Guida operativa

#### 3.19 **Funzione Elementare: Stampe**

In questo paragrafo vengono illustrati i prodotti di supporto cartaceo messi a disposizione dell'Utente per verificare la correttezza di quanto presente a Sistema. Viene, pertanto, precisata la modalità di attivazione della Funzione per effettuare la prenotazione delle stampe disponibili.

### 3.19.1 Modalità operative di acquisizione dati

La funzione è attivata dallo schermo riportato in allegato 26. Al fine di predisporre la prenotazione d'interesse sarà necessario digitare:

- Modalità di stampa: permette la scelta di tre tipi "In Linea", "In Differita Prenotazione", "In Differita Annullamento";
- Ordine Scuola: permette la scelta da una lista a tendina, per Ordine Scuola "Infanzia", per Ordine Scuola "Primaria", per Ordine Scuola "Sec. I Grado", per Ordine Scuola "Sec. II Grado", per Ordine Scuola "Personale non Docente";
- **Tipologia di stampa**: permette la scelta da una lista a tendina, per Tipologia di Stampa "Personale Docente", per Tipologia di Stampa "Personale A.T.A.", per Tipologia di Stampa "Indistinta per Tipologia Personale -Scuole", per Tipologia di Stampa "Personale Educativo".

Il Sistema, a fronte della digitazione del tasto <Invio>, dopo aver verificato la correttezza di quanto indicato dall'operatore, attiva lo schermo riportato nell'allegato 27

Le stampe previste sono:

- SS-13-KM-XTO03 STAMPA COLLEGI PERITI AGRARI:
- SS-13-KM-SX005 STAMPA COLLEGI PERITI INDUSTRIALI;
- SS-13-KM-SXO06 STAMPA COLLEGI GEOMETRI;

SS-13-KM-SXO07 STAMPA ANALITICA COMMISSIONI, in questo caso verrà inviato un menù di acquisizione parametri come da allegato 29, i dati da inserire sono: la tipologia d'esame, anno sessione, il codice commissione per la stampa di una specifica commissione come da allegato 30;

SS-13-KM-SXO08 STAMPA SINTETICA COMMISSIONI in questo caso verrà inviato un menù di acquisizione parametri come da allegato 29, i dati da inserire sono: la tipologia d'esame, anno sessione, per la stampa come da allegato 31;

SS-13-KM-SDO01 STAMPA DOMANDE DOCENTI AGRARI •

SS-13-KM-SXO12 STAMPA LETTERE DI NOMINA in questo caso verrà inviato un menù di acquisizione parametri come da allegato 29, i dati da inserire sono: la tipologia d'esame, anno sessione, il tipo domanda, il range di domanda per la stampa di una specifica lettera, per la stampa come da allegato 33.

SS-13-KM-SXO13 STAMPA LETTERE DI NOTIFICA in questo caso verrà inviato un menù di acquisizione parametri come da allegato 29, i dati da inserire sono: la tipologia d'esame, anno sessione, il tipo domanda, il range di domanda per la stampa di una specifica lettera, per la stampa come da allegato 33.

SS-13-KM-XTO01 STAMPA DOMANDE PRESIDENTI AGRARI

SS-13-KM-XTO02 **STAMPA** DOMANDE DOCENTI NON NOMINATI AGRARI

SS-13-KM-XTO03 STAMPA DOMANDE PRESIDENTI NON NOMINATI AGRARI

SS-13-KM-XTO04 STAMPA DOMANDE DOCENTI NOMINATI AGRARI

SS-13-KM-XT005 STAMPA DOMANDE PRESIDENTI NOMINATI AGRARI

SS-13-KM-XTO16 **STAMPA** DOMANDE PRESIDENTI **GEOMETRI** 

SS-13-KM-XTO17 STAMPA DOMANDE DOCENTI GEOMETRI

SS-13-KM-XTO22 **STAMPA** DOMANDE PRESIDENTI NOMINATI GEOMETRI

STAMPA DOMANDE PRESIDENTI NON SS-13-KM-XTO23 NOMINATI GEOMETRI

SS-13-KM-XTO24 STAMPA DOMANDE DOCENTI NOMINATI **GEOMETRI** 

SS-13-KM-XTO24 **STAMPA** DOMANDE DOCENTI NON NOMINATI GEOMETRI

SS-13-KM-XTO26 DOMANDE **STAMPA** PRESIDENTI **INDUSTRIALI** 

SS-13-KM-XTO27 STAMPA DOMANDE DOCENTI INDUSTRIALI

SS-13-KM-XTO32 **STAMPA** DOMANDE PRESIDENTI NOMINATI INDUSTRIALI

SS-13-KM-XTO33 STAMPA DOMANDE PRESIDENTI NON NOMINATI INDUSTRIALI

SS-13-KM-XTO34 STAMPA DOMANDE DOCENTI NOMINATI **INDUSTRIALI** 

SS-13-KM-XTO35 STAMPA DOMANDE DOCENTI NON NOMINATI INDUSTRIALI

Su tale schermo sarà necessario selezionare la stampa d'interesse, digitando il carattere "X" e digitando < **Invio** >.

#### 4 **ALLEGATI**

## ALLEGATO 1 Schermo di acquisizione domande per presidenti, professionisti e docenti.

|                        |      | TIPOLOGIA DOMANDA *        |
|------------------------|------|----------------------------|
|                        | 0    | Presidente Preside         |
|                        | 0    | Commissario Professionista |
|                        | 0    | Commissario Docente        |
|                        |      |                            |
|                        |      |                            |
| Tipologia Esame *      |      |                            |
| Anno Sessione *        | 2009 |                            |
| Cognome                |      |                            |
| Nome                   |      |                            |
| Data Nascita           |      |                            |
| Provincia Nascita      |      |                            |
|                        |      |                            |
|                        |      |                            |
| (*) Campo Obbligatorio |      |                            |
|                        |      |                            |
|                        |      |                            |
|                        |      | Invio                      |

## ALLEGATO 3 Schermo domanda preside e docente.

| ESAMI DI STATO PER PE | RITI INDUSTRIALI         |                                          |    |
|-----------------------|--------------------------|------------------------------------------|----|
| SESSIONE 2009         |                          |                                          |    |
| ACQUISIZIONE DOMAND   | E DEI PRESIDENTI PRESIDI |                                          |    |
| DATI ANAGRAFICI       |                          |                                          |    |
| Cognome               | XXXXXXXXXXXXX            | Nome XXXXXXXXXXX                         |    |
| Data Nascita          | 22 / 11 / 1948           | Provincia di Nascita                     |    |
| Indirizzo *           | -                        |                                          |    |
| Cap *                 | Citta' *                 | ( ) Tel. /                               |    |
| Codice Fiscale *      | XXXXXXXXXXX              |                                          |    |
| DATI DI INSEGNAMENTO  | 8                        |                                          |    |
| Qualifica * PR -      | PRESIDE -                |                                          |    |
| Preside da CLC        | O Si O No                | Madrelingua Ted. * 💿 Si 💿 No             |    |
|                       |                          |                                          |    |
| Classe di Concorso *  |                          |                                          |    |
| Specializzazione      |                          |                                          |    |
| Sede di Tit.          | RM55000V18               | UFFICIO SCOLASTICO PROVINCIALE DI ROMA   |    |
| Sede di Serv. *       | RM55000VI8               | UFFICIO SCOLASTICO PROVINCIALE DI ROMA   |    |
| Sede di Compl.        |                          |                                          |    |
| Anni di Servizio *    |                          | Anni di Insegnamento Materia             |    |
| Sedi Richieste        | 1ª 2ª                    | 34 44 54                                 |    |
| Per Necessita' *      | 🖱 Si 🖱 No                | Provincia Piu' Gradita Dimora 📃 Servizio | 13 |
|                       |                          |                                          |    |
| Campo Obbligatorio    |                          | Invio                                    |    |
|                       |                          | Invio                                    |    |

Versione Definitiva

## ALLEGATO 5 Schermo lista anagrafica.

| 1     | Estremi Anagrafici       | xxxxxxxxxxxxxxxxxxxxxxxxxxxxxxxxxxxxxx             |
|-------|--------------------------|----------------------------------------------------|
|       | Codice Fiscale           | XXXXXXXXXXXXXXX Stato Giuridico PERS. CESSATO      |
|       | Tipologia Personale      | DOCENTE - SCUOLA SECONDO GRADO                     |
|       |                          |                                                    |
|       |                          |                                                    |
| 2     | Estremi Anagrafici       | XXXXXXXXXXXXXXXXXXXXXXXXXXXXXXXXXXXXXX             |
|       | Codice Fiscale           | XXXXXXXXXXXXXXX Stato Giuridico TITOLARE ORDINARIO |
|       | Tipologia Personale      | DOCENTE - SCUOLA SECONDO GRADO                     |
|       | Titolarita'              | RMTF25000A EINSTEIN                                |
|       | Servizio                 | RMTF25000A EINSTEIN                                |
| з     | Estremi Anagrafici       | xxxxxxxxxxxxxxxxxxxxxxxxxxxxxxxxxxxxxx             |
|       | Codice Fiscale           | XXXXXXXXXXXXXXXXXXXXXXXXXXXXXXXXXXXXXX             |
|       | Tipologia Personale      | DOCENTE - SCUOLA SECONDO GRADO                     |
|       |                          |                                                    |
|       |                          |                                                    |
|       |                          |                                                    |
| Fine  | Lista Interrogazione.    |                                                    |
| er Se | lezionare Indicare il Pr | rogressivo                                         |
|       |                          | Taxia                                              |
|       |                          | TUAIO                                              |

# ALLEGATO 6 Schermo per la rettifica delle domande presentate

|                                                                                                    | TIPOLOGIA DOMANDA *          1. Preside         2. Commissario Professionista         3. Commissario Docente |
|----------------------------------------------------------------------------------------------------|----------------------------------------------------------------------------------------------------|
| Tipologia Esame *<br>Anno Sessione *<br>Sigla Provincia<br>Cognome<br>Nome<br>Data Nascita<br>Provincia Nascita | 2009<br>Cod. Domanda                                                                                         |
| (*) Campo Obbligatorio                                                                                          |                                                                                                    |
|                                                                                                    | Invio                                                                                                    |

## ALLEGATO 6A Schermo per l'interrogazione delle domande presentate

|                                                                                                    | TIPOLOGIA DOMANDA *    1. Preside   2. Commissario Professionista   3. Commissario Docente |
|----------------------------------------------------------------------------------------------------|--------------------------------------------------------------------------------------------|
| Tipologia Esame *<br>Anno Sessione *<br>Sigla Provincia<br>Cognome<br>Nome<br>Data Nascita<br>Provincia Nascita | 2009       Cod. Domanda       /       /                                                    |
| (*) Campo Obbligatorio                                                                                          |                                                                                            |
|                                                                                                    | Invio                                                                                      |

## ALLEGATO 6B Schermo per la cancellazione delle domande presentate

|                                                                                                    | TIPOLOGIA DOMANDA *    1. Preside   2. Commissario Professionista   3. Commissario Docente |
|----------------------------------------------------------------------------------------------------|--------------------------------------------------------------------------------------------|
| Tipologia Esame *<br>Anno Sessione *<br>Sigla Provincia<br>Cognome<br>Nome<br>Data Nascita<br>Provincia Nascita | 2009<br>Cod. Domanda                                                                       |
| (*) Campo Obbligatorio                                                                                          |                                                                                            |
|                                                                                                    | Invio                                                                                      |

## ALLEGATO 7 Schermo lista domande.

| KM-182     | KM-182 EFFETTUARE UNA SELEZIONE O PREMERE <invio> PER CONTINUARE</invio> |                                         |                                        |                                         |            |               |        |
|------------|--------------------------------------------------------------------------|-----------------------------------------|----------------------------------------|-----------------------------------------|------------|---------------|--------|
|            |                                                                          |                                         |                                        |                                         |            |               |        |
| Lista Do   | omande                                                                   | COMMISS. DOCENTE                        | Anno Sessione                          | 2008                                    | Pag.       | 01            |        |
| Sel.       | Doman.                                                                   | Cognome                                 | Nom                                    | e                                       |            | Nascita       | Prov.  |
|            |                                                                          | _                                       |                                        |                                         |            |               |        |
| $\bigcirc$ | RM0002                                                                   | 200000000000000000000000000000000000000 | XXXX                                   | xxxxxxxxxxx                             |            | xxxxxxxxxx    | ME     |
| $\odot$    | RM0003                                                                   | xxxxxxxxxxxxxxxxxxxxxxxxxxxxxxxxxxxxxxx | XXXX                                   | xxxxxxxxxxxxxxx                         |            | XXXXXXXXXXXXX | cz     |
| $\bigcirc$ | RM0004                                                                   | ******                                  | XXXX                                   | *****                                   |            | XXXXXXXXXXX   | CZ     |
| $\bigcirc$ | RM0005                                                                   | xxxxxxxxxxxxxxxxxxxxxxxxxxxxxxxxxxxxxxx | XXXX                                   | XXXXXXXXXXXX                            |            | XXXXXXXXXXXX  | RM     |
| $\bigcirc$ | RM0006                                                                   | xxxxxxxxxxxxxxxxxxxxxxxxxxxxxxxxxxxxxxx | XXXX                                   | xxxxxxxxxxxxx                           |            | XXXXXXXXXXXX  | RM     |
| $\bigcirc$ | RM0007                                                                   | 000000000000000000000000000000000000000 | XXXX                                   | 000000000000000000000000000000000000000 |            | XXXXXXXXXXX   | RM     |
| $\bigcirc$ | RM0008                                                                   | xxxxxxxxxxxxxxxxxxxxxxxxxxxxxxxxxxxxxxx | XXXX                                   | 000000000000000000000000000000000000000 |            | XXXXXXXXXXX   | PZ     |
| $\bigcirc$ | RM0009                                                                   | ******                                  | XXXXXXXXXXXXXXXXXXXXXXXXXXXXXXXXXXXXXX |                                         | XXXXXXXXXX | RM            |        |
| $\bigcirc$ | RM0010                                                                   | xxxxxxxxxxxxxxxxxxxxxxxxxxxxxxxxxxxxxxx | . XXXX                                 |                                         |            | XXXXXXXXXXX   | RM     |
| $\bigcirc$ | RM0011                                                                   | xxxxxxxxxxxxxxxxxxxxxxxxxxxxxxxxxxxxxxx | XXXX                                   | xxxxxxxxxxxxxxxxxxxxxxxxxxxxxxxxxxxxxx  |            | XXXXXXXXXXXX  | RM     |
| $\bigcirc$ | RM0012                                                                   | 000000000000000000000000000000000000000 | XXXX                                   |                                         |            | XXXXXXXXXXXXX | VT     |
| $\odot$    | RM0013                                                                   | 200000000000000000000000000000000000000 | XXX                                    | 000000000000000000000000000000000000000 |            | XXXXXXXXXXXX  | RM     |
|            | Cognome                                                                  |                                         | Nome                                   |                                         |            | -             | Pagina |
|            | Nato il                                                                  |                                         | Provinci                               | a (                                     | -)         |               | A      |
|            | Hato II                                                                  |                                         | Provinci                               | a (j                                    | ,          |               |        |
|            |                                                                          |                                         |                                        |                                         |            |               |        |
|            |                                                                          |                                         | Invio                                  |                                         |            |               |        |

## ALLEGATO 8 Schermo menù per la definizione delle commissioni.

| Tipologia Esame *      | -     |
|------------------------|-------|
|                        |       |
| Anno Sessione *        | 2009  |
|                        |       |
|                        |       |
|                        |       |
| (*) Campo Obbligatorio |       |
| ( ) campo obbligatorio |       |
|                        | Invio |
|                        | THE   |

## ALLEGATO 9 Schermo di definizione delle commissioni per Periti Agrari.

| ESAMI DI STATO PER PERITI A   | GRARI        |         |        |    |
|-------------------------------|--------------|---------|--------|----|
| SESSIONE 2009                 |              |         |        |    |
|                               |              |         |        |    |
|                               |              |         |        |    |
|                               |              |         |        |    |
| Candidati N. *                | 10           |         |        |    |
| Sede di Esame *               | RM           | Т       |        |    |
| Richiesta Presenza Docente Ma | adrelingua 1 | Tedesca | © Si 🍳 | No |
|                               |              | Invio   |        |    |

## ALLEGATO 10 Schermo di definizione delle commissioni per Geometri.

| ESAMI DI STATO PER GEOMETRI      |              |      |                |  |
|----------------------------------|--------------|------|----------------|--|
| SESSIONE 2009                    |              |      |                |  |
|                                  |              |      |                |  |
| Candidati N. *                   |              |      |                |  |
| Sede di Esame *                  |              |      |                |  |
| Prima Aggregazione               |              |      | Num. Candidati |  |
| Seconda Aggregazione             |              |      | Num. Candidati |  |
| Terza Aggregazione               |              |      | Num. Candidati |  |
| Richiesta Presenza Docente Madro | elingua Tede | esca | 🖱 Si 🖲 No      |  |
|                                  |              |      |                |  |

Invio

## ALLEGATO 11 Schermo di definizione delle commissioni per Periti Industriali.

| ESAMI DI STATO PER PERITI INDUSTRIALI SESS<br>Candidati N. * Sede di Esame * | 510NE 2009     |                              |                |
|------------------------------------------------------------------------------|----------------|------------------------------|----------------|
| Specializzazioni *                                                           | N. Candidati * | Specializzazioni *           | N. Candidati * |
| Richiesta Presenza Docente Madrelingua Tedesca *                             | Si 🔘 No 🔍      | Sedi Aggregate * 🛛 Si 🔘 No 🔘 |                |
| (*) Campo Obbligatorio                                                       |                |                              |                |
|                                                                              | Invio          |                              |                |

# ALLEGATO 12 Schermo degli istituti per Periti Industriali aggregati.

| Commissione N. 027 Candidati N. 001 | Sede di Esame RMTF009013 | /IA TEANO, 223    |                  |                                                                                                    |
|-------------------------------------|--------------------------|-------------------|------------------|----------------------------------------------------------------------------------------------------|
| Sede Aggregata                      | Sede Aggregata           | Sec               | de Aggregata     | Sede Aggregata                                                                                                    |
| Specializzazioni                    | N.Candidati Specializza  | zioni N.Candidati | Specializzazioni | N.Candidati     Specializzi       •     •       •     •       •     •       •     •       •     •       •     •       •     •       •     •       •     •       •     •       •     •       •     •       •     •       •     •       •     •       •     •       •     •       •     •       •     •       •     •       •     •       •     • |

## ALLEGATO 13 Schermo per la rettifica delle Commissioni

| -                                                        |  |  |  |  |
|----------------------------------------------------------|--|--|--|--|
| 2009                                                     |  |  |  |  |
|                                                          |  |  |  |  |
| Selezionare se si Vuole la Visione Delle Sole Incomplete |  |  |  |  |
| Nominate 🔘 Insediate 🔘                                   |  |  |  |  |
|                                                          |  |  |  |  |
| Invio                                                    |  |  |  |  |
| 2009<br>To a Visione Delle Sole Incomplete               |  |  |  |  |

## ALLEGATO 13A Schermo per l'interrogazione delle Commissioni

| Tipologia Esame *                                        | <b>•</b>               |  |  |  |  |
|----------------------------------------------------------|------------------------|--|--|--|--|
| Anno Sessione *                                          | 2009                   |  |  |  |  |
| Codice Commissione                                       |                        |  |  |  |  |
| Selezionare se si Vuole la Visione delle Sole Incomplete |                        |  |  |  |  |
| Tipo Commissione *                                       | Nominate 🔘 Insediate 🔘 |  |  |  |  |
| (*) Campo Obbligatorio                                   |                        |  |  |  |  |
| Invio                                                    |                        |  |  |  |  |

## ALLEGATO 13B Schermo per la cancellazione delle Commissioni

| Tipologia Esame *                                        | <b>•</b>               |  |  |  |  |
|----------------------------------------------------------|------------------------|--|--|--|--|
| Anno Sessione *                                          | 2009                   |  |  |  |  |
| Codice Commissione                                       |                        |  |  |  |  |
| Selezionare se si Vuole la Visione Delle Sole Incomplete |                        |  |  |  |  |
| Tipo Commissione *                                       | Nominate 🔘 Insediate 🔘 |  |  |  |  |
| (*) Campo Obbligatorio                                   |                        |  |  |  |  |
|                                                          | Invio                  |  |  |  |  |

## ALLEGATO 14 Schermo di rettifica delle commissioni per Periti Agrari

| ESAMI DI S | ESAMI DI STATO PER PERITI AGRARI |                      |                 |                         |              |        |  |  |  |
|------------|----------------------------------|----------------------|-----------------|-------------------------|--------------|--------|--|--|--|
| SESSIONE   | SESSIONE 2008                    |                      |                 |                         |              |        |  |  |  |
|            |                                  |                      |                 |                         |              |        |  |  |  |
| Commissio  | ne N.                            | 1                    | Provincia       | то                      | Candidati N. | 36     |  |  |  |
| Sede di Es | ame                              | TO TA010001          | G. DALMASSO     | )                       |              |        |  |  |  |
| Madreling  | ia Tedesco                       | Si 🔘 N               | o 🔍             |                         |              |        |  |  |  |
|            |                                  |                      | Componenti Effe | ttivi Della Commissione |              |        |  |  |  |
| Presidente | •                                | PACIARIELLO GIOVANNI |                 | Materia                 |              |        |  |  |  |
|            | Sede                             | G. DALMASSO          |                 |                         | Cod.         | TO0001 |  |  |  |
| P.A.       | XXXXXXXXXXX                      | XXXXXXXXXX           | Coll. di        | XXXXXXXXXXX             | Cod.         | DT0086 |  |  |  |
| P.A.       | XXXXXXXXXXX                      | 000000000            | Coll. di        | XXXXXXXXXXX             | Cod.         | DT0085 |  |  |  |
| P.A.       | ****                             | XXXXXXXXXXXXX        | Coll. di        | XXXXXXXXXXXX            | Cod          | DT0082 |  |  |  |
| Prof.      | XXXXXXXXXX                       | XXXXXXXXX            | Materia         |                         |              |        |  |  |  |
|            | Sede                             | G. DALMASSO          |                 |                         | Cod.         | T00005 |  |  |  |
|            |                                  |                      |                 |                         |              |        |  |  |  |
|            |                                  |                      | Mem             | bri Supplenti           |              |        |  |  |  |
| P.A.       | XXXXXXXXXX                       | XXXXXXXXXXXXX        | Coll. di        | XXXXXXXXXXX             | Cod.         | DT0080 |  |  |  |
| P.A.       | CXXXXXXXXXX                      | XXXXXXXXXXXXX        | Coll. di        | XXXXXXXXXXX             | Cod.         | DT0081 |  |  |  |
| Prof       | XXXXXXXXXX                       | xxxxxxxxx            | Materia         |                         |              |        |  |  |  |
|            | Sede                             | G. DALMASSO          |                 |                         | Cod.         | T00011 |  |  |  |
|            |                                  |                      |                 |                         |              |        |  |  |  |
|            | Tovia                            |                      |                 |                         |              |        |  |  |  |
| L          |                                  |                      |                 |                         |              |        |  |  |  |

## ALLEGATO 14A Schermo di interrogazione delle commissioni per Periti Agrari

| ESAMI DI S                                                   | ESAMI DI STATO PER PERITI AGRARI                                                   |                                                                                           |         |                                                                                          |                                                                |                                      |                              |  |  |
|--------------------------------------------------------------|------------------------------------------------------------------------------------|-------------------------------------------------------------------------------------------|---------|------------------------------------------------------------------------------------------|----------------------------------------------------------------|--------------------------------------|------------------------------|--|--|
| SESSIONE                                                     | 2008                                                                               |                                                                                           |         |                                                                                          |                                                                |                                      |                              |  |  |
|                                                              |                                                                                    |                                                                                           |         |                                                                                          |                                                                |                                      |                              |  |  |
| Commissio                                                    | ne N.                                                                              | 1                                                                                         |         | Provincia                                                                                | то                                                             | Candidati N.                         | 36                           |  |  |
| Sede di Esa                                                  | ame                                                                                | το τα                                                                                     | 010001  | G. DALMASSO                                                                              |                                                                |                                      |                              |  |  |
| Madrelingu                                                   | ia Tedesco                                                                         | Si 🔘                                                                                      | No 🔍    |                                                                                          |                                                                |                                      |                              |  |  |
|                                                              |                                                                                    |                                                                                           |         | Componenti Effettivi                                                                     | della Commissione                                              |                                      |                              |  |  |
| Presidente                                                   |                                                                                    | *****                                                                                     | XXXXXXX |                                                                                          | Materia                                                        |                                      |                              |  |  |
|                                                              | Sede                                                                               | G. DALMASSO                                                                               |         |                                                                                          |                                                                | Cod.                                 | TO0001                       |  |  |
| P.A.                                                         | XXXXXXXXXXX                                                                        | XXXXXXXXXXX                                                                               |         | Coll. di                                                                                 | XXXXXXXXXXXX                                                   | Cod.                                 | DT0086                       |  |  |
| P.A.                                                         | XXXXXXXXXXXXXXXXXXXXXXXXXXXXXXXXXXXXXX                                             |                                                                                           |         | Coll. di                                                                                 | XXXXXXXXXXXX                                                   | Cod.                                 | DT0085                       |  |  |
| P.A.                                                         | 000000000000000000000000000000000000000                                            |                                                                                           |         | Coll. di                                                                                 | XXXXXXXXXXX                                                    | Cod.                                 | DT0082                       |  |  |
| Prof.                                                        | ******                                                                             |                                                                                           |         | Materia                                                                                  |                                                                |                                      |                              |  |  |
|                                                              | Sede                                                                               | G. DALMASSO                                                                               |         |                                                                                          |                                                                | Cod.                                 | TO0005                       |  |  |
|                                                              |                                                                                    |                                                                                           |         |                                                                                          |                                                                |                                      |                              |  |  |
|                                                              |                                                                                    |                                                                                           |         | Membri Su                                                                                | pplenti                                                        |                                      |                              |  |  |
| P.A.                                                         | XXXXXXXXXX                                                                         | XXXXXXXXXX                                                                                |         | Coll. di                                                                                 | XXXXXXXXXXX                                                    | Cod.                                 | DT0080                       |  |  |
| P.A.                                                         | XXXXXXXXXXXXXXXXXXXXXXXXXXXXXXXXXXXXXX                                             |                                                                                           |         | Coll. di                                                                                 | XXXXXXXXXXXX                                                   | Cod.                                 | DT0081                       |  |  |
| Prof.                                                        | 000000000000000000000000000000000000000                                            |                                                                                           |         | Materia                                                                                  |                                                                |                                      |                              |  |  |
|                                                              | Sede                                                                               | G. DALMASSO                                                                               |         |                                                                                          |                                                                | Cod.                                 | TO0011                       |  |  |
|                                                              |                                                                                    |                                                                                           |         |                                                                                          |                                                                |                                      |                              |  |  |
|                                                              |                                                                                    |                                                                                           |         |                                                                                          |                                                                |                                      |                              |  |  |
|                                                              | 10/10                                                                              |                                                                                           |         |                                                                                          |                                                                |                                      |                              |  |  |
| P.A.<br>P.A.<br><b>Prof.</b><br>P.A.<br>P.A.<br><b>Prof.</b> | 2000000000<br>2000000000<br>Sede<br>2000000000<br>2000000000<br>2000000000<br>5ede | 000000000<br>000000000<br>G. DALMASSO<br>0000000000<br>0000000000<br>0000000000<br>000000 |         | Coll. di<br>Coll. di<br>Materia<br>Membri Su<br>Coll. di<br>Coll. di<br>Materia<br>Invio | x0000000x<br>x00000000x<br>pplenti<br>x00000000x<br>x00000000x | Cod.<br>Cod.<br>Cod.<br>Cod.<br>Cod. | ים<br>זיד<br>ים<br>ים<br>דים |  |  |
### ALLEGATO 14B Schermo di cancellazione delle commissioni per Periti Agrari

| KM-182     | EFFETTUARE UN | A SELEZIONE O PREM | ERE <invio> PER CONTINUARE</invio> |                                        |               |
|------------|---------------|--------------------|------------------------------------|----------------------------------------|---------------|
| LISTA      | COMMISSIONI   | PERITI AGRARI      | ANNO SESSIONE 2008                 |                                        | <b>Pag.</b> 1 |
| Sel.       | Comm.         |                    |                                    |                                        |               |
| $\odot$    | 001           | Istituto           | TOTA010001 -                       | G. DALMASSO                            |               |
|            |               | Comune             | PIANEZZA                           |                                        |               |
| $\bigcirc$ | 002           | Istituto           | PDTA00601L -                       | ITAS (S.A. DUCA ABRUZZI)               |               |
|            |               | Comune             | PADOVA                             |                                        |               |
| $\odot$    | 003           | Istituto           | BOTA004012 -                       | G.SCARABELLI                           |               |
|            |               | Comune             | IMOLA                              |                                        |               |
| $\odot$    | 004           | Istituto           | FITA00701G -                       | FIRENZE                                |               |
|            |               | Comune             | FIRENZE                            |                                        |               |
| $\odot$    | 005           | Istituto           | RMTA070005 -                       | G.GARIBALDI ANNESSO CONV."G.GARIBALDI" |               |
|            |               | Comune             | ROMA                               |                                        |               |
| $\bigcirc$ | 006           | Istituto           | NATA01000E -                       | IT.AGR. E.DE CILLIS-NAPOLI-            |               |
|            |               | Comune             | NAPOLI                             |                                        |               |
|            |               |                    |                                    |                                        |               |
| Istitut    | D             | ļ                  |                                    |                                        | Pagina<br>A   |
|            |               |                    |                                    | Invio                                  |               |

#### ALLEGATO 15 Schermo di rettifica per le commissioni dei Geometri

| KM-182 EFFETTUARE UNA SELEZIONE O PREMERE <invio> PER CONTINUARE</invio> |             |           |                    |   |                             |  |             |
|--------------------------------------------------------------------------|-------------|-----------|--------------------|---|-----------------------------|--|-------------|
| LISTA                                                                    | COMMISSIONI | GEOMETRI  | ANNO SESSIONE 2008 |   |                             |  | Pag. 1      |
| Sel.                                                                     | Comm.       |           |                    |   |                             |  |             |
| $\odot$                                                                  | 001         | Istituto: | AOTL010008         | - | ITG - BROCHEREL             |  |             |
|                                                                          |             | Comune :  | AOSTA              |   |                             |  |             |
| $\bigcirc$                                                               | 002         | Istituto: | ALTL010001         | - | "PIER LUIGI NERVI"          |  |             |
|                                                                          |             | Comune :  | ALESSANDRIA        |   |                             |  |             |
| $\odot$                                                                  | 003         | Istituto: | ALTL010001         | - | "PIER LUIGI NERVI"          |  |             |
|                                                                          |             | Comune :  | ALESSANDRIA        |   |                             |  |             |
| $\bigcirc$                                                               | 004         | Istituto: | CNTL00601P         | - | CUNEO "V.VIRGINIO" GEOMETRI |  |             |
|                                                                          |             | Comune :  | CUNEO              |   |                             |  |             |
| $\bigcirc$                                                               | 005         | Istituto: | CNTL00601P         | - | CUNEO "V.VIRGINIO" GEOMETRI |  |             |
|                                                                          |             | Comune :  | CUNEO              |   |                             |  |             |
| $\bigcirc$                                                               | 006         | Istituto: | NOTL01000A         | - | ITG PIER LUIGI NERVI        |  |             |
|                                                                          |             | Comune :  | NOVARA             |   |                             |  |             |
| Istitut                                                                  | to          |           |                    |   | _                           |  | Pagina<br>A |
|                                                                          |             |           |                    |   | Invio                       |  |             |

### ALLEGATO 15A Schermo di interrogazione per le commissioni dei Geometri

| KM-18      | KM-182 EFFETTUARE UNA SELEZIONE O PREMERE <invio> PER CONTINUARE</invio> |           |                    |   |                             |  |             |  |
|------------|--------------------------------------------------------------------------|-----------|--------------------|---|-----------------------------|--|-------------|--|
| LIST       | A COMMISSIONI                                                            | GEOMETRI  | ANNO SESSIONE 2008 |   |                             |  | Pag. 1      |  |
| Sel.       | Comm.                                                                    |           |                    |   |                             |  |             |  |
| $\bigcirc$ | 001                                                                      | Istituto: | AOTL010008         | - | ITG - BROCHEREL             |  |             |  |
|            |                                                                          | Comune :  | AOSTA              |   |                             |  |             |  |
| $\bigcirc$ | 002                                                                      | Istituto: | ALTL010001         | - | "PIER LUIGI NER∨I"          |  |             |  |
|            |                                                                          | Comune :  | ALESSANDRIA        |   |                             |  |             |  |
| $\bigcirc$ | 003                                                                      | Istituto: | ALTL010001         | - | "PIER LUIGI NERVI"          |  |             |  |
|            |                                                                          | Comune :  | ALESSANDRIA        |   |                             |  |             |  |
| $\bigcirc$ | 004                                                                      | Istituto: | CNTL00601P         | - | CUNEO "V.VIRGINIO" GEOMETRI |  |             |  |
|            |                                                                          | Comune :  | CUNEO              |   |                             |  |             |  |
| $\bigcirc$ | 005                                                                      | Istituto: | CNTL00601P         | - | CUNEO "V.VIRGINIO" GEOMETRI |  |             |  |
|            |                                                                          | Comune :  | CUNEO              |   |                             |  |             |  |
| $\bigcirc$ | 006                                                                      | Istituto: | NOTL01000A         | - | ITG PIER LUIGI NERVI        |  |             |  |
|            |                                                                          | Comune :  | NOVARA             |   |                             |  |             |  |
| Istitu     | ito                                                                      |           |                    |   | _                           |  | Pagina<br>A |  |
|            |                                                                          |           |                    |   | Invio                       |  |             |  |

## ALLEGATO 15B Schermo di cancellazione per le commissioni dei Geometri

| KM-182 EFFETTUARE UNA SELEZIONE O PREMERE <invio> PER CONTINUARE</invio> |             |          |                    |   |                             |  |        |
|--------------------------------------------------------------------------|-------------|----------|--------------------|---|-----------------------------|--|--------|
| LISTA                                                                    | COMMISSIONI | GEOMETRI | ANNO SESSIONE 2008 |   |                             |  | Pag.   |
| Sel.                                                                     | Comm.       |          |                    |   |                             |  |        |
| $\bigcirc$                                                               | 001         | Istituto | AOTL010008         | - | ITG - BROCHEREL             |  |        |
|                                                                          |             | Comune   | AOSTA              |   |                             |  |        |
| $\bigcirc$                                                               | 002         | Istituto | ALTL010001         | - | "PIER LUIGI NERVI"          |  |        |
|                                                                          |             | Comune   | ALESSANDRIA        |   |                             |  |        |
| $\odot$                                                                  | 003         | Istituto | ALTL010001         | - | "PIER LUIGI NERVI"          |  |        |
|                                                                          |             | Comune   | ALESSANDRIA        |   |                             |  |        |
| $\odot$                                                                  | 004         | Istituto | CNTL00601P         | - | CUNEO "V.VIRGINIO" GEOMETRI |  |        |
|                                                                          |             | Comune   | CUNEO              |   |                             |  |        |
| $\odot$                                                                  | 005         | Istituto | CNTL00601P         | - | CUNEO "V.VIRGINIO" GEOMETRI |  |        |
|                                                                          |             | Comune   | CUNEO              |   |                             |  |        |
| $\bigcirc$                                                               | 006         | Istituto | NOTL01000A         | - | ITG PIER LUIGI NERVI        |  |        |
|                                                                          |             | Comune   | NOVARA             |   |                             |  |        |
| Istitut                                                                  | 0           |          |                    |   |                             |  | Pagina |
|                                                                          |             |          |                    |   | Invio                       |  |        |

Versione Definitiva

#### ALLEGATO 16 Schermo di rettifica per le commissioni per Periti Industriali.

| KM-182 EFFETTUARE UNA SELEZIONE O PREMERE <invio> PER CONTINUARE</invio> |             |                    |                    |                   |             |  |
|--------------------------------------------------------------------------|-------------|--------------------|--------------------|-------------------|-------------|--|
| LISTA                                                                    | COMMISSIONI | PERITI INDUSTRIALI | ANNO SESSIONE 2008 |                   | Pag. 1      |  |
| Sel.                                                                     | Comm.       |                    |                    |                   |             |  |
| $\bigcirc$                                                               | 001         | Istituto:          | TOTF170006 -       | E. FERRARI        |             |  |
|                                                                          |             | Comune :           | TORINO             |                   |             |  |
| $\bigcirc$                                                               | 002         | Istituto:          | TOTF170006 -       | E. FERRARI        |             |  |
|                                                                          |             | Comune :           | TORINO             |                   |             |  |
| $\bigcirc$                                                               | 003         | Istituto:          | BGTF010003 -       | "P. PALEOCAPA"    |             |  |
|                                                                          |             | Comune :           | BERGAMO            |                   |             |  |
| $\bigcirc$                                                               | 004         | Istituto:          | BSTF01000G -       | ITI "CASTELLI"    |             |  |
|                                                                          |             | Comune :           | BRESCIA            |                   |             |  |
| $\bigcirc$                                                               | 005         | Istituto:          | COTF01000T -       | MAGISTRI CUMACINI |             |  |
|                                                                          |             | Comune :           | СОМО               |                   |             |  |
| $\bigcirc$                                                               | 006         | Istituto:          | MITF05401C -       | GALVANI           |             |  |
|                                                                          |             | Comune :           | MILANO             |                   |             |  |
|                                                                          |             |                    |                    |                   |             |  |
| Istitu                                                                   | to          | I                  |                    |                   | Pagina<br>A |  |
|                                                                          |             |                    |                    | Invio             |             |  |

Versione Definitiva

#### ALLEGATO 16A Schermo di interrogazione per le commissioni per Periti Industriali.

| KM-18      | KM-182 EFFETTUARE UNA SELEZIONE O PREMERE <invio> PER CONTINUARE</invio> |                    |                                |             |  |  |  |  |
|------------|--------------------------------------------------------------------------|--------------------|--------------------------------|-------------|--|--|--|--|
| LISTA      | COMMISSIONI                                                              | PERITI INDUSTRIALI | ANNO SESSIONE 2008             | Pag. 1      |  |  |  |  |
| Sel.       | Comm.                                                                    |                    |                                |             |  |  |  |  |
| $\bigcirc$ | 001                                                                      | Istituto           | TOTF170006 - E. FERRARI        |             |  |  |  |  |
|            |                                                                          | Comune             | TORINO                         |             |  |  |  |  |
| $\bigcirc$ | 002                                                                      | Istituto           | TOTF170006 - E. FERRARI        |             |  |  |  |  |
|            |                                                                          | Comune             | TORINO                         |             |  |  |  |  |
| $\bigcirc$ | 003                                                                      | Istituto           | BGTF010003 - "P. PALEOCAPA"    |             |  |  |  |  |
|            |                                                                          | Comune             | BERGAMO                        |             |  |  |  |  |
| $\bigcirc$ | 004                                                                      | Istituto           | BSTF01000G - ITI "CASTELLI"    |             |  |  |  |  |
|            |                                                                          | Comune             | BRESCIA                        |             |  |  |  |  |
| $\bigcirc$ | 005                                                                      | Istituto           | COTF01000T - MAGISTRI CUMACINI |             |  |  |  |  |
|            |                                                                          | Comune             | СОМО                           |             |  |  |  |  |
| $\bigcirc$ | 006                                                                      | Istituto           | MITF05401C - GALVANI           |             |  |  |  |  |
|            |                                                                          | Comune             | MILANO                         |             |  |  |  |  |
| Istitut    | to                                                                       |                    |                                | Pagina<br>A |  |  |  |  |
|            |                                                                          |                    | Invio                          |             |  |  |  |  |

## ALLEGATO 16B Schermo di cancellazione per le commissioni per Periti Industriali.

| KM-18      | 32 EFFETTUARE UN | NA SELEZIONE O PREMERI | E <invio> PER CONTINUAR</invio> | E |                   |  |             |   |
|------------|------------------|------------------------|---------------------------------|---|-------------------|--|-------------|---|
| LIST       | A COMMISSIONI    | PERITI INDUSTRIALI     | ANNO SESSIONE 2008              |   |                   |  | Pag.        | 1 |
| Sel.       | Comm.            |                        |                                 |   |                   |  |             |   |
| $\bigcirc$ | 001              | Istituto               | TOTF170006                      | - | E. FERRARI        |  |             |   |
|            |                  | Comune                 | TORINO                          |   |                   |  |             |   |
| $\bigcirc$ | 002              | Istituto               | TOTF170006                      | - | E. FERRARI        |  |             |   |
|            |                  | Comune                 | TORINO                          |   |                   |  |             |   |
| $\bigcirc$ | 003              | Istituto               | BGTF010003                      | - | "P. PALEOCAPA"    |  |             |   |
|            |                  | Comune                 | BERGAMO                         |   |                   |  |             |   |
| $\bigcirc$ | 004              | Istituto               | BSTF01000G                      | - | ITI "CASTELLI"    |  |             |   |
|            |                  | Comune                 | BRESCIA                         |   |                   |  |             |   |
| $\bigcirc$ | 005              | Istituto               | COTF01000T                      | - | MAGISTRI CUMACINI |  |             |   |
|            |                  | Comune                 | COMO                            |   |                   |  |             |   |
| $\bigcirc$ | 006              | Istituto               | MITF05401C                      | - | GALVANI           |  |             |   |
|            |                  | Comune                 | MILANO                          |   |                   |  |             |   |
| Istitu     | to               |                        |                                 |   |                   |  | Pagina<br>A | ĺ |
|            |                  |                        |                                 |   | Invio             |  |             |   |

#### ALLEGATO 17 Schermo di rettifica dei parametri di riferimento delle lettere di nomina.

| Tipologia Esame *      | <b>•</b> |
|------------------------|----------|
| Anno Sessione *        | 2009     |
|                        |          |
| (*) Campo Obbligatorio |          |
|                        |          |
|                        | Invio    |

#### ALLEGATO 18 Schermo di rettifica dei parametri di riferimento delle lettere di nomina.

| PARAMETRI LETTERE DI NOMI |                                             |                |
|---------------------------|---------------------------------------------|----------------|
| Tipologia Esame           | (A = Agrari, G = Geometri, I = Industriali) | 1              |
| Anno Sessione             | 009                                         |                |
| Data Decreto *            | 9 / 09 / 2008                               |                |
| Protocollo Decreto *      | 475/R.U./U                                  |                |
| Data Insediamento *       | 4 / 10 / 2008                               |                |
| Divisione *               | FF.5                                        |                |
| Dirigente *               | 000000000000000000                          |                |
| Protocollo Lettera *      | 500/R.U./U Data *                           | 10 / 09 / 2008 |
| (*) Campo Obbligatorio    |                                             |                |
|                           | Invio                                       |                |

## ALLEGATO 19 Schermo gestione istituti.

| TIPO OPERAZIONE *      | -     |
|------------------------|-------|
|                        |       |
| TIPO RICERCA *         |       |
| Tipo Istituto          |       |
| Codice Istituto        |       |
|                        |       |
| (*) Campo Obbligatorio |       |
|                        |       |
|                        | Invio |

#### ALLEGATO 20 Schermo rettifica/visualizzazione istituti.

| RETTIFICA ISTITU   | лт       |                  |          |           |       |         |
|--------------------|----------|------------------|----------|-----------|-------|---------|
| Tipo Istituto      | I        | тс               |          |           |       |         |
| Codice Istituto    | R        | MTD00401N        |          |           |       |         |
| Desc. Istituto     | V        | /IA VENZI - CAVE |          |           |       |         |
| Istituto Soppresso | o (S/N)  | Ν                | In Quale | Anno      |       |         |
| Indirizzo          | VIA VENZ | I 11             |          |           |       |         |
| C.a.p.             | 00033    | Localita'        |          |           | Prov. | RM      |
| Pref. Telef.       | 06       | I Telef.         | 9507467  | II Telef. | Fax   | 9507467 |
| Preside            |          | Collegio         |          |           |       |         |
| 1100 1100          | 1        | concylo          | ,        |           |       |         |
|                    |          |                  |          | Invio     |       |         |

## ALLEGATO 21 Schermo definizione collegi.

| Tipo Collegio *        | • |          |       |           |  |       |  |
|------------------------|---|----------|-------|-----------|--|-------|--|
| Desc. Collegio *       |   |          |       |           |  |       |  |
| Indirizzo              |   |          |       |           |  |       |  |
| С.А.Р.                 |   | Città    |       |           |  | Prov. |  |
| Pref. Telef.           |   | I Telef. |       | II Telef. |  | Fax   |  |
| (*) Campo Obbligatorio |   |          |       |           |  |       |  |
|                        |   |          | Invio |           |  |       |  |

## ALLEGATO 22 Schermo iniziale operazioni correlate collegi.

| Tipo Collegio *        | - |          |     |     |        |   |       |  |
|------------------------|---|----------|-----|-----|--------|---|-------|--|
| Desc. Collegio *       |   |          |     |     |        |   |       |  |
| Indirizzo              |   |          |     |     |        |   |       |  |
| C.A.P.                 |   | Città    |     |     |        |   | Prov. |  |
| Pref. Telef.           |   | I Telef. |     | II  | Telef. | - | Fax   |  |
| (*) Campo Obbligatorio |   |          |     |     |        |   |       |  |
|                        |   |          | Inv | vio |        |   |       |  |

#### ALLEGATO 23 Schermo lista commissioni.

| KM-18      | 2 EFFETTUARE UN | A SELEZIONE O PREM | ERE <invio> PER CONTINUARE</invio> |   |                                        |             |
|------------|-----------------|--------------------|------------------------------------|---|----------------------------------------|-------------|
| LIST       | COMMISSIONI     | PERITI AGRARI      | ANNO SESSIONE 2008                 |   |                                        | Pag. 1      |
| Sel.       | Comm.           |                    |                                    |   |                                        |             |
| $\bigcirc$ | 001             | Istituto           | TOTA010001                         | - | G. DALMASSO                            |             |
|            |                 | Comune             | PIANEZZA                           |   |                                        |             |
| $\bigcirc$ | 002             | Istituto           | PDTA00601L                         | - | ITAS (S.A. DUCA ABRUZZI)               |             |
|            |                 | Comune             | PADOVA                             |   |                                        |             |
| $\bigcirc$ | 003             | Istituto           | BOTA004012                         | - | G.SCARABELLI                           |             |
|            |                 | Comune             | IMOLA                              |   |                                        |             |
| $\bigcirc$ | 004             | Istituto           | FITA00701G                         | - | FIRENZE                                |             |
|            |                 | Comune             | FIRENZE                            |   |                                        |             |
| $\bigcirc$ | 005             | Istituto           | RMTA070005                         | - | G.GARIBALDI ANNESSO CONV."G.GARIBALDI" |             |
|            |                 | Comune             | ROMA                               |   |                                        |             |
| $\bigcirc$ | 006             | Istituto           | NATA01000E                         | - | IT.AGR. E.DE CILLIS-NAPOLI-            |             |
|            |                 | Comune             | NAPOLI                             |   |                                        |             |
| Istitu     | to              |                    |                                    |   |                                        | Pagina<br>A |
|            |                 |                    |                                    |   | Invio                                  |             |

## ALLEGATO 24 Schermo lista istituti.

| KM-182     | EFFETTUARE UN | A SELEZIONE O PREM | ERE <invio> PER CONTINUARE</invio> |                                        |             |
|------------|---------------|--------------------|------------------------------------|----------------------------------------|-------------|
| LISTA C    | COMMISSIONI   | PERITI AGRARI      | ANNO SESSIONE 2008                 |                                        | Pag. 1      |
| Sel.       | Comm.         |                    |                                    |                                        |             |
| $\bigcirc$ | 001           | Istituto           | TOTA010001 -                       | G. DALMASSO                            |             |
|            |               | Comune             | PIANEZZA                           |                                        |             |
| 0          | 002           | Istituto           | PDTA00601L -                       | ITAS (S.A. DUCA ABRUZZI)               |             |
|            |               | Comune             | PADOVA                             |                                        |             |
| $\bigcirc$ | 003           | Istituto           | BOTA004012 -                       | G.SCARABELLI                           |             |
|            |               | Comune             | IMOLA                              |                                        |             |
| $\bigcirc$ | 004           | Istituto           | FITA00701G -                       | FIRENZE                                |             |
|            |               | Comune             | FIRENZE                            |                                        |             |
| $\odot$    | 005           | Istituto           | RMTA070005 -                       | G.GARIBALDI ANNESSO CONV."G.GARIBALDI" |             |
|            |               | Comune             | ROMA                               |                                        |             |
| $\bigcirc$ | 006           | Istituto           | NATA01000E -                       | IT.AGR. E.DE CILLIS-NAPOLI-            |             |
|            |               | Comune             | NAPOLI                             |                                        |             |
| Istituto   |               |                    |                                    |                                        | Pagina<br>A |
|            |               |                    |                                    | Invio                                  |             |
|            |               |                    |                                    |                                        |             |

## ALLEGATO 25 Schermo lista collegi.

| KM-182 E | KM-182 EFFETTUARE UNA SELEZIONE O PREMERE <invio> PER CONTINUARE</invio> |           |               |                 |  |  |
|----------|--------------------------------------------------------------------------|-----------|---------------|-----------------|--|--|
|          |                                                                          |           |               |                 |  |  |
| RISULTA  | TO DELLA                                                                 | SELEZIONE |               |                 |  |  |
| Sel.     | Cod.                                                                     | Тіро      | Collegi       | Pag.            |  |  |
|          |                                                                          |           |               |                 |  |  |
| 0        | 001                                                                      | AGRARI    | AGRIGENTO     |                 |  |  |
| $\odot$  | 002                                                                      | AGRARI    | ALESSANDRIA   |                 |  |  |
| 0        | 003                                                                      | AGRARI    | ANCONA        |                 |  |  |
| $\odot$  | 004                                                                      | AGRARI    | AREZZO        |                 |  |  |
| $\odot$  | 005                                                                      | AGRARI    | ASCOLI PICENO |                 |  |  |
| 0        | 006                                                                      | AGRARI    | ASTI          |                 |  |  |
| $\odot$  | 007                                                                      | AGRARI    | AVELLINO      |                 |  |  |
| $\odot$  | 008                                                                      | AGRARI    | BARI          |                 |  |  |
| $\odot$  | 009                                                                      | AGRARI    | BELLUNO       |                 |  |  |
| $\odot$  | 010                                                                      | AGRARI    | BENEVENTO     |                 |  |  |
| $\odot$  | 011                                                                      | AGRARI    | BERGAMO       |                 |  |  |
| 0        | 012                                                                      | AGRARI    | BOLOGNA       |                 |  |  |
|          |                                                                          |           |               |                 |  |  |
| Ricerca  | collegi pe                                                               | r         |               |                 |  |  |
|          | Тіро                                                                     | -         |               | Pagina          |  |  |
|          | Collegio                                                                 |           |               |                 |  |  |
|          | Sonegio                                                                  | ,         |               | Avanti Indietro |  |  |
|          |                                                                          |           |               |                 |  |  |
|          |                                                                          |           | Conferma      |                 |  |  |

## ALLEGATO 26 Gestione generalizzata stampe in differita

| Modalita' di stampa *       |
|-----------------------------|
|                             |
| 🔘 In Linea                  |
| In Differita Prenotazione   |
| 🔘 In Differita Annullamento |
| Ordine scuola               |
| Tipologia di stampa 🚽 🚽     |
| (*) Campo Obbligatorio      |
| Invio                       |

## **ALLEGATO 27 Prenotazione**

|                | GESTIONE GENERALIZZATA STAMPE IN DIFFERITA                                                 |  |  |  |  |  |
|----------------|--------------------------------------------------------------------------------------------|--|--|--|--|--|
|                | ESAMI DI ABILITAZIONE ALLA LIBERA PROFESSIONE                                              |  |  |  |  |  |
| PRENOTAZIONE   |                                                                                            |  |  |  |  |  |
| SS-13-KM-XTO03 | ESAMI DI ABILITAZIONE ALLA LIBERA PROFESSIONE - STAMPA<br>PRESIDENTI NON NOMINATI AGRARI - |  |  |  |  |  |
| Fine Lista     | Invio                                                                                      |  |  |  |  |  |

Versione Definitiva

Т

## ALLEGATO 29 Schermo acquisizione parametri di stampa.

| ESAMI DI STATO PER L'ABILIT<br>ACQUISIZIONE PARAMETRI DI | TAZIONE | ALLA LIBERA PROFESSIONE                     |   |
|----------------------------------------------------------|---------|---------------------------------------------|---|
| Tipologia Esame                                          | A       | (A = Agrari, G = Geometri, I = Industriali) |   |
| Anno Sessione                                            | 2009    |                                             |   |
| Commissione                                              |         |                                             |   |
| Tipologia Domanda                                        |         | Codice Domanda da                           | a |
|                                                          |         | Invio                                       |   |

## ALLEGATO 30 Stampa analitica commissioni.

|          | MINISTERO DELLA POBBLICA ISTRUZIONE - DIPARITMENTO PER LO SVILOPO DELL'ISTRUZIONE |
|----------|-----------------------------------------------------------------------------------|
|          | COMMISSIONI GIDICATRICI DEGLI ESAMI DI ABILITAZIONE                               |
|          | ALL'ESERCIZIO DELLA LIBERA PROPESSIONE DI PERITO INDUSTRIALE                      |
| •        | ELENCO DEL 30/07/2007 (ORE 11:32:35) - PAG. 1                                     |
| ******** |                                                                                   |
|          | SSSICHE 2006 ** COMMISS. N. 001 ** PROVINCIA VA ** TOT. CANDID. 67                |
| *******  | SEDE D'ESAME                                                                      |
| •        | VATF01701B : VARESE, VARESE, VIA ZUCCHI 3                                         |
| •        | *** SPECIALIZZAZIONI SEDE CENTRALE E RELATIVI CANDIDATI ***                       |
| ******** | *****                                                                             |
| ******** | ***************************************                                           |
| ******** | COMPONENTI EFFETTIVI DELLA COMMISSIONE ************************************       |
| •        | - PRESID >>>>>>>>>>>>>>>>>>>>>>>>>>>>>>>>>>>                                      |
|          | SEDE DI SERVIZIO: VAISO08004, GALLARATE, IST. GALLARATE                           |
|          | - P. I. XXXXXXXXXXXXXXXXXXXXXXXXXXXXXXXXX                                         |
|          | - P. I. XXXXXXXXXXXXXXXXXXXXXXXXXXXXXXXXX                                         |
|          | - P. I. XXXXXXXXXXXXXXXXXXXXXXXXXXXXXXXXX                                         |
|          | - PROF XXXXXXXXXXXXXXXXXXXXXXXXXXXXXXXXXXX                                        |
| •        | SEDE DI SERVIZIO: VATF020006, SARONNO, IST. "RIVA"                                |
| ******** |                                                                                   |
| ******** | **************************************                                            |
|          | - P. I. XXXXXXXXXXXXXXXXXXXXXXXXXXXXXXXXX                                         |
|          | - P. I. VYYYYYYYYY COLLEGIO DI VERBANO-CUSIO-OSSOLA                               |
|          |                                                                                   |
|          | - PROF XXXXXXXXXXXXXXXXXXXXXXXXXXXXXXXXXXX                                        |

## ALLEGATO 31 Stampa sintetica commissioni.

| <ul> <li>MINISTERO DELLA FUBBLICA ISTRUZIO</li> </ul> | NE - DIPARTIMENTO PER                                  | LO SVILUPPO I | ELL'ISTRUZIO | 01B +      |  |  |
|-------------------------------------------------------|--------------------------------------------------------|---------------|--------------|------------|--|--|
| <ul> <li>COMMISSIONI GIUDICATRICI DEG</li> </ul>      | COMMISSIONI GIUDICATRICI DECLI ESANI DI ABILITAZIONE * |               |              |            |  |  |
| <ul> <li>ALL'ESERCIZIO DELLA LIBERA PRO</li> </ul>    | FESSIONE DI PERITO IN                                  | DUSTRIALE     |              | •          |  |  |
| <ul> <li>ELENCO DEL 30/07/2007 (ORE 11:4</li> </ul>   | 2:59) - PAG.                                           | 1             |              | •          |  |  |
| •• •• •• •• •• •• •• •• •• •• •• •• ••                | •••••••                                                | •••••         |              |            |  |  |
| *COMM. N. 030 - GUGLIELMO MARCONI                     |                                                        | (CAND.        | 48           | )•         |  |  |
|                                                       |                                                        |               | 0            |            |  |  |
|                                                       |                                                        |               | 0            |            |  |  |
|                                                       |                                                        |               | 0            |            |  |  |
|                                                       |                                                        |               | 0            |            |  |  |
|                                                       | DED GD NO                                              | (0)           | 71           |            |  |  |
| CORN. N. 004 - "P. PALEOCAPA"                         | BERGAHO                                                | (CAND.        | /1           | , <b>.</b> |  |  |
|                                                       |                                                        |               | 0            |            |  |  |
|                                                       |                                                        |               | 0            |            |  |  |
|                                                       |                                                        |               | ő            |            |  |  |
|                                                       |                                                        |               | 0            |            |  |  |
| *COMM. N. 033 - ARCHIMEDE                             |                                                        | (CAND.        | 72           | , <b>.</b> |  |  |
|                                                       |                                                        |               | 0            |            |  |  |
|                                                       |                                                        |               | 0            |            |  |  |
|                                                       |                                                        |               | 0            |            |  |  |
|                                                       |                                                        |               | 0            |            |  |  |
|                                                       |                                                        |               | 0            |            |  |  |
| *COMM. N. 005 - "CASTELLI" - BRESCIA                  |                                                        | (CAND.        | 69           | ) •        |  |  |
|                                                       |                                                        |               | 0            |            |  |  |
|                                                       |                                                        |               | 0            |            |  |  |
|                                                       |                                                        |               | 0            |            |  |  |
|                                                       |                                                        |               | 0            |            |  |  |
|                                                       |                                                        |               | 0            |            |  |  |
| *COMM. N. 024 - AMEDEO D'AOSTA                        | L'AQUILA                                               | (CAND.        | 59           | ) •        |  |  |
|                                                       |                                                        |               | 0            |            |  |  |
|                                                       |                                                        |               | 0            |            |  |  |
|                                                       |                                                        |               | 0            |            |  |  |
|                                                       |                                                        |               | 0            |            |  |  |
| CONN. N. 029 - CHRLIPLAN MARCORT                      |                                                        | (CNRD)        | 49           | \ •        |  |  |
|                                                       |                                                        | (0.2.0)       | 0            | , -        |  |  |
|                                                       |                                                        |               | 0            |            |  |  |
|                                                       |                                                        |               | 0            |            |  |  |
|                                                       |                                                        |               | 0            |            |  |  |
|                                                       |                                                        |               | 0            |            |  |  |
| *COMM. N. 016 - ODONE BELLUZZI                        | BOLOGNA                                                | (CAND.        | 64           | ) •        |  |  |
|                                                       |                                                        |               | 0            |            |  |  |
|                                                       |                                                        |               | 0            |            |  |  |
|                                                       |                                                        |               | 0            |            |  |  |
|                                                       |                                                        |               | 0            |            |  |  |
|                                                       |                                                        |               | 0            |            |  |  |
| *COMM. N. 025 - FRANCESCO GIORDANI                    |                                                        | (CAND.        | 59           | ) •        |  |  |
|                                                       |                                                        |               | 0            |            |  |  |
|                                                       |                                                        |               | 0            |            |  |  |

Professione-3.0

## ALLEGATO 33 Stampa lettera di nomina.

| MINISTERO DELLA PUBBLICA ISTRUZIONE<br>DIDARTINENTO PER L'ISTRUZIONE                                                                          |
|----------------------------------------------------------------------------------------------------|
| DIRESIONE GENERALE DER GLI ORDINAMENTI SCOLASTICI                                                                                             |
| DROF. 8085 DROF. XXXXXXXXXXXXXXXXXXXXXXXXXXXXXXXXXXXX                                                                                         |
| XXXXXXXXXXXXXXXXXXXXXXXXXXXXXXXXXXXXXX                                                                                                    |
|                                                                                                    |
| DEGETTO: NOTIFICA NONINA IN COMMISSIONE GIUDICATRICE ESAMI STATO ABILITAZIONE<br>ESERCIZIO LIBERA PROFESSIONE.                                |
| SI HOTIFICA ALLA S.V. LA NOMINA SOTTOINDICATA, CON INVITO A PAR DERVENIRE, A                                                                  |
| MEZZO TELEGRANNA, FAX O POSTA PRIORITARIA, ENTRO CINQUE GIORNI DAL RICEVIMENTO                                                                |
| DELLA PRESENTE, SIA ALL'UPPICIO SCOLASTICO REGIONALE, OVVERO PROVINCIALE DI                                                                   |
| TERMIN O BOLZANO, TEREITORIALMENTE COMPETENTE IN RELAZIONE ALLA SEDE D'ESAME                                                                  |
| I INFERIMENTO, DI PREDITA DI RECONSTILIZZIATI DI ALCALIZZIA NOMINA O DI PRECIDIZZO                                                            |
| DI HOMINA. SI EICHIAMA L'ATTENZIONE SUL PATTO CHE L'ACCETTAZIONE VALE COME                                                                    |
| DICHIARAZIONE INDLICITA SIA DEL PERDURANTE POSSESSO DEI REQUISITI NECESSARI,                                                                  |
| RICHIESTO ANCHE DER TUTTO IL DERIODO DI ESERCIZIO DELLE PUNZIONI COMPERITE, SIA                                                               |
| DELL'ASSENZA DELLE PRECLUSIONI DI HONIHA INDICATE MELLA CIRCOLARE MINISTERIALE                                                                |
| DI RIFERIMENTO.                                                                                                    |
| DETTA CONDUCATIONE DEVE TASSATIVANEMUE CONTENEME L'INCLASIONE DEL NOME                                                                        |
| E COMMONE, TIPO DI NOMINA COMPENITA (PRESIDENTE/COMPONENTE<br>DEDEVETNI/COMPANENTES SITENTE) TIPO DI COMPENITA (DELLA COMPENITASIONE SERE     |
| DI ESANE (SOLO PER L'UPPICIENT), ITTO DI ESANE, MONTO DIENE COMPISSIONI, DELLE                                                                |
| COMMISSIONI DECLI ESAMI DI STATO HANNO, SALVI I CASI SODRA INDICATI, L'OBELIGO                                                                |
| DI ASSUMERE LE RELATIVE FUNZIONI (I SUPPLENTI SOLO OVE VENGANO SUCCESSIVAMENTE                                                                |
| CONVOCATI DAL PRESIDENTE).                                                                                                    |
| LA COMUNICAZIONE DI ACCETTAZIONE, UNITAMENTE A CODIA DELLA PRESENTE, DEVE                                                                     |
| ESSERE TRAINESSA, DER L'ESENSIONE DAL SERVISIO DI ISTITUTO (AFT. 45), COMMA 2,                                                                |
| DIA 100 M. SPITYAT, DAT DIFIGRATI SCONSTICT AL CONSTINUE OFFICE SCONSTICE                                                                     |
| DAI DOCENTI AL CAPO DELL'ISTITUTO DI ADPARTEMENA (I COMPONENTI SUPPLENTI                                                                      |
| SOLO HEL CASO IN CUI DIVENTINO TITOLARI).                                                                                                    |
| EVENTUALI RICHIESTE DI AUTORIZZAZIONE ALL'USO DELL'AEREO O DEL PROPRIO MESZO                                                                  |
| DI TRASPORTO DEVONO ESSERE PATTE PERVEHIRE, CON CONGRUO ANTICIPO ED INDICANDO                                                                 |
| DN PRODELO RECAPITO FAX O E-MAIL, AL DIRIGENTE SCOLASTICO DELL'ISTITUTO SEDE                                                                  |
| D'ESARE, PREVIA ACQUISISIONE, DALL'ISTITUTO NEDESINO, COMPILAZIONE E<br>NOTROGRAFIZIANE DELLA DELLATIVA NOTULISTICA IN ASCHURA DI DESIDENTILA |
| SUTURCEISIONE DELLA RELATIVA MODULISTICA. IN ASSENZA DI PREVENTIVA                                                                            |
| IL DERSONALE DELLA SCIDILA E' TENTO A PERMOTTARE NELLE STRUTTORE ALBERCHIERE                                                                  |
| CONVENZIONATE.                                                                                                    |
| NESSUNA COMUNICATIONE E/O RICHIESTA DEVE ESSERE INOLTRATA A QUESTO UPPICIO.                                                                   |
| ESTREMI DI NOMINA.                                                                                                    |
| TIPO ESAME ABILITAZIONE, PERITO INDUSTRIALE                                                                                                   |
| SESSIONE: 2006                                                                                                    |
| PUNZIONE CONFERITA. DOCENTE EPFETTIVO                                                                                                    |
| .DECERTO DI NORINA, DECT. N. 8073 DEL 15/09/2006                                                                                              |
| .WOMERO DELLA COMPISIONE, 022                                                                                                    |
| SECTIONE DE CAR DI INSTITUTO C. CALLER CONTESSIONE, 1/10/2008 ALLE CAR 6,30                                                                   |
| INDIRIZZO, VIA CONTE VERDE, 51 00185, RONA (EM)                                                                                               |
| TELEPOND/FAX/E-MAIL: 0006 /77071943                                                                                                    |
| UFFICIO SCOLASTICO REGIONALE DEL LASIO                                                                                                    |
| CIRCOLARE MINISTERIALE DI RIFERIMENTO, H. 32 DEL 3.4.06 (DROT. N. 3212)                                                                       |
| PER IL DIRETTORE CEMERALE                                                                                                    |
| DOTT. G. BROCOWI                                                                                                    |

## ALLEGATO 35 Elenco delle specializzazioni per Periti Industriali.

| CODICESPECIALIZZAZIONE      |
|-----------------------------|
| ARFArti fotografiche        |
| ARGArti grafiche            |
| CHCChimica conciaria        |
| CHIChimica industriale      |
| CHNChimica nucleare         |
| COFConfezione industriale   |
| COACostruzioni aeronautiche |
| CROCronometria              |
| DISDisegno di tessuti       |
| EDIEdilizia                 |
| ELEElettronica Industriale  |
| ELTElettrotecnica           |
| ENNEnergia nucleare         |
| FISFisica industriale       |
| INCIndustria cartaria       |
| INEIndustria cerealicola    |
| INMIndustria metalmeccanica |
| IMIIndustria mineraria      |
| INVIndustria navalmeccanica |
| INOIndustria ottica         |
| INTIndustria tessile        |
| INNIndustria tintoria       |
| INFInformatica              |
| MAGMaglieria                |
| MAPMaterie plastiche        |
| MECMeccanica                |
| MEPMeccanica di precisione  |
| METMetallurgia              |
| TEATecnologie alimentari    |
| TLCTelecomunicazioni        |
| TERTermotecnica             |

## ALLEGATO 36 Elenco dei tipo istituti.

| DescrizioneTipo                          |
|------------------------------------------|
| ISTITUTO TECNICO AGRARIOITA              |
| ISTITUTO TECNICO AREONAUTICOITAER        |
| ISTITUTO TECNICO COMMERCIALEITC          |
| IST. TEC. COMMERCIALE E PER GEOMETRIITCG |
| ISTITUTO TECNICO FEMMINILEITF            |
| ISTITUTO TECNICO PER GEOMETRIITG         |
| ISTITUTO TECNICO INDUSTRIALEITI          |
| ISTITUTO TECNICO NAUTICOITN              |
| ISTITUTO TECNICO PER IL TURISMOITTUR     |

## ALLEGATO 38 Schermo iniziale di acquisizione domande di sostituzione.

|                                                                                              | SCELTA * <ul> <li>I. Presidente Docente Universitario</li> <li>2. Presidente Preside</li> </ul> |
|----------------------------------------------------------------------------------------------|-------------------------------------------------------------------------------------------------|
|                                                                                              | <ul> <li>3. Commissario Professionista</li> </ul>                                               |
|                                                                                              | <ul> <li>4. Commissario Docente</li> </ul>                                                      |
| Tipologia Esame *<br>Anno Sessione *<br>Cognome<br>Nome<br>Data Nascita<br>Provincia Nascita |                                                                                                 |
| (*) Campo Obbligatorio                                                                       |                                                                                                 |
|                                                                                              | Invio                                                                                           |

## ALLEGATO 39 Schermo di acquisizione domande di sostituzione per docente universitario.

| ESAMI DI STATO PER PERI | TI AGRARI                           |                      |      |   |
|-------------------------|-------------------------------------|----------------------|------|---|
| SESSIONE 2008           |                                     |                      |      |   |
| INSERIMENTO DOMANDA P   | ER PRESIDENTE DOCENTE UNIVERSITARIO |                      |      |   |
|                         |                                     |                      |      |   |
|                         |                                     |                      |      |   |
|                         |                                     |                      |      |   |
| Cognome *               |                                     | Nome *               |      |   |
| Data Nascita            |                                     | Provincia di Nascita |      |   |
| Indirizzo *             |                                     |                      |      |   |
| Cap *                   | Citta' *                            | Prov* ( 🚺 )          | Tel. | / |
|                         |                                     |                      |      |   |
| Qualifica *             | -                                   |                      |      |   |
|                         |                                     |                      |      |   |
| Dipendente Pubblico     | 🔍 Si 🔍 No                           |                      |      |   |
|                         |                                     |                      |      |   |
| (*) Campo Obbligatorio  |                                     |                      |      |   |
|                         |                                     | Invio                |      |   |
|                         |                                     |                      |      |   |

# ALLEGATO 40 Schermo di acquisizione domande di sostituzione per preside.

| ESAMI DI STATO PER PERI<br>SESSIONE 2008<br>INSERIMENTO DOMANDA F | TI AGRARI<br>PER PRESIDENTI PRESIDI |                                       |      |   |
|-------------------------------------------------------------------|-------------------------------------|---------------------------------------|------|---|
| Cognome *<br>Data Nascita<br>Indirizzo *<br>Cap *                 | Citta' *                            | Nome * Provincia di Nascita Prov* ( ) | Tel. | / |
| Qualifica                                                         | PR - PRESIDE                        |                                       |      |   |
| Dipendente Pubblico                                               | 🔍 Si 🔍 No                           |                                       |      |   |
| (*) Campo Obbligatorio                                            |                                     |                                       |      |   |
|                                                                   |                                     | Invio                                 |      |   |

# ALLEGATO 41 Schermo di acquisizione domande di sostituzione per docente.

| ESAMI DI STATO PER PERI<br>SESSIONE 2008<br>INSERIMENTO DOMANDA P     | TI AGRARI<br>PER COMMISSARI DOCENTI |                                             |      |   |
|-----------------------------------------------------------------------|-------------------------------------|---------------------------------------------|------|---|
| Cognome *<br>Data Nascita<br>Indirizzo *<br>Cap *<br>Qualifica D1 - D | Citta' *                            | Nome *<br>Provincia di Nascita<br>Prov* ( ) | Tel. | / |
| Dipendente Pubblico<br>(*) Campo Obbligatorio                         | Si 🖲 No                             |                                             |      |   |
|                                                                       |                                     | Invio                                       |      |   |

#### ALLEGATO 42 Schermo iniziale di rettifica domande di sostituzione.

|                        | TIPOLOGIA DOMANDA * <ul> <li>1. Docente Universitario</li> <li>2. Preside</li> <li>3. Commissario Professionista</li> </ul> |
|------------------------|----------------------------------------------------------------------------------------------------|
|                        | 4. Commissario Docente                                                                                                    |
|                        |                                                                                                    |
| Tipologia Esame *      | <b>•</b>                                                                                                    |
| Anno Sessione *        | 2009                                                                                                    |
| Sigla Provincia        | Cod. Domanda                                                                                                    |
| Cognome                |                                                                                                    |
| Nome                   |                                                                                                    |
| Data Nascita           |                                                                                                    |
| Provincia Nascita      |                                                                                                    |
| (*) Campo Obbligatorio |                                                                                                    |
|                        | Invio                                                                                                    |

#### ALLEGATO 43 Schermo di rettifica domande di sostituzione per docente universitario

| ESAMI DI STATO PER PERI | TI AGRARI                                       |                      |            |    |
|-------------------------|-------------------------------------------------|----------------------|------------|----|
| SESSIONE 2008           |                                                 |                      |            |    |
| RETTIFICA DOMANDA PER   | PRESIDENTE DOCENTE UNIVERSITARIO                |                      |            |    |
| DATI DELLA DOMANDA DTO  | 0021                                            |                      |            |    |
| Cognome                 | xxxxxxxxxxxxxxxxxxxxxxxxxxxxxxxxxxxxxxx         | Nome XXXXXXX         | 0000000000 |    |
| Data Nascita            |                                                 | Provincia di Nascita | a          | RM |
| Indirizzo *             | xxxxxxxxxxxxxxxxxxxxxxxxxxxxxxxxxxxxxx          |                      |            |    |
| Cap * 00100             | Citta' * ROMA                                   | Prov* ( RM )         | Tel.       |    |
| Qualifica * U1 - UN     | NIV. RUOLO ORD. O STRAORD. 🗸 UNIV. RUOLO ORD. O | STRAORD.             |            |    |
| Dipendente Pubblico     | 🔍 Si 🔍 No                                       |                      |            |    |
| (*) Campo Obbligatorio  |                                                 | Invio                |            |    |
|                         | -                                               |                      |            |    |

Г

٦

### ALLEGATO 44 schermo di rettifica domande di sostituzione per preside.

| ESAMI DI STATO PER PERI | TI AGRARI          |                           |    |
|-------------------------|--------------------|---------------------------|----|
| SESSIONE 2008           |                    |                           |    |
| RETTIFICA DOMANDA PER   | PRESIDENTE PRESIDE |                           |    |
|                         |                    |                           |    |
| DATI DELLA DOMANDA DT   | 0022               |                           |    |
|                         |                    |                           |    |
| Cognome                 | 0000000000000      | Nome xxxxxxxxxxxxxxxxxxxx |    |
| Data Nascita            | xx / xx / xxxx     | Provincia di Nascita      | RM |
| Indirizzo *             | 00000000000000     |                           |    |
| Cap * 00100             | Citta' * ROMA      | Prov* ( RM ) Tel.         |    |
|                         |                    |                           |    |
| Qualifica * PR PR       | ESIDE              |                           |    |
|                         |                    |                           |    |
| Dipendente Pubblico     | 🔍 Si 🔍 No          |                           |    |
|                         |                    |                           |    |
| (*) Campo Obbligatorio  |                    |                           |    |
|                         |                    | Invia                     |    |
|                         |                    |                           |    |
|                         |                    |                           |    |
|                         |                    |                           |    |

Г

### ALLEGATO 45 Schermo di rettifica domande di sostituzione per docente.

| ESAMI DI STATO PER F  | PERITI AGRARI                            |                      |    |
|-----------------------|------------------------------------------|----------------------|----|
| SESSIONE 2008         |                                          |                      |    |
| RETTIFICA DOMANDA     | PER PRESIDENTE DOCENTE UNIVERSITARI      | 10                   |    |
| DATI DELLA DOMANDA    | DT0021                                   |                      |    |
| Cognome               | XXXXXXXXXXX                              | Nome XXXXXXXXX       |    |
| Data Nascita          | xxx / xxx / xxxxx                        | Provincia di Nascita | RM |
| Indirizzo *           | VIA NASETTO 24                           |                      |    |
| Cap * 00100           | Citta' * ROMA                            | Prov* ( RM ) Tel.    | /  |
| Qualifica * U1        | - UNIV, RUOLO ORD, O STRAORD, 🗸 UNIV, RU | JOLO ORD, O STRAORD. |    |
| Dipendente Pubblico   | 🖱 Si 💭 No                                |                      |    |
| (*) Campo Obbligatori | o                                        |                      |    |
|                       |                                          | Invio                |    |
|                       |                                          |                      |    |
|                       |                                          |                      |    |

### ALLEGATO 46 Schermo di interrogazione domande di sostituzione

|                        | SCELTA *                        |
|------------------------|---------------------------------|
|                        | 1. Docente Universitario        |
|                        | 2. Preside                      |
|                        | ③ 3. Commissario Professionista |
|                        | 4. Commissario Docente          |
|                        |                                 |
|                        |                                 |
| Tipologia Esame *      | -                               |
| Anno Sessione *        | 2009                            |
| Sigla Provincia        | Cod. Domanda                    |
| Cognome                |                                 |
| Nome                   |                                 |
| Data Nascita           |                                 |
| Provincia Nascita      |                                 |
| (*) Comes Obbligatoria |                                 |
| (*) Campo Obbligatorio |                                 |
|                        | Invio                           |
|                        |                                 |

Г

# ALLEGATO 47 Schermo di interrogazione domande di sostituzione per docente universitario

| ESAMI DI STATO PER PER | ITI AGRARI                         |                      |          |   |
|------------------------|------------------------------------|----------------------|----------|---|
| SESSIONE 2008          |                                    |                      |          |   |
| INTERROGAZIONE DOMA    | NDA PER PRESIDENTE DOCENTE UNIVERS | ITARIO               |          |   |
|                        |                                    |                      |          |   |
| DATI DELLA DOMANDA D   | T0021                              |                      |          |   |
| Cognome                | XXXXXXXXXX                         | Nome xxxxxxxxx       |          |   |
| Data Nascita           | xx / xx / xxxx                     | Provincia di Nascita | RM       |   |
| Indirizzo              | 20000000000000                     |                      |          |   |
| Cap 00100              | Citta' ROMA                        | Prov( RM )           | Telefono | 1 |
| Qualifica U1           | UNIV. RUOLO ORD, O STRAORD.        |                      |          |   |
| Dipendente Pubblico    | 🖱 Si 🖱 No                          |                      |          |   |
|                        |                                    | Invio                |          |   |
|                        |                                    |                      |          |   |

## ALLEGATO 48 Schermo di interrogazione domande di sostituzione per preside.

| ESAMI DI STATO  | PER PERITI AGRARI |                 |           |                                         |          |   |
|-----------------|-------------------|-----------------|-----------|-----------------------------------------|----------|---|
| SESSIONE 2008   |                   |                 |           |                                         |          |   |
| INTERROGAZIONE  | DOMANDA PER PRES  | SIDENTE PRESIDE |           |                                         |          |   |
| DATI DELLA DOM  | ANDA DT0022       |                 |           |                                         |          |   |
| Cognome         | 2000000000        | 00000           | Nome      | 000000000000000000000000000000000000000 | o        |   |
| Data Nascita    | xx / xx /         | XXXXXXX         | Provincia | di Nascita                              | RM       |   |
| Indirizzo       | XXXXXXXXXXXX      |                 |           |                                         |          |   |
| Cap 00100       | Citta'            | ROMA            | Prov      | (RM)                                    | Telefono | 1 |
| Qualifica       | PR PRE            | SIDE            |           |                                         |          |   |
| Dipendente Pubb | lico 🔍 Si         | O No            |           |                                         |          |   |
|                 |                   |                 | Invio     |                                         |          |   |
|                 |                   |                 |           |                                         |          |   |

### ALLEGATO 49 Schermo di interrogazione domande di sostituzione per docente.

| FORME DE CENTO DED    |                                         |                        |          |   |  |
|-----------------------|-----------------------------------------|------------------------|----------|---|--|
| ESAMI DI STATO PER PE | RITI AGRARI                             |                        |          |   |  |
| SESSIONE 2008         |                                         |                        |          |   |  |
| INTERROGAZIONE DOMA   | NDA PER COMMISSARIO DOCENTE             |                        |          |   |  |
|                       |                                         |                        |          |   |  |
| DATI DELLA DOMANDA    | DT0002                                  |                        |          |   |  |
|                       |                                         |                        |          |   |  |
| Cognome               | 000000000000000000000000000000000000000 | Nome xxxxxxxxxxxxxxxxx |          |   |  |
| Data Nascita          | xxx / xxx / xxxxx                       | Provincia di Nascita   |          |   |  |
| Indirizzo             | 000000000000000000000000000000000000000 |                        |          |   |  |
| Cap 00100             | Citta' ROMA                             | Prov( RM )             | Telefono | 1 |  |
| Qualifica D1          | DOC, SCUOLA TECNICA                     |                        |          |   |  |
| Dipendente Pubblico   | 🖱 Si 🖱 No                               |                        |          |   |  |
|                       |                                         | Invio                  |          |   |  |
|                       |                                         |                        |          |   |  |
# ALLEGATO 50 Schermo di cancellazione domande di sostituzione

|                        | SCELTA *                        |
|------------------------|---------------------------------|
|                        | 1. Docente Universitario        |
|                        | ② 2. Preside                    |
|                        | ③ 3. Commissario Professionista |
|                        | 4. Commissario Docente          |
|                        |                                 |
|                        |                                 |
|                        |                                 |
| Tipologia Esame *      | <b>—</b>                        |
| Anno Sessione *        | 2009                            |
| Sigla Provincia        | Cod. Domanda                    |
| Cognome                |                                 |
| Nome                   |                                 |
| Data Nascita           |                                 |
| Provincia Nascita      |                                 |
|                        |                                 |
| (*) Campo Obbligatorio |                                 |
|                        |                                 |
|                        | Invio                           |
|                        |                                 |

٦

### ALLEGATO 51 Schermo di cancellazione domande di sostituzione per docente universitario

| KM-1258 PREMERE <i< th=""><th>VVIO&gt; PER CONFERMARE</th><th></th><th></th></i<> | VVIO> PER CONFERMARE                 |                                            |            |
|-----------------------------------------------------------------------------------|--------------------------------------|--------------------------------------------|------------|
|                                                                                   |                                      |                                            |            |
| ESAMI DI STATO PE                                                                 | PERITI AGRARI                        |                                            |            |
| SESSIONE 2008                                                                     |                                      |                                            |            |
| CANCELLAZIONE D                                                                   | OMANDA PER PRESIDENTE DOCENTE UNIVER | SITARIO                                    |            |
|                                                                                   |                                      |                                            |            |
| DATI DELLA DOMANI                                                                 | DA DT0021                            |                                            |            |
| C                                                                                 | 30000000000                          |                                            |            |
| Cognome                                                                           | *****                                | Nome x000000000000000000000000000000000000 |            |
| Data Nascita                                                                      | xx / xx / xxxx                       | Provincia di Nascita                       | RM         |
| Indirizzo                                                                         | x000000000000                        |                                            |            |
| Cap 00100                                                                         | Citta' ROMA                          | Prov( RM )                                 | Telefono / |
| Qualifica U                                                                       | J1 UNIV. RUOLO ORD. O STRAORD.       |                                            |            |
| Dipendente Pubblico                                                               | O Si O No                            |                                            |            |
|                                                                                   |                                      |                                            |            |
|                                                                                   |                                      | Invio                                      |            |
|                                                                                   |                                      |                                            |            |
|                                                                                   |                                      |                                            |            |
|                                                                                   |                                      |                                            |            |

# ALLEGATO 52 Schermo di cancellazione domande di sostituzione per preside.

| KM-1258 PREMERE <i< th=""><th>NVIO&gt; PER CONFERMARE</th><th></th><th></th><th></th><th></th></i<> | NVIO> PER CONFERMARE                    |           |                                         |          |   |
|----------------------------------------------------------------------------------------------------|-----------------------------------------|-----------|-----------------------------------------|----------|---|
|                                                                                                    |                                         |           |                                         |          |   |
| ESAMI DI STATO PE                                                                                   | R PERITI AGRARI                         |           |                                         |          |   |
| SESSIONE 2008                                                                                       |                                         |           |                                         |          |   |
| CANCELLAZIONE                                                                                       | OMANDA PER PRESIDENTE PR                | RESIDE    |                                         |          |   |
|                                                                                                    |                                         |           |                                         |          |   |
| DATI DELLA DOMAN                                                                                    | DA DT0022                               |           |                                         |          |   |
|                                                                                                    |                                         |           |                                         |          |   |
| Cognome                                                                                             | 20000000000000                          | Nome      | 000000000000000000000000000000000000000 |          |   |
| Data Nascita                                                                                        | xx / xx / xxxx                          | Provincia | di Nascita                              | RM       |   |
| Indirizzo                                                                                           | xxxxxxxxxxxxxxxxxxxxxxxxxxxxxxxxxxxxxxx |           |                                         |          |   |
| Cap 00100                                                                                           | Citta' ROMA                             | Prov(     | RM )                                    | Telefono | / |
|                                                                                                    |                                         |           |                                         |          |   |
| Qualifica                                                                                           | PR PRESIDE                              |           |                                         |          |   |
|                                                                                                    |                                         |           |                                         |          |   |
| Dipendente Pubblic                                                                                  | o 🔍 Si 🔍 No                             |           |                                         |          |   |
|                                                                                                    |                                         |           |                                         |          |   |
|                                                                                                    |                                         | Invio     |                                         |          |   |
|                                                                                                    |                                         |           |                                         |          |   |
|                                                                                                    |                                         |           |                                         |          |   |
|                                                                                                    |                                         | Invio     |                                         |          |   |

### ALLEGATO 53 Schermo di cancellazione domande di sostituzione per docente.

| KM-1258 PREMERE <in< th=""><th>VIO&gt; PER CONFERMARE</th><th></th><th></th><th></th><th></th></in<> | VIO> PER CONFERMARE                    |           |                                         |          |   |
|----------------------------------------------------------------------------------------------------|----------------------------------------|-----------|-----------------------------------------|----------|---|
|                                                                                                    |                                        |           |                                         |          |   |
| ESAMI DI STATO PER                                                                                   | PERITI AGRARI                          |           |                                         |          |   |
| SESSIONE 2008                                                                                        |                                        |           |                                         |          |   |
| CANCELLAZIONE DO                                                                                     | OMANDA PER COMMISSARIO DOCENTE         |           |                                         |          |   |
|                                                                                                    |                                        |           |                                         |          |   |
| DATI DELLA DOMAND                                                                                    | DT0002                                 |           |                                         |          |   |
| Cognome                                                                                              | *****                                  | Nome      | ~~~~~~~~~~~~~~~~~~~~~~~~~~~~~~~~~~~~~~~ | 00000    |   |
| Data Nascita                                                                                         | XX / XX / XXXX                         | Provincia | di Nascita                              |          |   |
| Indirizzo                                                                                            | xxxxxxxxxxxxxxxxxxxxxxxxxxxxxxxxxxxxxx |           | arnasena                                |          |   |
| Cap 00100                                                                                            | Citta' ROMA                            | Prov(     | RM )                                    | Telefono | / |
| Qualifica D                                                                                          | 1 DOC. SCUOLA TECNICA                  |           |                                         |          |   |
| Dipendente Pubblico                                                                                  | 🔍 Si 🔍 No                              |           |                                         |          |   |
|                                                                                                    |                                        | Tania     |                                         |          |   |
|                                                                                                    |                                        | 10/10     |                                         |          |   |
|                                                                                                    |                                        |           |                                         |          |   |

# ALLEGATO 54 Schermo per Conferma Commissioni Insediate

| TIPO RICERCA           |          |
|------------------------|----------|
|                        |          |
| Tipologia Esame *      | <b>•</b> |
| Anno Sessione *        | 2009     |
| Sigla Provveditorato * |          |
|                        |          |
| (*) Campo Obbligatorio |          |
|                        |          |
|                        | Invio    |
|                        |          |

### **ALLEGATO 55 Schermo Lista Commissioni**

| KM-57 FINE LIS | ТА                             |         |                     |                |      |     |
|----------------|--------------------------------|---------|---------------------|----------------|------|-----|
| LISTA COMMIS   | SSIONI INSEDIATE               |         |                     |                | Pag. | 001 |
| Comm.          | Istituto                       | Presidi | Docenti             | Professionisti |      |     |
| 005            | G.GARIBALDI ANNESSO CONV."G.GA |         |                     |                |      |     |
|                |                                |         |                     |                |      |     |
|                |                                |         |                     |                |      |     |
|                |                                |         |                     |                |      |     |
|                |                                |         |                     |                |      |     |
|                |                                |         |                     |                |      |     |
|                |                                |         |                     |                |      |     |
|                |                                |         |                     |                |      |     |
|                |                                |         |                     |                |      |     |
|                |                                |         |                     |                |      |     |
|                | Sostituzioni Non Convalidate   |         | Pagina (A = Avanti) | A              |      |     |
|                |                                | Incia   |                     |                |      |     |
|                |                                | Invio   |                     |                |      |     |

Versione Definitiva

### ALLEGATO 56 Schermo iniziale gestione istituti.

| TIPO OPERAZIONE *                                  | -     |
|----------------------------------------------------|-------|
| TIPO RICERCA *<br>Tipo Istituto<br>Codice Istituto |       |
| (*) Campo Obbligatorio                             |       |
|                                                    | Invio |

# ALLEGATO 57 Schermo elenco dati gestione istituti.

| KM-182 EFFE | TTUARE UNA SELEZIONE O PI | REMERE <invio> PER CO</invio> | NTINUARE                               |      |        |
|-------------|---------------------------|-------------------------------|----------------------------------------|------|--------|
| LISTA ISTIT | UTI                       |                               |                                        | Pag. | 01     |
| Sel.        | Cod.                      | Тіро                          | Istituto                               |      |        |
| 0           | RMTA047015                | ITA                           | ISTITUTO TECNICO AGRARIO               |      |        |
| 0           | RMTA06000E                | ITA                           | EMILIO SERENI                          |      |        |
| 0           | RMTA070005                | ITA                           | G.GARIBALDI ANNESSO CONV."G.GARIBALDI" |      |        |
| 0           | RMTA07201T                | ITA                           | VIALE MARIA                            |      |        |
| 0           | RMTB010001                | ITAER                         | F.DE PINEDO                            |      |        |
| 0           | RMTD00401N                | ITC                           | VIA VENZI - CAVE                       |      |        |
| 0           | RMTD007015                | ITC                           | PANTALEONI                             |      |        |
| 0           | RMTD00751E                | ITC                           | PANTALEONI SERALE                      |      |        |
| $\odot$     | RMTD008011                | ITC                           | LEVI                                   |      |        |
| $\odot$     | RMTD00851A                | ITC                           | LEVI SERALE                            |      |        |
| 0           | RMTD00901R                | ITC                           | G.DI VITTORIO                          |      |        |
| $\odot$     | RMTD01000X                | ITCG                          | CECCHERELLI                            |      |        |
| Codice      |                           |                               |                                        |      |        |
| Tino        |                           |                               |                                        |      | Dagina |
| Tstituto    | ,                         |                               |                                        |      |        |
| 2.50000     |                           |                               |                                        |      | r. •   |
|             |                           |                               | Invio                                  |      |        |

Versione Definitiva

### ALLEGATO 58 Schermo acquisizione dati gestione istituti.

| RETTIFICA ISTITU     | ті           |             |               |           |       |         |
|----------------------|--------------|-------------|---------------|-----------|-------|---------|
| Tipo Istituto        | ITC          |             |               |           |       |         |
| Codice Istituto      | RMTD         | D0401N      |               |           |       |         |
| Desc. Istituto       | VIA V        | ENZI - CAVE |               |           |       |         |
| Istituto Soppresso   | ) (S/N)      | Ν           | In Quale Anno | D         |       |         |
| Indirizzo            | VIA VENZI 11 |             |               |           |       |         |
| C.a.p.               | 00033        | Localita'   |               |           | Prov. | RM      |
| Pref. Telef.         | 06           | I Telef.    | 9507467       | II Telef. | Fax   | 9507467 |
| Preside<br>Tipo Albo |              | Collegio    |               |           |       |         |
|                      |              |             |               | Invio     |       |         |

### ALLEGATO 60 Acquisizione Domande Docenti Universitari.

| ACQUISIZIONE DOMANDE DOCENTI UNIVERSITARI                   |
|-------------------------------------------------------------|
|                                                             |
| Anno Sessione 2009                                          |
| Codice Fiscale* Elenco Docenti Universitari Anno Precedente |
| ricerca                                                     |
| (*) Campo Obbligatorio                                      |
|                                                             |
|                                                             |
|                                                             |

### ALLEGATO 61 Acquisizione Docenti Universitari.

| Cognome*                                                                                                    | XXXXXXXXX | XXXXX                                                                                      | Nome*                | XXXXXXXXXXXXXXXXXXXXXXXXXXXXXXXXXXXXXX |
|----------------------------------------------------------------------------------------------------|-----------|--------------------------------------------------------------------------------------------|----------------------|----------------------------------------|
| Data Nascita                                                                                                   | XX / XX   | 0 / 10000                                                                                  | Provincia di Nascita | XXX                                    |
| Codice Fiscale*                                                                                                | XXXXXXXX  | xxxxxxxxxxxxxxxx                                                                           |                      |                                        |
| Indirizzo*                                                                                                    | XXXXXXXX  | XXXXXXXXXXXXXXXX                                                                           |                      |                                        |
| Cap*                                                                                                    | XXXX      | Citta'* XXXXXXXXXXXXXXXXX                                                                  | XX (XXX) Tel.        | XXXXX / XXXXXXXX                       |
| Tempo Definito<br>Materia Insegname                                                                            | nto       | Titolarita'                                                                                | Data Autorizzazione  | Anni di Servizio*                      |
| Tempo Definito<br>Materia Insegname<br>Universita'*                                                            | nto       | Titolarita'<br>Sede di Servizio                                                            | Data Autorizzazione  | Anni di Servizio*                      |
| Tempo Definito<br>Materia Insegname<br>Universita'*<br>Sedi Richieste<br>Nomina d'Ufficio*                     | nto       | Titolarita'<br>Sede di Servizio<br>1 2 -                                                   | Data Autorizzazione  | Anni di Servizio*                      |
| Tempo Definito<br>Materia Insegname<br>Universita'*<br>Sedi Richieste<br>Nomina d'Ufficio*<br>Tipologia Esame* | nto       | Titolarita'<br>Sede di Servizio<br>1 2 0<br>Si © No<br>Periti Agrari                       | Data Autorizzazione  | Anni di Servizio*                      |
| Tempo Definito<br>Materia Insegname<br>Universita'*<br>Sedi Richieste<br>Nomina d'Ufficio*<br>Tipologia Esame* | nto       | Titolarita'<br>Sede di Servizio<br>1 2<br>© Si © No<br>Periti Agrari<br>Periti Industriali | Data Autorizzazione  | Anni di Servizio*                      |

Г

# ALLEGATO 61A Acquisizione Docenti Universitari.

| Cognome*                            | XXXXXXXXXXXXXXX                                   | Nome*                          | XXXXXXXXXXXXXXXXXXXXXXXXXXXXXXXXXXXXXX |
|-------------------------------------|---------------------------------------------------|--------------------------------|----------------------------------------|
| Data Nascita                        | xxx / xxx / xxxx                                  | Provincia di Nascita           | XXX                                    |
| Codice Fiscale*                     | xxxxxxxxxxxxxxxxxxxxxxxxx                         |                                |                                        |
| Indirizzo*                          | XXXXXXXXXXXXXXXXXXXXXXXXXXXXXXXXXXXXXX            |                                |                                        |
| Cap*                                | XXXX Citta'* XXXXXXXXXXXXXXXXXXXXXXXXXXXXXXXXXXXX | XX ( XXX ) Tel.                | XXXXX / XXXXXXXX                       |
| Tempo Definito<br>Materia Insegname | Si 👻                                              | Data Autorizzazione            | / /<br>Anni di Servizio 2              |
| Tempo Definito                      | Si 👻                                              | Data Autorizzazione            | //                                     |
| Materia Insegname                   | ento                                              |                                | Anni di Servizio 2                     |
| Universita'                         | Titolarita'                                       | I.U.S.S. IST. UNIV. STUDI SUP. |                                        |
|                                     | Sede di Servizio                                  | CATTANEO CASTELLANZA           |                                        |
| Sedi Richieste                      | 1 2 3                                             | 4 5                            |                                        |
| Nomina d'Ufficio                    | 🔍 Si 🔘 No                                         | Provincia piu' Gradita         | Oimora Oserv.                          |
| Tipologia Esame                     | Periti Agrari                                     | 1                              |                                        |
|                                     | Periti Industriali                                | 1                              |                                        |
|                                     | Geometri                                          | V                              |                                        |

### ALLEGATO 61B Acquisizione Docenti Universitari.

| ACQUISIZIONE DOMAN   | DE DOCENTI SESSIONE 2009                     |                                    |                    |
|----------------------|----------------------------------------------|------------------------------------|--------------------|
| — Dati Anagrafici —— |                                              |                                    |                    |
| Cognome*             | XXXXXXXXXXXX                                 | Nome*                              | XXXXXXXXXXXXX      |
| Data Nascita         | xxx / xxx / xxxx                             | Provincia di Nascita               | XXX                |
| Codice Fiscale*      | xxxxxxxxxxxxxxxxxxxxxxxxxx                   |                                    |                    |
| Indirizzo*           | XXXXXXXXXXXXXXXXXXXXXXXXXXXXXXXXXXXXXX       |                                    |                    |
| Cap*                 | Citta'* XXXXXXXXXXXXXXXXXXXXXXXXXXXXXXXXXXXX | ( 📈 ) Tel.                         | XXXX / XXXXXXXX    |
|                      |                                              |                                    |                    |
| 🗆 Dettaglio Domanda  |                                              |                                    |                    |
| Qualifica            | U1 - UNIV. RUOLO ORD. O                      | STRAORD. 👻                         |                    |
| Tempo Definito       | Si 👻                                         | Data Autorizzazione                | //                 |
| Materia Insegnamen   | to                                           |                                    | Anni di Servizio 2 |
| Universita'          | Titolarita'                                  | I.U.S.S. IST. UNIV. STUDI SUP. 🚽   |                    |
|                      | Sede di Servizio                             | CATTANEO CASTELLANZA               |                    |
| Sedi Richieste       | 1 2 3 4                                      | 5                                  |                    |
| Nomina d'Ufficio     | 🔍 Si 🔘 No                                    | Provincia piu' Gradita             | Dimora Oserv.      |
| Tipologia Esame      | Periti Agrari                                | Domanda Inserita con Codice DT0015 |                    |
|                      | Periti Industriali                           | Domanda Inserita con Codice DT0019 |                    |
|                      | Geometri                                     | Domanda Inserita con Codice DT0012 |                    |
|                      |                                              |                                    |                    |
|                      |                                              |                                    |                    |
|                      |                                              | fine                               |                    |

Versione Definitiva

### ALLEGATO 62A Elenco dei Docenti per Anno Precedente.

| ACOUITST7TONE | DOMANDE | DOCENTI | LINTVEDCITADI |
|---------------|---------|---------|---------------|
| ACQUISIZIONE  | DOMANDE | DOCUMIT | UNIVERSITARI  |

#### Elenco Docenti Universitari

| Codice Fiscale                          | Cognome                                 | Nome                                   | Data Nascit   |
|-----------------------------------------|-----------------------------------------|----------------------------------------|---------------|
| xxxxxxxxxxxxxxxxxxxxxxxxxxxxxxxxxxxxxx  | xxxxxxxxxxxxxxxxxxxxxxxxx               | xxxxxxxxxxxxxxxxxxxxxxxxxxxxxxx        | xxxxxxxxxxx   |
| xxxxxxxxxxxxxxxxxxxxxxxxxxxxxxxxxxxxxx  | XXXXXXXXXXXXXXXXXXXXXXXXXXXXXXXXXXXXXX  | XXXXXXXXXXXXXXXXXXXXXXXXXXXXXXXXXXXXXX | XXXXXXXXXXXX  |
| xxxxxxxxxxxxxxxxxxxxxxxxxxxxxxxxxxxxxx  | XXXXXXXXXXXXXXXXXXXXXXXXXXXXXXXXXXXXXX  | XXXXXXXXXXXXXXXXXXXXXXXXXXXXXXXXXXXXXX | XXXXXXXXXXXX  |
| 000000000000000000000000000000000000000 | XXXXXXXXXXXXXXXXXXXXXXXXXXXXXXXXXXXXXX  | XXXXXXXXXXXXXXXXXXXXXXXXXXXXXXXXXXXXXX | XXXXXXXXXXX   |
| 000000000000000000000000000000000000000 | XXXXXXXXXXXXXXXXXXXXXXXXXXXXXXXXXXXXXX  | XXXXXXXXXXXXXXXXXXXXXXXXXXXXXXXXXXXXXX | XXXXXXXXXXXX  |
| 000000000000000000000000000000000000000 | XXXXXXXXXXXXXXXXXXXXXXXXXXXXXXXXXXXXXX  | XXXXXXXXXXXXXXXXXXXXXXXXXXXXXX         | XXXXXXXXXXX   |
| 000000000000000000000000000000000000000 | XXXXXXXXXXXXXXXXXXXXXXXXXXXXXXXXXXXXXX  | XXXXXXXXXXXXXXXXXXXXXXXXXXXXXXXXXXXXXX | XXXXXXXXXXXX  |
| 000000000000000000000000000000000000000 | XXXXXXXXXXXXXXXXXXXXXXXXXXXXXXXXXXXXXX  | XXXXXXXXXXXXXXXXXXXXXXXXXXXXXXXXXXXXXX | XXXXXXXXXXXX  |
| xxxxxxxxxxxxxxxxxxxxxxxxxxxxxxxxxxxxxx  | XXXXXXXXXXXXXXXXXXXXXXXXXXXXXXXXXXXXXX  | XXXXXXXXXXXXXXXXXXXXXXXXXXXXXXXXXXXXXX | XXXXXXXXXXXXX |
| XXXXXXXXXXXXXXXXXXXXXXXXXXXXXXXXXXXXXX  | XXXXXXXXXXXXXXXXXXXXXXXXXXXXXXXXXXXXXXX | XXXXXXXXXXXXXXXXXXXXXXXXXXXXXXXXXXXXXX | XXXXXXXXXXXX  |
| 000000000000000000000000000000000000000 | XXXXXXXXXXXXXXXXXXXXXXXXXXXXXXXXXXXXXX  | XXXXXXXXXXXXXXXXXXXXXXXXXXXXXXXXXXXXXX | XXXXXXXXXXXX  |
| 000000000000000000000000000000000000000 | XXXXXXXXXXXXXXXXXXXXXXXXXXXXXXXXXXXXXX  | XXXXXXXXXXXXXXXXXXXXXXXXXXXXXXXXXXXXXX | XXXXXXXXXXXX  |
| 000000000000000000000000000000000000000 | XXXXXXXXXXXXXXXXXXXXXXXXXXXXXXXXXXXXXX  | XXXXXXXXXXXXXXXXXXXXXXXXXXXXXXXXXXXXXX | XXXXXXXXXXXX  |
| 000000000000000000000000000000000000000 | XXXXXXXXXXXXXXXXXXXXXXXXXXXXXXXXXXXXXX  | .xxxxxxxxxxxxxxxxxxxxxxxxxx            | XXXXXXXXXXXX  |
| xxxxxxxxxxxxxxxxxxxxxxxxxxxxxxxxxxxxxx  | XXXXXXXXXXXXXXXXXXXXXXXXXXXXXXXXXXXXXX  | XXXXXXXXXXXXXXXXXXXXXXXXXXXXXXXXXXXXXX | XXXXXXXXXXX   |
| XXXXXXXXXXXXXXXXXXXXXXXXXXXXXXXXXXXXXX  | XXXXXXXXXXXXXXXXXXXXXXXXXXXXXXXXXXXXXX  | XXXXXXXXXXXXXXXXXXXXXXXXXXXXXXXXXXXXXX | XXXXXXXXXXXX  |
|                                         | indietro                                |                                        |               |

### ALLEGATO 62B Elenco dei Docenti per Anno in Corso.

| ACOUITST7TONE | DOMANDE | DOCENTI | LINTVEDCITADI |
|---------------|---------|---------|---------------|
| ACQUISIZIONE  | DOMANDE | DOCUMIT | UNIVERSITARI  |

#### Elenco Docenti Universitari

| Codice Fiscale                          | Cognome                                | Nome                                   | Data Nascit   |
|-----------------------------------------|----------------------------------------|----------------------------------------|---------------|
| xxxxxxxxxxxxxxxxxxxxx                   | xxxxxxxxxxxxxxxxxxxxxxxxxxxx           | xxxxxxxxxxxxxxxxxxxxxxxxxxxxxxxxx      | XXXXXXXXXXX   |
| XXXXXXXXXXXXXXXXXXXXXXXXXXXXXXXXXXXXXX  | XXXXXXXXXXXXXXXXXXXXXXXXXXXXXXXXXXXXXX | XXXXXXXXXXXXXXXXXXXXXXXXXXXXXXXXXXXXXX | XXXXXXXXXXXX  |
| XXXXXXXXXXXXXXXXXXXXXXXXXXXXXXXXXXXXXX  | XXXXXXXXXXXXXXXXXXXXXXXXXXXXXXXXXXXXXX | XXXXXXXXXXXXXXXXXXXXXXXXXXXXXXXXXXXXXX | XXXXXXXXXXXX  |
| xxxxxxxxxxxxxxxxxxxxxxxxxxxxxxxxxxxxxx  | XXXXXXXXXXXXXXXXXXXXXXXXXXXXXXXXXXXXXX | XXXXXXXXXXXXXXXXXXXXXXXXXXXXXXXXXXXXXX | XXXXXXXXXXXX  |
| 000000000000000000000000000000000000000 | XXXXXXXXXXXXXXXXXXXXXXXXXXXXXXXXXXXXXX | XXXXXXXXXXXXXXXXXXXXXXXXXXXXXXXXXXXXXX | XXXXXXXXXXXX  |
| 000000000000000000000000000000000000000 | XXXXXXXXXXXXXXXXXXXXXXXXXXXXXXXXXXXXXX | XXXXXXXXXXXXXXXXXXXXXXXXXXXXXXX        | XXXXXXXXXXXX  |
| 000000000000000000000000000000000000000 | XXXXXXXXXXXXXXXXXXXXXXXXXXXXXXXXXXXXXX | XXXXXXXXXXXXXXXXXXXXXXXXXXXXXXXXXXXXXX | XXXXXXXXXXXX  |
| 000000000000000000000000000000000000000 | XXXXXXXXXXXXXXXXXXXXXXXXXXXXXXXXXXXXXX | XXXXXXXXXXXXXXXXXXXXXXXXXXXXXXXXXXXXXX | XXXXXXXXXXXX  |
| 000000000000000000000000000000000000000 | XXXXXXXXXXXXXXXXXXXXXXXXXXXXXXXXXXXXXX | XXXXXXXXXXXXXXXXXXXXXXXXXXXXXXXXXXXXXX | XXXXXXXXXXXX  |
| 000000000000000000000000000000000000000 | XXXXXXXXXXXXXXXXXXXXXXXXXXXXX          | XXXXXXXXXXXXXXXXXXXXXXXXXXXXXXX        | XXXXXXXXXXXXX |
| 000000000000000000000000000000000000000 | XXXXXXXXXXXXXXXXXXXXXXXXXXXXXXXXXXXXXX | XXXXXXXXXXXXXXXXXXXXXXXXXXXXXXXXXXXXXX | XXXXXXXXXXXX  |
| 000000000000000000000000000000000000000 | XXXXXXXXXXXXXXXXXXXXXXXXXXXXXXXXXXXXXX | XXXXXXXXXXXXXXXXXXXXXXXXXXXXXXXXXXXXXX | XXXXXXXXXXXX  |
| 000000000000000000000000000000000000000 | XXXXXXXXXXXXXXXXXXXXXXXXXXXXXXXXXXXXXX | XXXXXXXXXXXXXXXXXXXXXXXXXXXXXXXXXXXXXX | XXXXXXXXXXXX  |
| 000000000000000000000000000000000000000 | XXXXXXXXXXXXXXXXXXXXXXXXXXXXXXXXXXXXXX | XXXXXXXXXXXXXXXXXXXXXXXXXXXXXXXXXXXXXX | XXXXXXXXXXXX  |
| 000000000000000000000000000000000000000 | XXXXXXXXXXXXXXXXXXXXXXXXXXXXXXXXXXXXXX | XXXXXXXXXXXXXXXXXXXXXXXXXXXXXXXXXXXXXX | XXXXXXXXXXXX  |
| xxxxxxxxxxxxxxxxxxxxxxxxx               | XXXXXXXXXXXXXXXXXXXXXXXXXXXXXXXXXXXXXX | XXXXXXXXXXXXXXXXXXXXXXXXXXXXXXXXXXXXXX | XXXXXXXXXXXX  |
|                                         | indietro                               |                                        |               |

# ALLEGATO 63 Rettifica Domande Docenti Universitari.

| RETTIFICA DOMANDE DOCENTI UNIVERSITAR | и       |                                                 |
|---------------------------------------|---------|-------------------------------------------------|
| Anno Sessione                         | 2009    |                                                 |
| Codice Fiscale*                       |         | lista Elenco Docenti Universitari Anno in Corso |
| (*) Campo Obbligatorio                | ricerca |                                                 |

# ALLEGATO 64 Rettifica Domande Docenti Universitari.

| Cognome*                          | XXXXXXXXXXXXX                          | Nome*                          |            | XXXXXXXXXXXXXX      |
|-----------------------------------|----------------------------------------|--------------------------------|------------|---------------------|
| Data Nascita                      |                                        | Provincia                      | di Nascita | XX                  |
| Codice Fiscale*                   |                                        |                                |            | 1,00                |
| Indirizzo*                        | XXXXXXXXXXXXXXXXXXXXXXXXXXXXXXXXXXXXXX |                                |            |                     |
| Cap*                              | XXXX Citta'* XXXXXXXXXXXX              | (XXX) т                        | el.        | XXXX / XXXXXXX      |
| Materia Insegname<br>Universita'* | nto Titolarita'                        | IST. ITALIANO SCIENZE UMANE    |            | Anni di Servizio* 3 |
| Qualifica*                        | U3 - UNIV. IN PENSIC                   | DNE 🗸                          |            |                     |
| Materia Insegname                 | nto                                    |                                |            | Anni di Servizio* 3 |
| Universita'*                      | Titolarita'                            | IST, ITALIANO SCIENZE UMANE    |            |                     |
|                                   | Sede di Servizio                       | UNIV. PER STRANIERI DI PERUGIA |            |                     |
| Sedi Richieste                    | 1 2                                    | 3 4 5                          |            |                     |
| Nomina d'Ufficio*                 | Si 🔘 No                                | Provincia piu' Gradita         |            | Dimora Oserv.       |
| Tipologia Esame                   | Periti Agrari                          |                                |            |                     |
|                                   | Periti Industriali                     | Domanda Presente con Codice    | DT0015     |                     |
|                                   | Geometri                               |                                |            |                     |

### ALLEGATO 64A Rettifica Domande Docenti Universitari.

| Dati Anagrafici —                                 |                                                         |                                                                                                    |                                         |
|---------------------------------------------------|---------------------------------------------------------|----------------------------------------------------------------------------------------------------|-----------------------------------------|
| Cognome*                                          | XXXXXXXXXXXX                                            | Nome*                                                                                                    | XXXXXXXXXXXXXXXXXXXXXXXXXXXXXXXXXXXXXXX |
| Data Nascita                                      | $\overline{xxx}$ / $\overline{xxx}$ / $\overline{xxxx}$ | Provincia di Nascita                                                                                                    | XXX                                     |
| Codice Fiscale*                                   | xxxxxxxxxxxxxxxxxxxxxxxxxxxxxxxxxxxxxxx                 |                                                                                                    |                                         |
| Indirizzo*                                        | xxxxxxxxxxxxxxxxxxxxxx                                  |                                                                                                    |                                         |
| Cap*                                              | XXXX Citta'* XXXXXXXXXXX                                | 000 (  XX0 ) Tel.                                                                                                    | XXXX / XXXXXXX                          |
| Qualifica<br>Tempo Definito<br>Materia Insegnamer | U3 - UNIV. IN PENSION                                   | E The second second sec | / /<br>Anni di Servizio 3               |
| Universita'<br>Sedi Richieste                     | Titolarita'<br>Sede di Servizio<br>1 2 3                | IST. ITALIANO SCIENZE UMANE                                                                                                    |                                         |
| Nomina d'Ufficio                                  | 🔘 Si 🔍 No                                               | Provincia piu' Gradita                                                                                                    | Dimora Oserv.                           |
| Tipologia Esame                                   | Periti Agrari                                           |                                                                                                    |                                         |
|                                                   | Periti Industriali                                      | Domanda Presente con Codice DT0015                                                                                                    |                                         |
|                                                   | Geometri                                                |                                                                                                    |                                         |
| 1                                                 |                                                         |                                                                                                    |                                         |

### ALLEGATO 64B Rettifica Domande Docenti Universitari.

| RETTIFICA DOMANDE   | DOCENTI UNIVERSITARI SESSIC             | DNE 2009                             |                    |
|---------------------|-----------------------------------------|--------------------------------------|--------------------|
| 🗆 Dati Anagrafici — |                                         |                                      |                    |
| Cognome*            | XXXXXXXXXXXXX                           | Nome*                                | XXXXXXXXXXXXX      |
| Data Nascita        | XXX / XXX / XXXX                        | Provincia di Nascita                 | XXX                |
| Codice Fiscale*     | xxxxxxxxxxxxxxxxxxxxxxxxxxxxxxxxxxxxxxx |                                      |                    |
| Indirizzo*          | XXXXXXXXXXXXXXXXXXXXXXXXXXXXXXXXXXXXXX  |                                      |                    |
| Cap*                | XXXX Citta'* XXXXXXXXXXX                | 0000 ( 📈 ) Tel.                      | XXXXX / XXXXXXXX   |
|                     |                                         |                                      |                    |
| 🖵 Dettaglio Domanda | I                                       |                                      |                    |
| Qualifica           | U3 - UNIV. IN PENSION                   | ve 👻                                 |                    |
| Tempo Definito      | <b>_</b>                                | Data Autorizzazione                  | 11                 |
| Materia Insegname   | ento                                    |                                      | Anni di Servizio 3 |
| Universita'         | Titolarita'                             | IST. ITALIANO SCIENZE UMANE          |                    |
|                     | Sede di Servizio                        | UNIV. PER STRANIERI DI PERUGIA 🚽     |                    |
| Sedi Richieste      | 1 2 3                                   | 4 5                                  |                    |
| Nomina d'Ufficio    | 🖲 Si 🔘 No                               | Provincia piu' Gradita               | Dimora Serv.       |
| Tipologia Esame     | Periti Agrari                           |                                      |                    |
|                     | Periti Industriali                      | Domanda Aggiornata con Codice DT0015 |                    |
|                     | Geometri                                |                                      |                    |
| I                   |                                         |                                      |                    |
|                     |                                         |                                      |                    |
|                     |                                         | fine                                 |                    |
|                     |                                         |                                      |                    |

# ALLEGATO 65 Interrogazione Docenti Universitari

| NTERROGAZIONE DOMANDE DOCENTI UNIVERSITARI |         |                                                 |  |  |  |
|--------------------------------------------|---------|-------------------------------------------------|--|--|--|
| Anno Sessione                              | 2009    |                                                 |  |  |  |
| Codice Fiscale*                            |         | lista Elenco Docenti Universitari Anno in Corso |  |  |  |
| (*) Campo Obbligatorio                     | ricerca |                                                 |  |  |  |

### ALLEGATO 66 Cancellazione Docenti Universitari

| Cognome                   | XXXXXXXXXXXXXXXXXXXXXXXXXXXXXXXXXXXXXX | Nome                               |      | xxxxxxxxxxxxxxxxxxx |
|---------------------------|----------------------------------------|------------------------------------|------|---------------------|
| Data Nascita XXXXXXXXXXXX |                                        | Provincia di Nascita               |      | XXX                 |
| Codice Fiscale            | xxxxxxxxxxxxxxxxxxxxx                  |                                    |      |                     |
| Indirizzo                 | XXXXXXXXXXXXXXXXXXXXXXXXXXXXXXXXXXXXXX |                                    |      |                     |
| Сар                       | XXXXXX Citta'                          | XXXXXXX (XXX)                      | Tel. | XXXXXXXXXXXXXX      |
| )ettaglio Domanda ———     |                                        |                                    |      |                     |
| ualifica                  | U3 - UNIV. IN PENSION                  |                                    |      |                     |
| empo Definito             |                                        | Data Autorizzazione                |      | 11                  |
| lateria Insegnamento      |                                        |                                    |      | Anni di Servizio 12 |
| Iniversita'               | Titolarita'                            | UNIV. "LA SAPIENZA" ROMA           |      |                     |
|                           | Sede di Servizio                       | UNIV. "VITA-SALUTE S.RAFFAELE"     |      |                     |
| Sedi Richieste            | 1 SA 2 NA                              | 3 4 5                              |      |                     |
| Nomina d'Ufficio          | 🖲 Si 🔘 No                              | Provincia piu' Gradita             |      | Dimora Oserv.       |
| Tipologia Esame           | Periti Agrari                          | Domanda Presente con Codice DT0013 |      |                     |
|                           | Periti Industriali                     | Domanda Presente con Codice DT0016 |      |                     |
|                           | Geometri                               | Domanda Presente con Codice DT0010 |      |                     |

### ALLEGATO 66A Cancellazione Docenti Universitari

| Cognome XXXXXXXXXXXXXXX M<br>Data Nascita XXXXXXXXXXXX P |                                        | Nome                               | XXXXXXXXXXXXXXXXXXXXXXXXXXXXXXXXXXXXXX |
|----------------------------------------------------------|----------------------------------------|------------------------------------|----------------------------------------|
|                                                          |                                        | Provincia di Nascita               | XXX                                    |
| Codice Fiscale                                           | XXXXXXXXXXXXXXXXXXXXXXXXXXXXXXXXXXXXXX |                                    |                                        |
| Indirizzo                                                | XXXXXXXXXXXXXXXXXXXXXXXXXXXXXXXXXXXXXX |                                    |                                        |
| Сар                                                      | XXXXXX Citta'                          | XXXXXXX (XXX)                      | Tel. XXXXXXXXXXXX                      |
| Dettaglio Domanda                                        |                                        |                                    |                                        |
| Qualifica                                                | U3 - UNIV. IN PENSIONE                 |                                    |                                        |
| Tempo Definito                                           |                                        | Data Autorizzazione                | //                                     |
| Materia Insegnamento                                     |                                        |                                    | Anni di Servizio 12                    |
| Universita'                                              | Titolarita'                            | UNIV. "LA SAPIENZA" ROMA           |                                        |
|                                                          | Sede di Servizio                       | UNIV. "VITA-SALUTE S.RAFFAELE"     |                                        |
| Sedi Richieste                                           | 1 SA 2 NA                              | 3 4 5                              |                                        |
| Nomina d'Ufficio                                         | 🖲 Si 🔘 No                              | Provincia piu' Gradita             | Dimora Oserv.                          |
| Tipologia Esame                                          | Periti Agrari                          | Domanda Presente con Codice DT0013 |                                        |
|                                                          | Periti Industriali                     | Domanda Presente con Codice DT0016 |                                        |
|                                                          | Geometri                               | Domanda Presente con Codice DT0010 |                                        |

# ALLEGATO 66B Cancellazione Docenti Universitari

| Cognome              | xxxxxxxxxxxxxxxxxxx                    | Nome                                 | xxxxxxxxxxxxxxxxx                      |
|----------------------|----------------------------------------|--------------------------------------|----------------------------------------|
| Data Nascita         | XXXXXXXXXXXXXXXX                       | Provincia di Nascita                 | XXX                                    |
| Codice Fiscale       | XXXXXXXXXXXXXXXXXXXXXXXXXXXXXXXXXXXXXX |                                      |                                        |
| Indirizzo            | XXXXXXXXXXXXXXXXXXXXXXXXXXXXXXXXXXXXXX |                                      |                                        |
| Сар                  | XXXXXX Citta'                          | XXXXX (XXX) Tel.                     | XXXXXXXXXXXXXXXXXXXXXXXXXXXXXXXXXXXXXX |
|                      |                                        |                                      |                                        |
| Dettaglio Domanda    |                                        |                                      |                                        |
| Qualifica            | U3 - UNIV. IN PENSIONE                 |                                      |                                        |
| Tempo Definito       |                                        | Data Autorizzazione                  | 11                                     |
| Materia Insegnamento |                                        |                                      | Anni di Servizio 12                    |
| Universita'          | Titolarita' UNIV. "LA SAPIENZA" ROMA   |                                      |                                        |
|                      | Sede di Servizio                       | UNIV. "VITA-SALUTE S.RAFFAELE"       |                                        |
| Sedi Richieste       | 1 SA 2 NA 3                            | 4 5                                  |                                        |
| Nomina d'Ufficio     | 🖲 Si 🔍 No                              | Provincia piu' Gradita               | 🖲 Dimora 🔍 Serv.                       |
| Tipologia Esame      | Periti Agrari                          | Domanda Presente con Codice DT0013   |                                        |
|                      | Periti Industriali                     | Domanda Presente con Codice DT0016   |                                        |
|                      | Geometri                               | Domanda Cancellata con Codice DT0010 |                                        |

### **ALLEGATO 67 Elenco Università**

| CODICE | UNIVERSITA' DEGLI STUDI DI |                                               |
|--------|----------------------------|-----------------------------------------------|
| 01     | Ancona                     | Università di Ancona                          |
| 02     | Bari                       | Università di Bari                            |
| 03     | Bergamo                    | Università di Bergamo                         |
| 04     | Bologna                    | Università di Bologna                         |
| 05     | Brescia                    | Università di Brescia                         |
| 06     | Cagliari                   | Università di Cagliari                        |
| 07     | Camerino                   | Università di Camerino                        |
| 08     | Campobasso                 | Università del Molise (Campobasso)            |
| 09     | Cassino                    | Università di Cassino                         |
| 10     | Catania                    | Università di Catania                         |
| 11     | Chieti                     | Università Abruzzese "G. D'Annunzio" (Chieti) |
| 12     | Cosenza                    | Università della Calabria (Cosenza)           |
| 13     | Ferrara                    | Università di Ferrara                         |
| 14     | Firenze                    | Università di Firenze                         |
| 15     | Genova                     | Università di Genova                          |
| 16     | L'Aquila                   | Università di L'Aquila                        |
| 17     | Lecce                      | Università di Lecce                           |
| 18     | Macerata                   | Università di Macerata                        |
| 19     | Messina                    | Università di Messina                         |
| 20     | Milano                     | Università di Milano                          |
| 21     | Modena                     | Università di Modena                          |
| 22     | Napoli "Federico II"       | Università di Napoli "Federico II"            |
| 23     | Napoli Seconda             | II Università di Napoli                       |
| 24     | Padova                     | Università di Padova                          |
| 25     | Palermo                    | Università di Palermo                         |
| 26     | Parma                      | Università di Parma                           |
| 27     | Pavia                      | Università di Pavia                           |
| 28     | Perugia                    | Università di Perugia                         |
| 29     | Pisa                       | Università di Pisa                            |
| 30     | Potenza                    | Università della Basilicata                   |
| 31     | Reggio Calabria            | Università di Reggio Calabria                 |
| 32     | Roma" La Sapienza"         | Università di Roma "La Sapienza"              |
| 33     | Roma "Tor Vergata"         | Università di Roma "Tor Vergata"              |
| 34     | Roma Terza                 | III Università di Roma                        |
| 35     | Salerno                    | Università di Salerno                         |
| 36     | Sassari                    | Università di Sassari                         |
| 37     | Siena                      | Università di Siena                           |
| 38     | Teramo                     | Università di Teramo                          |
| 39     | Torino                     | Università di Torino                          |
| 40     | Trento                     | Università di Trento                          |
| 41     | Trieste                    | Università di Trieste                         |
| 42     | Udine                      | Università di Udine                           |
| 43     | Venezia                    | Università di Venezia                         |
| 44     | Verona                     | Istituto di Verona                            |
| 45     | Viterbo                    | Università della Tuscia                       |
| 1      | POLITECNICI DI             |                                               |

RTI: EDS Electronic Data Systems- Auselda AED Group - Accenture - Enel Servizi

| MANUALE UTENTE                       | Ed. 3 Rev. 0/09-06-2009                                |
|--------------------------------------|--------------------------------------------------------|
| Gestione Esami di Stato – Esan       | di SI-ES-MU-Gestione Esami di Abilitazione alla Libera |
| Abilitazione alla Libera Professione | Professione-3.0                                        |
|                                      |                                                        |

| 46 | Bari                                              | Politecnico di Bari                               |
|----|---------------------------------------------------|---------------------------------------------------|
| 47 | Milano                                            | Politecnico di Milano                             |
| 48 | Torino                                            | Politecnico di Torino                             |
|    | ISTITUTI UNIVERSITARI LIBERI                      |                                                   |
| 49 | Univ. Cattolica S. Cuore Milano                   | Università cattolica "S. Cuore" di Milano         |
| 50 | Univ. Econ e comm. Bocconi Milano                 | Università "L. Bocconi" di Milano                 |
| 51 | Univ. di Urbino                                   | Università di Urbino                              |
| 52 | Libera Univ. Internaz. Luiis Roma                 | Università Int Stud soc Roma (LUIIS)              |
| 53 | Istituto Univ. lingue mod. Milano                 | Istituto Univers di lingue moderne di Milano      |
| 54 | Istituto Univ. Mag. S. Orsola Napoli              | Istituto Universitario di Magistero di Napoli     |
| 55 | Libera Univ. M. SS. Assunta Roma                  | Libera Università "Maria Assunta" di Roma         |
| 56 | Univ. Italiana Stranieri Perugia                  | Università per stranieri di Perugia               |
| 57 | Univ. Lingua Cul. Ital. Stran. Siena              | Sc lingua cult Italiana per stranieri di Siena    |
|    | ISTITUTI UNIVERSITARI STATALI                     |                                                   |
| 58 | Istituto Universitario Navale di Napoli           | Istituto Universitario Navale di Napoli           |
| 59 | Istituto Universitario Orientale di Napoli        | Istituto Universitario Orientale di Napoli        |
| 60 | Scuola Normale Superiore Pisa                     | Scuola Normale Superiore di Pisa                  |
| 61 | Scuola Sup. Studi S. Anna Pisa                    | Scuola Sup. di SS UU. e perf "S. Anna" di Pisa    |
| 62 | Scuola Inter. Sup. Sissa Trieste                  | Sc Int Sup. studi avanzati di Trieste (S I S S A) |
| 63 | Istituto Universitario di Architettura di Venezia | Ist Universitario di Architettura di Venezia      |